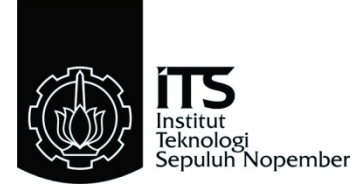

# TUGAS AKHIR - TE 141599

# ANALISIS UNJUK KERJA INTERKONEKSI IPV6 DAN IPV4 DENGAN METODE IPV6 TUNNEL BROKER

M. Yusro Muhtadi NRP 2210 100 155

Dosen Pembimbing Dr. Ir. Achmad Affandi, DEA Ir. Djoko Suprajitno Rahardjo, MT

JURUSAN TEKNIK ELEKTRO Fakultas Teknologi Industri Institut Teknologi Sepuluh Nopember Surabaya 2015 Halaman ini sengaja dikosongkan

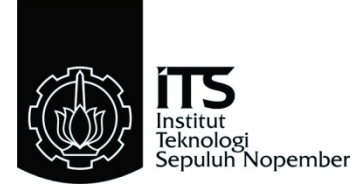

# FINAL PROJECT - TE 141599

# PERFORMANCE ANALYSIS IPV6-IPV4 INTERCONNECTION USING IPV6 TUNNEL BROKER METHOD

M. Yusro Muhtadi NRP 2210 100 155

Advisor Dr. Ir. Achmad Affandi, DEA Ir. Djoko Suprajitno Rahardjo, MT

ELECTRICAL ENGINEERING DEPARTMENT Facultyof Industrial Technology Sepuluh Nopember Instituteof Technology Surabaya 2015 Halaman ini sengaja dikosongkan

# ANALISIS UNJUK KERJA INTERKONEKSI IPV6 DAN IPV4 DENGAN METODE IPV6 TUNNEL BROKER

# **TUGAS AKHIR**

Diajukan Guna Memenuhi Sebagian Persyaratan Untuk Memperoleh Gelar Sarjana Teknik Pada

Bidang Studi Telekomunikasi Multimedia Jurusan Teknik Elektro Institut Teknologi Sepuluh Nopember

Mengetahui/Menyetujui:

Dosen Pembimbing I,

Dosen Pembimbing II,

Dr. Ir. Achmad Affandi, DEA NIP.1965 10/14 1990 02 1001

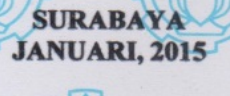

VIK FLEY

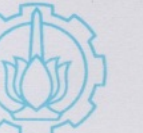

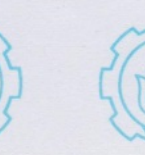

# ANALISIS UNJUK KERJA INTERKONEKSI IPV6 DAN IPV4 DENGAN METODE IPV6 TUNNEL BROKER

# M. Yusro Muhtadi 2210 100 155

Dosen Pembimbing I : Dr. Ir. Achmad Affandi, DEA Dosen Pembimbing II : Ir. Djoko Suprajitno Rahardjo, MT.

#### Abstrak:

Dalam mekanisme transisi IPv6 dan IPv4 penggunaan metode tunneling cukup populer. Alternatif yang dapat digunakan adalah menggunakan IPv6 tunnelbroker.Tunnelbroker akan menyediakan konfigurasi untuk melakukan tunneling IPv6 melalui jaringan IPv4 kepada user yang terhubung ke jaringan internet. Tunnelbroker akan membentuk, memodifikasi dan menghapus tunnel sesuai dengan permintaan user. Tujuan dari tugas akhir ini untuk mengetahui kinerja jaringan pada IPv6 tunnelbroker yang akan dilalui paket menggunakan aplikasi file transfer protocol. File yang terdiri dari berbagai macam jenis ukuran dan tipe akan dilewatkan melalui tunnel. yang ada. Hasil yang didapatkan, untuk file yang berukuran kecil yaitu file(a).txt berukuran 166,790 KB latencynya pada jaringan IPv6 tunnel broker akan lebih besar 9,77% dibanding jaringan IPv4 dan 13,93% dibandingkan dengan IPv6. Sedangkan troughput dari IPv6 tunnel broker lebih besar 13.4% terhadap IPv4 dan lebih kecil 13,47% dari IPv6. Untuk file yang berukuran besar yaitu file(e).iso sebesar 51.013,632 KB latency pada jaringan IPv6 tunnel broker akan lebih besar 210,26% dibandingkan jaringan IPv4 dan 291,6% dibandingkan dengan IPv6. Sedangkan troughput dari IPv6 tunnel broker lebih kecil 63.75% terhadap IPv4 dan 71,28% dari IPv6. Selain itu dapat ditarik kesimpulan bahwa jenis tipe file tidak berpengaruh terlalu besar terhadap performa yang ada, namun ukuran file yang menjadi faktor terbesar dalam performa yang ada. Selain itu nilai latency akan berbanding terbalik dengan nilai troughput dikarenakan troughput adalah hasil dari pembagian ukuran file dengan latency.

# Kata Kunci :IPv6, tunnelbroker, file transfer protocol

Halaman ini sengaja dikosongkan

# PERFORMANCE ANALYSIS IPV6-IPV4 INTERCONNECTION USING IPV6 TUNNEL BROKER METHOD

# M. Yusro Muhtadi 2210 100 155

| 1st Lecturer | : Dr. Ir. Achmad Affandi, DEA        |
|--------------|--------------------------------------|
| 2nd Lecturer | : Ir. Djoko Suprajitno Rahardjo, MT. |

#### Abstract :

The tunneling method is quite popular among IPv4 to IPv6 transition mechanisms. An alternative that could be used is the IPv6 tunnel broker. Tunnel broker will provide a configuration to tunnel IPv6 over IPv4 networks to the user connected to the internet. Tunnel broker will form, modify, and erase tunnels according to the users demand. The goal of this final project is to find out the performance of the IPv6 tunnel broker which will be burdened with a File Transfer Protocol application. Multiple files which consists of varying sizes and formats will be sent through the tunnel. results shows that for the smallest file which is file(a).txt with the size of 166,790 KB, the latency on the IPv6 tunnel broker network is 9,77% larger than on the IPv4 network and 13,93% larger than the IPv6 network. Where as the throughput on the IPv6 tunnel broker network is larger 13,4% then the IPv4 network and 13,47% smaller than the IPv6 network. For the biggest file which is file(e).iso with the size of 51.013,632 KB, the latency in the IPv6 tunnel broker network is 210,26% larger than the IPv4 network and 291,62% larger then the IPv6 network. Where as the troughput on IPv6 tunnel broker is 63.75% smaller then the IPv4 network and 71.28% smaller than the IPv6 network. It is concluded that the format of the file does not significantly effect the network performance, however the size of the file becomes a major factor to it and the value of it's latency is inversly proportional to it's throughput because the throughput is file's size devided by the latency.

Key Word: IPv6, tunnel broker, file transfer protocol

Halaman ini sengaja dikosongkan

# KATA PENGANTAR

Alhamdulillah, penulis dapat menyelesaikan Tugas Akhir ini dengan baik karena rahmat Allah SWT. Puji dan syukur senantiasa dipanjatkan kepada Allah SWT. Serta tak lupa pula shalawat dan salam dihaturkan kepada Nabi Muhammad SAW, keluarga, sahabat, dan pengikut beliau hingga akhir zaman.

Tugas Akhir ini disusun untuk memenuhi sebagian persyaratan dalam menyelesaikan pendidikan Strata-1 pada Bidang Studi Telekomunikasi Multimedia, Jurusan Teknik Elektro, Fakultas Teknologi Industri, Institut Teknologi Sepuluh Nopember Surabaya dengan judul:

# "Analisis Unjuk Kerja Interkoneksi IPv6 dan IPv4 dengan Metode IPv6 Tunnel Broker"

Dengan selesainya Tugas Akhir ini, saya mengucapkan terimakasih kepada:

- 1. Bapak Tri Arief Sardjono, sebagai Ketua Jurusan Teknik Elektro ITS.
- 2. Bapak A. Affandi dan Bapak Djoko Suprajitno R. sebagai dosen pembimbing serta Bapak Istas Pratomo yang telah banyak memberikan motivasi, meluangkan waktu, dan memberikan saran serta perbaikan kepada penulis.
- 3. Keluarga penulis, Mama Rochmiyati dan Abah M. Yusni yang selalu mendoakan dan memberikan dukungan hingga penulis dapat menyelesaikan tugas akhir ini.
- 4. Bapak dan Ibu dosen JTE yang telah memberikan banyak ilmu kepada penulis selama berkuliah.
- 5. Seluruh teman-teman angkatan E50 yang telah banyak memberikan dukungan serta doa.

Harapan penulis dengan selesainya penyusunan buku tugas akhir ini dapat memberikan informasi yang bermanfaat bagi pembacanya. Terutama bagi mahasiswa Teknik Elektro bidang studi Telekomunikasi Multimedia.

Surabaya, Januari 2015

M. Yusro Muhtadi

# **DAFTAR ISI**

| HALAM      | AN JUDUL INDONESIA                           | i    |
|------------|----------------------------------------------|------|
| HALAM      | AN JUDUL INGGRIS                             | iii  |
| PERNYA     | ATAAN KEASLIAN                               | v    |
| LEMBA      | R PENGESAHAN                                 | vii  |
| ABSTRA     | ۲ <b>K</b>                                   | ix   |
| ABSTRA     | \CT                                          | xi   |
| KATA P     | ENGANTAR                                     | xiii |
| DAFTAF     | R ISI                                        | xv   |
| DAFTAF     | R GAMBAR                                     | xix  |
| DAFTAF     | R TABEL                                      | xxi  |
| BAB 1      |                                              | 1    |
| 1.1 Latar  | Belakang                                     | 1    |
| 1.2 Rumu   | ısan Permasalahan                            | 2    |
| 1.3 Batas  | an Masalah                                   | 2    |
| 1.4 Tujua  | an                                           | 2    |
| 1.5 Metoo  | dologi                                       | 2    |
| 1.6 Sisten | natika Penulisan                             | 3    |
| 1.7 Releva | ansi                                         | 4    |
| BAB 2      |                                              | 5    |
| 2.1 Penge  | nalan Jaringan                               | 5    |
| 2.1.1      | Jaringan Local Area Network (LAN)            | 5    |
| 2.1.2      | Jaringan Metropolitan Area Network (MAN)     | 6    |
| 2.1.3      | Jaringan Wide Area Network (WAN)             | 7    |
| 2.2 Refer  | ensi Model Open System Interconnection (ISO) | 7    |
| 2.2.1      | Physical Layer                               | 8    |
| 2.2.2      | Data Link Layer                              | 8    |
| 2.2.3      | Network Layer                                | 9    |
| 2.2.4      | Transport Layer                              | 9    |
| 2.2.5      | Session Layer                                | 10   |
| 2.2.6      | Presentation Layer                           | 10   |
| 2.2.7      | Application Layer                            | 10   |
| 2.3 Enkaj  | psulasi                                      | 11   |
| 2.4 File T | Transfer Protocol (FTP)                      | 12   |
| 2.5 IPv6   |                                              | 13   |
| 2.4.1      | Perubahan dari IPv4 ke IPv6                  | 13   |
| 2          | 2.4.1.1 Kapasitas Perluasan Alamat           | 13   |

| Penyerderhanaan Format Header                                                                                                    | 14                                                                                                    |
|----------------------------------------------------------------------------------------------------|----------------------------------------------------------------------------------------------------|
| Option dan Extension Header                                                                                                    | 15                                                                                                    |
| Kemampuan Pelabelan Aliran Paket                                                                                                    | 15                                                                                                    |
| Kemampuan Autentifikasi dan Privasi                                                                                                    | 15                                                                                                    |
| amatan IPv6                                                                                                    | 16                                                                                                    |
| Unicast Address (one-to-one)                                                                                                    | 16                                                                                                    |
| Multicat Address (one-to-many)                                                                                                    | 16                                                                                                    |
| Anycast Address                                                                                                    | 17                                                                                                    |
| entasi Alamat IPv6                                                                                                    | 17                                                                                                    |
| Transisi IPv6                                                                                                    | 18                                                                                                    |
| tack                                                                                                    | 19                                                                                                    |
| ing                                                                                                    | 19                                                                                                    |
| ısi                                                                                                    | 22                                                                                                    |
| Broker                                                                                                    | 23                                                                                                    |
| Broker                                                                                                    | 24                                                                                                    |
| Server                                                                                                    | 25                                                                                                    |
| n Name Service (DNS) Server                                                                                                    | 25                                                                                                    |
| isme Tunnel Broker                                                                                                    | 25                                                                                                    |
|                                                                                                    |                                                                                                    |
| mulaci                                                                                                    | 28                                                                                                    |
| IIIUIASI                                                                                                    |                                                                                                    |
| ndukung                                                                                                    |                                                                                                    |
| ndukung<br>are (Perangkat Keras)                                                                                                    | <b>20</b><br><b>29</b><br>29                                                                                                    |
| ndukung<br>are (Perangkat Keras)<br>Personal Computer Server                                                                                                    |                                                                                                    |
| ndukung<br>are (Perangkat Keras)<br>Personal Computer Server<br>Personal Computer Client                                                                                                    | <b>29</b><br>29<br>29<br>29<br>29                                                                                                    |
| ndukung<br>are (Perangkat Keras)<br>Personal Computer Server<br>Personal Computer Client<br>Router                                                                                                    | <b>29</b><br>29<br>29<br>29<br>29<br>30                                                                                                    |
| ndukung<br>are (Perangkat Keras)<br>Personal Computer Server<br>Personal Computer Client<br>Router<br>re (Perangkat Lunak)                                                                                                    | <b>29</b><br>29<br>29<br>29<br>30<br>30                                                                                                    |
| ndukung<br>are (Perangkat Keras)<br>Personal Computer Server<br>Personal Computer Client<br>Router<br>re (Perangkat Lunak)<br>Windows Operating System (OS)                                                                                                    | <b>29</b><br>                                                                                                    |
| ndukung<br>are (Perangkat Keras)<br>Personal Computer Server<br>Personal Computer Client<br>Router<br>re (Perangkat Lunak)<br>Windows Operating System (OS)<br>Ubuntu Linux                                                                                                    | 29<br>29<br>29<br>29<br>29<br>30<br>30<br>30<br>31<br>31                                                                                                    |
| ndukung<br>are (Perangkat Keras)<br>Personal Computer Server<br>Personal Computer Client<br>Router<br>re (Perangkat Lunak)<br>Windows Operating System (OS)<br>Ubuntu Linux<br>Cisco IOS Image                                                                                                    | 29<br>29<br>29<br>29<br>29<br>30<br>30<br>31<br>31<br>31                                                                                                    |
| ndukung<br>are (Perangkat Keras)<br>Personal Computer Server<br>Personal Computer Client<br>Router<br>re (Perangkat Lunak)<br>Windows Operating System (OS)<br>Ubuntu Linux<br>Cisco IOS Image<br>Script PHP                                                                                                    | 29<br>29<br>29<br>29<br>29<br>30<br>30<br>30<br>31<br>31<br>31<br>31<br>32                                                                                                    |
| ndukung<br>are (Perangkat Keras)<br>Personal Computer Server<br>Personal Computer Client<br>Router<br>re (Perangkat Lunak)<br>Windows Operating System (OS)<br>Ubuntu Linux<br>Cisco IOS Image<br>Script PHP<br>Apache Web Server                                                                                            | 29<br>29<br>29<br>29<br>30<br>30<br>30<br>31<br>31<br>31<br>32<br>32                                                                                                    |
| ndukung<br>are (Perangkat Keras)<br>Personal Computer Server<br>Personal Computer Client<br>Router<br>re (Perangkat Lunak)<br>Windows Operating System (OS)<br>Ubuntu Linux<br>Cisco IOS Image<br>Script PHP<br>Apache Web Server<br>MySQL                                                                                   | 29<br>29<br>29<br>29<br>30<br>30<br>31<br>31<br>31<br>32<br>32<br>32<br>32                                                                                                    |
| ndukung<br>are (Perangkat Keras)<br>Personal Computer Server<br>Personal Computer Client<br>Router<br>re (Perangkat Lunak)<br>Windows Operating System (OS)<br>Ubuntu Linux<br>Cisco IOS Image<br>Script PHP<br>Apache Web Server<br>MySQL<br>Putty                                                                          | 20   29   29   29   30   31   31   32   32   32   32   32   32   32   32   32   32   32   32                                                                                                    |
| ndukung<br>are (Perangkat Keras)<br>Personal Computer Server<br>Personal Computer Client<br>Router<br>re (Perangkat Lunak)<br>Windows Operating System (OS)<br>Ubuntu Linux<br>Cisco IOS Image<br>Script PHP<br>Apache Web Server<br>MySQL<br>Putty<br>TFTP Server                                                           | 20   29   29   29   30   31   31   32   32   32   32   32   32   32   32   32   32   32   32   32   32   32   32   32   33                                                                                                    |
| ndukung<br>are (Perangkat Keras)<br>Personal Computer Server<br>Personal Computer Client<br>Router<br>re (Perangkat Lunak)<br>Windows Operating System (OS)<br>Ubuntu Linux<br>Cisco IOS Image<br>Script PHP<br>Apache Web Server<br>MySQL<br>Putty<br>TFTP Server<br>FTP Server                                             | 20   29   29   29   30   31   31   32   32   32   32   32   32   32   32   32   32   32   33                                                                                                    |
| ndukung<br>are (Perangkat Keras)<br>Personal Computer Server<br>Personal Computer Client<br>Router<br>re (Perangkat Lunak)<br>Windows Operating System (OS)<br>Ubuntu Linux<br>Cisco IOS Image<br>Script PHP<br>Apache Web Server<br>MySQL<br>Putty<br>TFTP Server<br>FTP Server<br>FTP Client                               | 20   29   29   29   30   31   31   32   32   32   32   32   33   33   33                                                                                                    |
| ndukung<br>are (Perangkat Keras)<br>Personal Computer Server<br>Personal Computer Client<br>Router<br>re (Perangkat Lunak)<br>Windows Operating System (OS)<br>Ubuntu Linux<br>Cisco IOS Image<br>Script PHP<br>Apache Web Server<br>MySQL<br>Putty<br>TFTP Server<br>FTP Server<br>FTP Client<br>Wireshark                  | 20   29   29   29   30   30   31   31   32   32   32   32   32   32   33   33   33   33   33                                                                                                    |
| ndukung<br>are (Perangkat Keras)<br>Personal Computer Server<br>Personal Computer Client<br>Router<br>re (Perangkat Lunak)<br>Windows Operating System (OS)<br>Ubuntu Linux<br>Cisco IOS Image<br>Script PHP<br>Apache Web Server<br>MySQL<br>Putty<br>TFTP Server<br>FTP Server<br>FTP Client<br>Wireshark<br><b>Router</b> | 29   29   29   29   30   30   31   31   32   32   32   32   32   32   32   32   32   32   33   33   34   34                                                                                                    |
|                                                                                                    | Penyerderhanaan Format Header<br>Option dan Extension Header<br>Kemampuan Pelabelan Aliran Paket<br>Kemampuan Autentifikasi dan Privasi<br>amatan IPv6<br>Unicast Address (one-to-one)<br>Multicat Address (one-to-many)<br>Anycast Address<br>entasi Alamat IPv6<br><b>Transisi IPv6</b><br>Broker<br>Broker<br>Server<br>n Name Service (DNS) Server<br>isme Tunnel Broker |

| 3.4.1          | Pembuatan Script PHP                           |    |
|----------------|------------------------------------------------|----|
| 3.4.2          | Pembuatan Database                             |    |
| 3.5 Jarin      | gan IPv6 <i>Tunnel Broker</i>                  | 40 |
| 3.5.1          | Topologi Jaringan                              | 40 |
| 3.5.2          | Konfigurasi                                    | 42 |
| 3.6 Jarin      | gan IPv4 Murni                                 | 42 |
| 3.6.1          | Topologi Jaringan                              | 42 |
| 3.6.2          | Konfigurasi                                    | 43 |
| 3.7 Jaring     | gan IPv6 Murni                                 | 44 |
| 3.7.1          | Topologi Jaringan                              | 44 |
| 3.7.2          | Konfigurasi                                    | 45 |
| 3.8 Pemb       | entukan Server dan Client FTP                  | 45 |
| 3.9 Meto       | de Pengambilan Data                            | 47 |
| BAB 4          |                                                | 49 |
| 4.1 Anali      | sis Jaringan                                   | 49 |
| 4.1.1          | Analisis Jaringan IPv6 Tunnel Broker           | 49 |
| 4.1.2          | Analisis Jaringan IPv4                         |    |
| 4.1.3          | Analisis Jaringan IPv6                         | 53 |
| 4.2 Tamp       | ilan Web Tunnel Broker                         | 55 |
| 4.3 Anali      | sis Jaringan IPv6 <i>Tunnel Broker</i>         | 57 |
| 4.3.1          | Analisis Latency Jaringan IPv6 Tunnel Broker   | 57 |
| 4.3.2          | Analisis Troughput Jaringan IPv6 Tunnel Broker | 61 |
| 4.4 Anali      | sis Jaringan IPv4                              | 64 |
| 4.4.1          | Analisis Latency Jaringan IPv4                 | 64 |
| 4.4.2          | Analisis Troughput Jaringan IPv4               | 67 |
| 4.5 Anali      | sis Jaringan IPv6                              | 70 |
| 4.5.1          | Analisis Latency Jaringan IPv6                 | 70 |
| 4.5.2          | Analisis Troughput Jaringan IPv6               | 73 |
| 4.6 Anali      | sis Perbandingan Parameter                     | 76 |
| 4.6.1          | Analisis Perbandingan Latency Ukuran Berbeda   | 76 |
| 4.6.2          | Analisis Perbandingan Troughput Ukuran Berbeda | 78 |
| 4.7 Anali      | sis Keseluruhan                                | 80 |
| 4.8 Strate     | egi Implementasi <i>Tunnel Broker</i>          | 81 |
| BAB 5          |                                                | 85 |
| 5.1 Kesin      | npulan                                         | 85 |
| 5.2 Saran      |                                                |    |
| DAFTAR PUSTAKA |                                                |    |
| Lampiran A     |                                                |    |
| Lampiran B101  |                                                |    |

| <b>RIWAYAT HIDUP</b> |  |
|----------------------|--|
|                      |  |

# DAFTAR GAMBAR

| Gambar 2.1 Jaringan LAN                                     | 6  |
|-------------------------------------------------------------|----|
| Gambar 2.2 Jaringan MAN                                     | 6  |
| Gambar 2.3 Model ISO 7 layer                                | 7  |
| Gambar 2.4 Proses enkapsulasi                               | 11 |
| Gambar 2.5 Perbandingan format header IPv4 dan IPv6         | 14 |
| Gambar 2.6 Metode <i>dual stack</i>                         | 19 |
| Gambar 2.7 Metode tunneling                                 | 20 |
| Gambar 2.8 Proses enkapsulasi paket mekanisme tunneling     | 22 |
| Gambar 2.9 Metode NAT-PT                                    | 23 |
| Gambar 2.10 Arsitektur IPv6 tunnel broker                   | 24 |
| Gambar 2.11 Mekanisme tunnel broker                         | 25 |
| Gambar 3.1 Diagram alir perancangan dan implementasi sistem | 27 |
| Gambar 3.2 Tampilan show version                            | 35 |
| Gambar 3.3 Keterangan kapasitas memory router               | 35 |
| Gambar 3.4 Konfigurasi upgrade IOS                          | 36 |
| Gambar 3.5 Diagram alir database tunnel broker              | 38 |
| Gambar 3.6 Database user                                    | 39 |
| Gambar 3.7 Basis Data IPv6                                  | 40 |
| Gambar 3.8 Topologi IPv6 tunnel broker                      | 41 |
| Gambar 3.9 Topologi IPv4 murni                              | 43 |
| Gambar 3.10 Topologi IPv6 murni                             | 44 |
| Gambar 3.11 Tampilan awal Filezilla Server                  | 46 |
| Gambar 3.12 Filezilla Server ready                          | 46 |
| Gambar 3.13 Filezilla Client                                | 47 |
| Gambar 4.1 Ping host1 ke tunnel broker                      | 49 |
| Gambar 4.2 Traceroute host1 ke tunnel broker                | 50 |
| Gambar 4.3 Ping jaringan IPv6 tunnel broker                 | 51 |
| Gambar 4.4 Traceroute jaringan IPv6 tunnel broker           | 51 |
| Gambar 4.5 Ping jaringan IPv4                               | 52 |
| Gambar 4.6 Traceroute jaringan IPv4                         | 53 |
| Gambar 4.7 Ping jaringan IPv6                               | 54 |
| Gambar 4.8 Traceroute jaringan IPv6                         | 54 |
| Gambar 4.9 Tampilan home tunnel broker                      | 55 |
| Gambar 4.10 Tampilan daftar baru                            | 56 |
| Gambar 4.11 Tampilan status pengguna                        | 56 |
| Gambar 4.12 Tampilan konfigurasi                            | 57 |
| Gambar 4.13 Latency IPv6 tunnel broker                      | 59 |

| Gambar 4.14 Latency IPv6 tunnel broker berdasarkan tipe file   | 60   |
|----------------------------------------------------------------|------|
| Gambar 4.15 Troughput IPv6 tunnel broker                       | 62   |
| Gambar 4.16 Troughput Ipv6 tunnel broker berdasarkan tipe file | e 63 |
| Gambar 4.17 Latency jaringan IPv4                              | 65   |
| Gambar 4.18 Latency IPv4 berdasarkan tipe file                 | 66   |
| Gambar 4.19 Troughput jaringan IPv4                            | 68   |
| Gambar 4.20 Troughput IPv4 berdasarkan tipe file               | 69   |
| Gambar 4.21 Latency jaringan IPv6                              | 71   |
| Gambar 4.22 Latency IPv6 berdasarkan tipe file                 |      |
| Gambar 4.23 Troughput jaringan IPv6                            | 74   |
| Gambar 4.24 Troughput IPv6 berdasarkan tipe file               | 75   |
| Gambar 4.25 Rata-rata latency                                  | 77   |
| Gambar 4.26 Rata-rata troughput                                | 79   |

# DAFTAR TABEL

| Tabel 2.1 Keterangan header IPv6                                   | 14      |
|--------------------------------------------------------------------|---------|
| Tabel 2.2 Perbandingan IPv4 dan IPv6                               | 15      |
| Tabel 3.1 Alamat Jaringan IPv6 tunnel broker                       | 41      |
| Tabel 4.1 Latency IPv6 tunnel broker (detik)                       | 58      |
| Tabel 4.2 Latency IPv6 tunnel broker berdasarkan tipe file (detik) | 60      |
| Tabel 4.3 Troughput IPv6 tunnel broker                             | 61      |
| Tabel 4.4 Troughput IPv6 tunnel broker berdasarkan tipe file (Kb   | ytes/s) |
|                                                                    | 63      |
| Tabel 4.5 Latency jaringan IPv4 (detik)                            | 64      |
| Tabel 4.6 Latency IPv4 murni berdasarkan tipe file (detik)         | 66      |
| Tabel 4.7 Troughput jaringan IPv4                                  | 67      |
| Tabel 4.8 Troughput IPv4 murni berdasarkan tipe file (Kbytes/s).   | 69      |
| Tabel 4.9 Latency jaringan IPv6 (detik)                            | 70      |
| Tabel 4.10Latency IPv6 murni berdasarkan tipe file (detik)         | 72      |
| Tabel 4.11 Troughput jaringan IPv6                                 | 73      |
| Tabel 4.12 Troughput IPv6 murni berdasarkan tipe file (Kbytes/s)   | 75      |
| Tabel 4.13 Rata-rata latency (detik)                               | 76      |
| Tabel 4.14 Persentase latency antar jaringan                       | 77      |
| Tabel 4.15 Rata-rata troughput                                     | 78      |
| Tabel 4.16 Persentase troughput antar jaringan                     | 79      |

Halaman ini sengaja dikosongkan

# BAB 1 PENDAHULUAN

# 1.1 Latar Belakang

Pemanfaatan teknologi komputer yang semakin berkembang sangat pesat turut mempengaruhi perkembangan teknologi yang ada didalamnya. Hal ini selaras dengan semakin berkurangnya kebutuhan sistem pengalamatan jaringan komputer didalam protokol jaringan TCP/IP yang dinamakan Internet Protocol Addres (IP Address). Untuk saat ini, pemanfaatan IP Address masih menggunakan generasi Internet Protocol version 4 atau biasa disebut IPv4. IPv4 sendiri memiliki panjang total 32 bit dan secara teori dapat melakukan pengalamatan 4 miliar perangkat komputer atau lebih tepatnya sebesar 4.294.967.296 yang didapatkan dari 256 (8 bit) dipangkatkan 4 (4 oktet) sehingga nilai maksimum kapasitas IPv4 adalah 255.255.255.255. Karena nilai dihitung dari nol maka nilai host yang dapat difasilitasi adalah 256x256x256x256 = 4.294.967.296 host. Ipv4 sendiri sudah ditemukan sejak tahun 1970-an dan perangkat yang ada sampai sekarang sudah mencapai miliaran, sehingga hal tersebut mengakibatkan kapasitas host menipis. Untuk mengatasi hal tersebut dikembangkanlah IP generasi terbaru yaitu IPv6.

IPv6 memiliki kapasitas *address* 340 *undencillion* alamat publik, penyusunan alamat lebih terstruktur yang memungkinkan internet terus berkembang dan menyediakan *routing* baru yang tidak terdapat pada IPv4[1]. IPv6 dilengkapi sebuah mekanisme penggunaan *address* secara lokal sehingga dapat dilakukan instalasi secara *plug & play*, aliran data yang *realtime*, mobilitas dari host yang ada, *end-to-end security*, dan juga konfigurasi secara otomatis. Dibalik keunggulan tersebut, metode transisi tidak bisa dilakukan dengan mudah. Namun harus melalui berbagai metode yang ada seperti Dual Stack, Tunnelling dan Translasi.

Dalam tugas akhir ini akan dilakukan metode interkoneksi IPv4 dan IPv6 dengan cara *tunnel broker* yang pada penerapannya *tunnel* akan diaktifkan dan hasil dari koneksi antar jaringan akan diukur berdasarkan ukuran paket,tipe file dan jumlah file yang dikirim.

# 1.2 Rumusan Permasalahan

Permasalahan yang harus dihadapi adalah mekanisme transisi IPv4 dan IPv6 yang dalam penerapannya harus secara bertahap dan mekanisme *tunnel broker* dirasa metode yang tepat dalam mengisi masa transisi ini. Maka *tunnel broker* perlu diamati kualitasnya, khususnya pada aplikasi yang cukup populer yaitu FTP.

# 1.3 Batasan Masalah

Batasan masalah yang akan dibahas dalam tugas akhir ini antara lain sebagai berikut :

- 1. Pengujian dan perbandingan kinerja pada jaringan IPv6 *tunnel broker* berdasarkan ukuran file yang ada dengan jaringan IPv4 murni dan IPv6 murni.
- 2. Parameter pengukuran yang dianalisis adalah latency dan troughput
- 3. Pengujian berjalan dalam file transfer protocol (FTP).

# 1.4 Tujuan

Adapun tujuan dari pembuatan tugas akhir ini adalah sebagai berikut :

- 1. Membuat jaringan interkoneksi IPv6 tunnel broker.
- 2. Menganalisis kinerja dari jaringan *tunnel broker* yang sudah terbentuk.

# 1.5 Metodologi

Tugas akhir ini akan diselesaikan lewat beberapa tahap, yaitu studi literatur, analisis kebutuhan penelitian, perancangan sistem, implementasi sistem, pengambilan dan analisis data, penarikan kesimpulan dan penulisan buku tugas akhir

# 1. Studi Literatur

Tahap pertama yang dilakukan adalah pengumpulan literatur yang berhubungan dengan topik tugas akhir berupa paper maupun jurnal tentang interkoneksi IPv6 khususnya *tunnel broker*.

# 2. Analisis Kebutuhan Penelitian

Setelah memahami konsep dasar tugas akhir melalui studi literatur, tahapan selanjutnya adalah menganalisis kebutuhan dari pembangunan jaringan *tunnel broker* baik *software* maupun *hardware*.

#### 3. Perancangan Sistem

Sebelum mengimplementasikan secara langsung, sistem harus dirancang terlebih dahulu agar saat sistem berlangsung bisa berjalan sesuai skenario yang ada.

#### 4. Implementasi Sistem

Pada tahap ini setelah dilakukan rancangan sistem, maka akan langsung dilakukan implementasi dan penyesuaian dengan kondisi rancangan sistem.

#### 5. Pengambilan dan Analisis Data

Pada tahap ini dilakukan pengambilan data dari hasil simulasi tersebut. Data yang diperoleh akan dilakukan analisis terhadap skenario yang ada.

#### 6. Penarikan Kesimpulan

Kesimpulan diperoleh dari hasil analisis yang telah dilakukan berdasarkan data dari sistem.

# 7. Penulisan Buku Tugas Akhir

Ini adalah tahap akhir dari proses pengerjaan tugas akhir. Didalam penulisan ini akan mencakup semua proses pengerjaan tugas akhir, mulai dari dasar teori yang digunakan hingga penarikan kesimpulan serta saran maupun rekomendasi yang dihasilkan dari penelitian. Selain itu, dibuat pula proseding sebagai ringkasan dan materi tugas akhir berupa slide presentasi. Selanjutnya dilakukan mekanisme pengesahan yang meliputi pengajuan tanda tangan, *draft* buku, buku, dan proseding tugas akhir.

# 1.6 Sistematika Penulisan

Laporan penelitian tugas akhir ini disusun secara sistematis dibagi dalam beberapa bab, dengan rincian sebagai berikut :

# **BAB I Pendahuluan**

Bab ini berisi penjelasan latar belakang, perumusan masalah, tujuan penelitian, batasan masalah, metodologi penelitian, dan sistematika laporan.

# **BAB II Teori Penunjang**

Pada bab ini dimbahas secara singkat teori-teori yang terkait dalam penulisan Tugas Akhir.

# BAB III Perancangan dan Simulasi Sistem

Dalam bab ini dijelaskan mengenai perancangan dan simulasi sistem berdasarkan hasil yang didapat dari studi literatur.

# **BAB IV Hasil dan Analisis Data**

Bab ini berisi hasil pengujan yang didapatkan baik berupa grafik maupun tabel, dianalisis dan dibahas serta berorientasi pada tujuan penelitian yang telah ditetapkan.

# **BAB V Penutup**

Pada bab ini berisi tentang kesimpulan dari seluruh rangkaian penelitian yang telah dilakukan dan saran yang dapat dijadikan sebagai pengembangan penelitian selanjutnya.

# 1.7 Relevansi

Hasil yang diperoleh dari tugas akhir ini diharapkan memberikan manfaat antara lain sebagai berikut :

- 1. Menunjukkan referensi pengimplementasian metode *tunnel broker* dalam interkoneksi IPv6.
- 2. Memberikan referensi terkait parameter-parameter sistem yang harus diperhatikan dalam implementasi teknologi tersebut.

# BAB 2 TEORI DASAR

# 2.1 Pengenalan Jaringan

Jaringan, khususnya yang berkaitan dengan jaringan komputer mempunyai pengertian yaitu sekumpulan perangkat-perangkat yang saling terhubung sama lain saling mendukung dan berada dalam satu kesatuan sehingga antar perangkat tersebut bisa bertukar data dan dokumen. Setiap perangkat yang terhubung disebut *node*, dan setiap jaringan komputer bisa terdiri dari dua *node* bahkan lebih. Media jaringan komputer yang ada bisa terhubung melalui kabel atau nirkabel (*wireless network*). Di dalam jaringan komputer ada dua pihak yang saling berinteraksi untuk mencapai tujuan yang sama. Pihak yang menerima atau meminta layanan disebut dengan *client*, sedangkan pihak yang mengirimkan layanan disebut dengan *server*.

# 2.1.1 Jaringan Local Area Network (LAN)

Jaringan LAN atau biasa disebut dengan jaringan wilayah lokal, adalah jaringan yang mencakup wilayah kecil dan biasanya ada di wilayah perkantoran, kampus, warnet, ataupun rumah. Dasar teknologi yang digunakan dalam pemanfaatan LAN adalah IEEE 802.3 Ethernet dengan kecepatan transfer data 10, 100, atau 100 Mbit/s. Sedangkan standar untuk teknologi nirkabel menggunakan IEEE 802.11b.

Sebuah komputer biasanya akan dijadikan *server* yang mengatur semua sistem di dalam jaringan tersebut. Dan jika *server* tersebut disambungkan ke internet maka komputer lain yang terhubung ke *server* juga akan bisa mengakses internet hanya cukup dengan satu modem dari *server*.

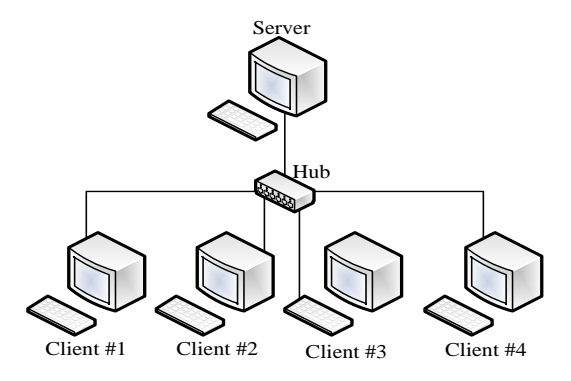

Gambar 2.1 Jaringan LAN

#### 2.1.2 Jaringan Metropolitan Area Network (MAN)

Jaringan MAN cakupannya lebih luas dibandingkan dengan jaringan LAN, areanya mencakup sebuah negara. MAN sendiri menghubungkan jaringan-jaringan LAN ke dalam sebuah lingkungan area yang lebih besar, seperti contoh yang digunakan jaringan bank. MAN biasanya mampu menunjang data dalam bentuk teks atau suara, bahkan dapat berhubungan dengan jaringan televisi kabel atau gelombang radio.

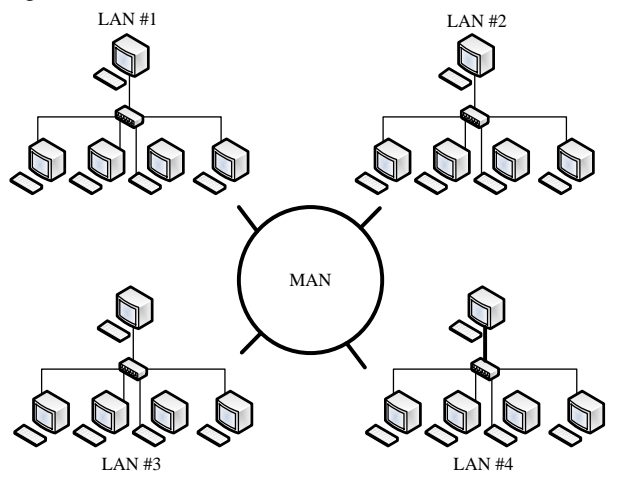

Gambar 2.2 Jaringan MAN

#### 2.1.3 Jaringan Wide Area Network (WAN)

WAN diartikan sebagai jaringan yang memiliki luas yang dapat melintasi antara negara bahkan benua. WAN dimanfaatkan untuk menghubungkan jaringan lokal yang satu dengan yang lain sehingga dapat berkomunikasi. Jarak jangkauan WAN sendiri bisa mencapai 1000 KM dengan kecepatan sekitar 1.5 Mbps sampai dengan 2.4 Gbps.

# 2.2 Referensi Model Open System Interconnection (ISO)

OSI model adalah suatu referensi untuk memahami komunikasi data antara dua buah sistem yang saling terhubung. Metode lapisan digunakan didalam referensi OSI model. OSI layer membagi proses komunikasi menjadi tujuh lapisan[2]. Dari lapisan yang ada tersebut memiliki karakteristik dan fungsi masing-masing.

Peran dari OSI adalah mengindetifikasi sistem komputer dalam melaksanakan pengolahan dan transfer data. Masing-masing dari lapisan memiliki fungsi dengan tujuan agar mempermudah pelaksanaan aturan standar secara praktis. Pembagian ini juga memungkinkan adanya fleksibilitas yang berarti bila ada sebuah perubahan pada suatu lapisan, maka tidak akan mempengaruhi lapisan yang lain.

Ketujuh lapisan dalam OSI layer adalah physical layer, data link layer, network layer, transport layer, session layer, presentation layer, dan application layer.

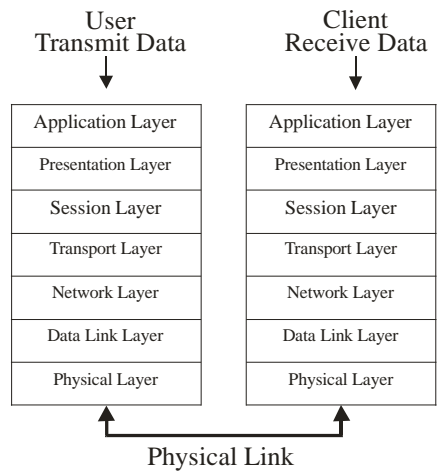

Gambar 2.3 Model ISO 7 layer

# 2.2.1 Physical Layer

*Physical layer* atau layer fisik adalah lapisan paling pertama dari OSI layer. Lapisan ini bertanggungjawab untuk komunikasi fisik diantara perangkat. dan berperan sangat krusial dalam komunikasi data. Fungsinya adalah untuk mentransmisikan sinyal data analog maupun digital. Selain itu *physical layer* dapat digunakan untuk menentukan karakteristik dari kabel yang digunakan untuk menghubungkan komputer dalam jaringan sehingga sarana sistem pengiriman data ke perangkat lain yang terhubung dalam suatu jaringan komputer. Di lapisan inilah yang akan menjelaskan mengenai jarak terjauh yang mungkin digunakan oleh media fisik serta mengatur bagaimana cara melakukan *collision control.* Tujuan utama dari *physical layer*, yaitu:

- 1. Memberikan spesifikasi standar dalam berinteraksi dengan media jaringan.
- 2. Memberikan spesifikasi kebutuhan media untuk jaringan.
- 3. Menentukan karakteristik kabel untuk menghubungkan komputer dengan jaringan.
- 4. Mentransfer dan menentukan bagaimana bit data dikodekan.
- 5. Menentukan format sinyal elektrikal untuk transmisi lewat media jaringan.
- 6. Melakukan sinkronisasi transmisi sinyal.
- 7. Menangani interkoneksi fisik, mekanikal, elektrikal, dan prosedural.
- 8. Mendeteksi kesalahan selama transmisi.

# 2.2.2 Data Link Layer

Data link layer adalah lapisan kedua dari bawah dalam model OSI, yang dapat melakukan konversi *frame-frame* jaringan berisi data yang dikirimkan menjadi bit-bit mentah agar dapat diproses oleh *physical layer*. Lapisan ini merupakan lapisan yang akan melakukan transmisi data antara perangkat-perangkat yang saling berdekatan dalam sebuah Wide Area Network (WAN), atau antar node dalam Local Area Network (LAN) yang sama. Beberapa perangkat yang bekerja pada lapisan ini diantaranya Network Interface Card (NIC), switch layer 2 serta bridge jaringan.

Fungsi spesifik dari data link layer adalah:

- 1. Penyediaan interface layanan bagi network layer.
- 2. Penentuan cara pengelompokkan bit dari *physical layer* ke dalam *frame*.

- 3. Menangani error pada transmisi.
- 4. Mengatur aliran *frame*.

Layanan pentransferan data melalui fisik ditawarkan oleh *data link layer*. Pentransferan data tersebut mungkin dapat dilakukan atau tidak, beberapa protokol *data link layer* tidak mengimplementasikan fungsi *acknowledgment* untuk sebuah *frame* yang sukses diterima, dan beberapa protokol bahkan tidak memiliki pengecekan kesalahan transmisi (dengan menggunakan *checksumming*). Bila terjadi seperti itu, maka fitur *acknowledgment* dan pendeteksian kesalahan harus diterapkan pada lapisan yang lebih tinggi, seperti pada *Transmission Control Protocol (TCP)*.

# 2.2.3 Network Layer

Network layer bertanggung jawab dalam pemindahan data dari jaringan satu ke jaringan lain (*internetwork*). Pengalamatan network layer digunakan agar data bisa ditentukan tujuannya saat berpindah antar jaringan.

Fungsi secara umum network layer adalah:

- 1. Melakukan pengalamatan dan *routing* paket data.
- 2. Membagi aliran data biner ke paket diskrit dengan ukuran panjang tertentu
- 3. Mendeteksi error.
- 4. Memperbaiki error dengan mengirim ulang paket yang rusak
- 5. Mengendalikan aliran

Protokol yang tidak memiliki *network layer* hanya bisa digunakan untuk jaringan kecil. Protokol ini biasanya hanya menggunakan pengalamatan fisik (*MAC address*) dalam mengidentifikasi komputer pada jaringan. Namun akan timbul sebuah masalah bila dengan cara ini saat jaringan berkembang dalam hal jumlahnya, sehingga akan kesulitan dalam pengorganisasiannya. Contohnya saja untuk pengaturan nama dari komputer agar tidak terjadi duplikasi akan sulit diaturnya. Masalah lain adalah akan timbul *broadcast data* yang membuat boros kinerja dari jaringan.

# 2.2.4 Transport Layer

Layanan yang ada pada *transport layer* mencakup transportasi data dari ujung ke ujung dan dapat memuat koneksi antara host pengirim dan host penerima. *Transport layer* memiliki fungsi dalam penyediaan mekanisme pengiriman atau penerimaan dari berbagai jenis data pada saat bersamaan melalui satu media *network* yang biasa disebut teknik *multiplexing*, metode aplikasi *upper layer*, membuat *session* dan memutuskan koneksi yang terbentuk antara dua buah host di jaringan, setelah melalui mekanisme *three-way handshake*. Protokol yang berlaku pada *transport layer* diantaranya *UDP* (User Datagram Protocol) dan *TCP* (*Transmission Control Protocol*).

# 2.2.5 Session Layer

Session layer bertanggung jawab dalam pembentukan, pengelolaan dan memutuskan session antar presentation layer. Disini juga menyediakan kontrol dialog antar node. Session layer akan melakukan koordinasi komunikasi antar sistem dan mengorganisasi komunikasinya dengan menawarkan mode komunikasi satu arah (simplex), komunikasi dua arah bergantian (half duplex) dan komunikasi dua arah (full duplex). Pada intinya session layer menjaga terpisahnya data dari aplikasi satu dengan yang lainnya.

#### 2.2.6 Presentation Layer

Pada lapisan ini hanya terdapat satu fungsi, yaitu translasi berbagai macam tipe pada *syntax* sistem. Contohnya adalah koneksi antar PC dan *mainframe* membutuhkan konversi *Extended Binary Coded Decimal Interchange Code* (EBCDIC) *character encoding format* ke ASCII dan banyak faktor yang harus dipertimbangkan. Data akan dikompresi oleh layer ini. Layer ini pada dasarnya sebagai penerjemah, pengkodean dan pengkonversi.

# 2.2.7 Application Layer

Lapisan ketujuh dalam OSI model ini adalah lapisan yang menyediakan *interface* antara aplikasi yang digunakan untuk berkomunikasi dan jaringan yang mendasarinya di mana pesan akan dikirim. *Application layer* menggunakan protokol yang diimplementasikan dalam apliaksi dan layanan. Layer ini berbeda dengan layer yang lain karena tidak memberi layanan pada layer lain, namun akan memberikan layanan pada aplikasi di luar OSI model.

Application layer berfungsi sebagai interface antara aplikasi antara aplikasi yang dihadapi user undersource jaringan yang diakses. Atau singkatnya lapisan ini menjembatani interaksi manusia dengan perangkat lunak atau software aplikasi.

# 2.3 Enkapsulasi

Jika sebuah host melakukan pengiriman data melewati jaringan yang ada ke perangkat lainnya, data tersebut melalui sebuah proses yang bernama enkapsulasi dan akan dibungkus dengan informasi protocol dalam tiap OSI layer. Lapisan tersebut akan melakukan komunikasi dengan lapisan yang sama pada penerima. Pada gambar 2.4 dijelaskan tentang proses enkapsulasi. Dalam melakukan kounikasinya, tiap-tiap lapisan menggunakan *Protocol Data Unit* (PDU) yang memiliki lampiran informasi control untuk data pada tiap lapisan model. PDU tersebut akan menenpel pada data dengan cara mengenkapulasikannya pada lapisan model OSI dan PDU memiliki nama yang berbeda berdasarkan informasi yang disediakan dalam tiap *header* PDU hanya akan bisa dibaca oleh lapisan yang sejenis pada perangkat pertama.

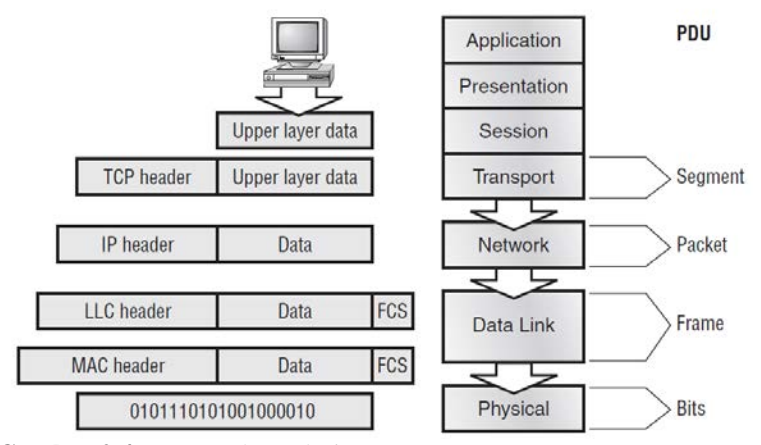

Gambar 2.4 Proses enkapsulasi

Seperti pada gambar 2.4, ditunjukkan PDU pada setiap lapisannya. Data stream dan upper layer data diturunkan ke transport layer. Data stream tersebut dipecah menjadi bagian-bagian kecil dan diberikan header transport layer disetiap data field nya yang dinamakan segment. Setiap segment memiliki urutan tertentu yang nantinya dapat disusun kembali pada sisi penerima sesuai dengan urutannya ketika seperti ketika dikirimkan.

Segmen-segmen yang ada akan diturunkan ke *network layer* untuk dilakukan pengalamatan jaringan dan routing. Pengalamatan *logic*,

contohnya IP digunakan agar segmen dapat mencapai tujuannya dengan benar. Pada *network layer* akan menambahkan *header control* pada segmen. PDU pada bagian ini dinamakan *packet* atau *datagram*.

Setelah melewati *network layer*, maka data akan melewati *data link layer*. Data sebelumnya yang berbentuk paket, pada lapisan ini akan dilakukan enkapsulasi sehingga menjadi *frame*. *Header* yang ada pada *frame* membawa informasi mengenai alamat perangkat dari pengirim dan penerima. Jika perangkat tersebut berada pada jaringan yang lain, maka *frame* itu akan dikirimkan ke router untuk diroutingkan melalui internetwork. Setelah frame sampai pada tujuan, *frame* yang baru digunakan agar paket dapat sampai ke host tujuan.

Kemudian *frame* tersebut akan sampai pada *physical layer*. Pada lapisan ini, *frame* akan direpresentasikan dalam bentuk sinyal digital agar bisa diteruskan dalam jaringan. Lapisan ini akan melakukan encoding digit-digit frame menjadi sinyal digital yang kemudian akan dibaca pada perangkat lokal. Perangkat penerima akan melakukan sinkronisasi dan decoding terhadap sinyal digital yang diterima. Perangkat penerima akan melakukan pembangunan *frame*, mengecek kesalahan atau disebut *Cyclic Redundancy Check*, dan membandingkan hasilnya dengan bagian dari *Frame Check Sequence*. Jika cocok, maka paket tersebut akan diambil dari *frame* dan *frame* sisa akan dibuang atau disebut dengan proses dekapsulasi. Paket akan diberikan pada *network layer* dan alamatnya akan dicek. Jika sudah sesuai, maka segmen akan ditarik dari paket dan paket sisa akan dibuang. Segmen akan diproses pada *transport layer* dan dibangun ulang *data stream* dan diteruskan ke aplikasi *upper layer*.

# 2.4 File Transfer Protocol (FTP)

Protokol file transfer adalah protokol yang mengatur tentang mekanisme pertukaran file antar komputer dalam jaringan yang mendukung protokol TCP/IP, seperti pada internet. Dalam FTP akan dipastikan bahwa file akan diterima tanpa terjadinya *loss* pada file tersebut. FTP menggunakan protokol TCP pada tataran *transport layer*. Tujuan dari adanya FTP adalah melakukan berbagi file antar komputer, melakukan secara langsung ataupun implisit mengenai penggunaan komputer *remote*, melindungi pengguna dari variasi dalam sistem penyimpanan file antar host, dan adanya pertukaran data yang andal dan efisien[3].

FTP bekerja berdasarkan konsep *client/server*. FTP *client* adalah *client* yang melakukan permintaan koneksi kepada FTP *server* untuk melakukan pertukaran file. Sedangkan FTP *server* adalah penyedia file yang akan diminta oleh *client*, dalam pertukaran *data server* akan meminta otentifikasi data berupa *user name* dan *password* agar *client* bisa mengakses file yang diinginkan. Namun kelemahan dari FTP ini hanya mampu digunakan dalam transfer data, tidak bisa membuka dokumen seperti pada *windows explorer*. Jikapun bisa dibuka, itu hanya sebatas dalam format *editor text*. Pada transfer data akan digunakan dua buah mode yaitu binary dan mode ASCII. Mode binary ditujukan untuk data 8 bit sedangkan mode ASCII untuk data 7 bit.

# 2.5 IPv6

Penggunaan jaringan IPv4 dalam pengalamatan jaringan sejak tahun 1970 dengan ketersediaan alamat hingga  $2^{32}$  atau sekitar 4.294 x $10^9$ sebenarnya amatlah mudah diimplementasikan dan dioperasikan hingga masa sekarang. Namun desain IPv4 ternyata tidak mampu mengatasi dampak perkembangan jaringan internet yang semakin pesat, diantaranya:

- 1. Dibutuhkan jumlah ketersediaan alamat dalam mendukung perkembangan internet yang pesat.
- 2. Perlunya sebuah kemampuan dari *router backbone* internet untuk pengelolaan *tabel routing* yang besar.
- 3. Kebutuhan keamanan yang lebih kuat.
- 4. Kebutuhan akan *Quality of Service (QoS)* yang lebih baik dalam pengiriman *real time*.

Berdasarkan masalah itulah dikembangkan *Internet Protocol Next Generation (IPng)* atau lebih umum disebut IPv6. Namum pengimplementasian IPv6 terhadap jaringan yang ada, haruslah melalui metode transisi yang tepat agar tidak mengganggu jaringan IPv4 yang sudah ada.

#### 2.4.1 Perubahan dari IPv4 ke IPv6

Perbedaan dari IPv4 dan IPv6 dapat dikategorikan dalam beberapa hal, berikut ulasannya:

#### 2.4.1.1 Kapasitas Perluasan Alamat

Peningkatan perluasan ukuran dan kapasitas alamat IPv6 terhadap IPv4 terlihat pada jumlah bit dari 32 bit menjadi 128 bit. Hal

ini disebabkan untuk mendukung peningkatan hirarki atau kelompok pengalamatan, peningkatan jumlah atau alamat dialokasikan pada *node* yang akan mempermudah *node* sehingga bisa dilakukan konfigurasi alamat secara otomatis.

# 2.4.1.2 Penyerderhanaan Format Header

Beberapa kolom pada *header* IPv4 telah dihilangkan atau dapat dibuat sebagai *header* pilihan. Hal ini mengurangi biaya pemrosesan hal-hal umum pada penanganan paket IPv6 dan membatasi *bandwidth* pada *header* IPv6. Dengan demikian pada prosesnya akan lebih efisien.

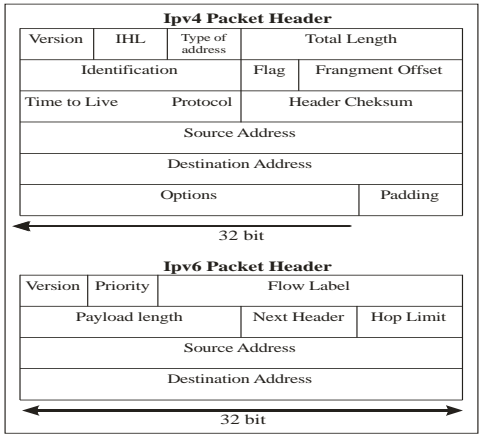

Gambar 2.5 Perbandingan format header IPv4 dan IPv6

| <b>Tabel 2.1</b> Reterangun <i>neuder</i> 11 vo |                                                   |  |
|-------------------------------------------------|---------------------------------------------------|--|
| Version                                         | 4-bit nomor versi Internet Protocol 6             |  |
| Traffic Class                                   | 8-bit <i>fieldtraffic class</i>                   |  |
| Flow Label                                      | 20-bit <i>flow label</i>                          |  |
| Payload Length                                  | 16-bit unsigned integer. Panjang payload IPv6     |  |
|                                                 | dalam oktet                                       |  |
| Next Header                                     | 8-bit selector. Mengindetifikasi tipe header yang |  |
|                                                 | langsung mengikuti header IPv6. Menggunakan       |  |
|                                                 | nilai yang sama seperti field protocol Iv4.       |  |
| Hop Limit                                       | 8-bit unsigned integer. Dikurangi dengan 1 oleh   |  |
| -                                               | setip node yang meneruskan paket                  |  |
| Source Address                                  | 128-bit alamat asal dari paket                    |  |

| Destination Addres | 128-bit | alamat  | penerima | yang   | dituju | dari | paket |
|--------------------|---------|---------|----------|--------|--------|------|-------|
|                    | (tidak  | selalu  | penerima | a tera | akhir  | jika | ada   |
|                    | headerr | outing) |          |        |        |      |       |

# 2.4.1.3 Option dan Extension Header

Perubahan yang terjadi pada *header-header* IP yaitu dengan adanya pengkodean *header options* pada IP dimasukkan supaya lebih efisien dalam *packet forwarding*, agar tidak terlalu rumit dalam pembatasan panjang *header options* yang ada dalam paket IPv6 dan sangat fleksibel untuk mengenalkan *header options* yang baru nantinya.

#### 2.4.1.4 Kemampuan Pelabelan Aliran Paket

Fitur terbaru yang dimasukkan dalam IPv6 adalah kemampuan pelabelan paket atau pengklasifikasian paket yang memerlukan penanganan khusus, seperti *Quality of Service* dan *real time*.

#### 2.4.1.5 Kemampuan Autentifikasi dan Privasi

Adanya kemampuan tambahan untuk mendukung otentifikasi, integritas data dan data yang dapat dikategorikan penting juga akan dispesifikasikan dalam alamat IPv6. Salah satu dampak dari perluasan alamat IPv6 adalah ruang *address* yang kontinyu dengan menghilangkan konsep kelas.

Untuk memudahkan perbandingan IPv4 dan IPv6 disajikan melalui tabel 2.2 sebagai berikut:

| Tuber 22 Terbundingu                                                    |                                                                                  |
|-------------------------------------------------------------------------|----------------------------------------------------------------------------------|
| IPv4                                                                    | IPv6                                                                             |
| Panjang alamat 32 bit (4 bytes)                                         | Panjang alamat 128 bit (16 bytes)                                                |
| Dukungan terhadap IPsec optional                                        | Dukungan terhadap <i>IPsec</i> dibutuhkan                                        |
| Konfigurasi secara manual                                               | Tidak perlu konfigurasi<br>manual, bisa menggunakan<br>address autoconfiguration |
| Fragmentasi dilakukan oleh<br>pengirim dan menurunkan<br>kinerja router | Fragmentasi hanya dilakukan pengirim                                             |

Tabel 2.2 Perbandingan IPv4 dan IPv6

| Checksum termasuk pada                 | Checksum tidak masuk di       |
|----------------------------------------|-------------------------------|
| header                                 | header                        |
| Header mengandung option               | Data optional dimasukkan      |
|                                        | semua ke dalam extension      |
|                                        | header                        |
| Tidak mensyaratkan ukuran              | Paket <i>link-layer</i> harus |
| paket <i>link-layer</i> dan harus bisa | mendukung ukuran paket 1280   |
| menyusun kembali paket                 | byte dan harus bisa menyusun  |
| berukuran 576 byte                     | kembali paket sebesar 1500    |
|                                        | byte                          |
| Menggunakan ARP Request                | ARP Request telah digantikan  |
| secara broadcast untuk                 | oleh Neighbor Solictitation   |
| menterjemahkan IPv4 ke                 | secara multicast              |
| alamat <i>link-layer</i>               |                               |
| Untuk mengelola di                     | IGMP digantikan oleh          |
| keanggotaan grup pada subnet           | Multicast Listener Discovery  |
| lokal digunakan Internet               | (MLD)                         |
| Group Managemet Protocol               |                               |
| (IGMP)                                 |                               |

# 2.4.2 Pengalamatan IPv6

Ada tiga tipe pengalamatan yang berbeda dalam IPv6, dengan penjelasan sebagai berikut:

#### 2.4.2.1 Unicast Address (one-to-one)

Unicast address adalah jenis IP address yang hanya mengidentifikasi sebuah interface. Paket yang dikirim ke unicast address hanya akan diterima oleh interface pengguna alamat tersebut. Pada alamat unicast dibagi menjadi 3 bagian, yaitu : alamat link local yang digunakan dalam satu link jaringan, alamat site local yang sama dengan alamat private pada IPv4, dan alamat global, yaitu alamat public yang digunakan oleh Internet Service Provider.

#### 2.4.2.2 Multicat Address (one-to-many)

*Multicast address* adalah alamat yang digunakan untuk berkomunikasi beberapa *interface* (biasanya dalam *node* yang berbeda) dengan menunjuk host dari grup atau bisa dikatakan mampu mengidentifikasi sekumpulan *interface*. Paket yang dikirimkan ke

*multicast address* akan diterima oleh semua *interface* yang menggunakan alamat tersebut. Alamat ini di desain untuk menggantikan alamat *broadcast* pada IPv4.

# 2.4.2.3 Anycast Address

Anycast address menujuk host dari grup, tapi paket yang dikirim hanya berasal dari satu host saja. Pada alamat jenis ini, sebuah address diberikan pada beberapa host, untuk mendefinisikan kumpulan node. Jika ada paket yang dikirim ke alamat ini, maka router akan mengirimkan paket ke host terdekat yang memiliki anycast address sama. Atau sederhananya pemilik paket akan menyerahkan kepada router tujuan yang paling cocok dalam pengiriman paket tersebut. Pemakaian anycast address ini misalnya terhadap beberapa server yang memberikan layanan seperti DNS. Beban terhadap server akan terdistribusi secara merata.

# 2.4.3 Representasi Alamat IPv6

Penulisan alamat pada IPv6 berbeda dengan penulisan dalam IPv4. Jika pada IPv4 ditulis dalam bentuk desimal yang terbagi menjadi 4 bagian, maka pada alamat IPv6 ditulis dalam heksadesimal yang terbagi menjadi delapan bagian. Format penulisan alamat IPv6 adalah x:x:x:x:x:x:x; "x" adalah empat digit bilangan heksadesimal. Contohnya adalah :

# FEDC:BA98:7654:3210:FEDC:BA98:7654:3210

Jika nilai "x" bernilai "0" maka dapat disederhanakan menjadi "::". Contohnya sebagai berikut:

| 1080:0:0:0:8:800:200C:417A | (unicast address)     |
|----------------------------|-----------------------|
| FF01:0:0:0:0:0:0101        | (multicast address)   |
| 0:0:0:0:0:0:0:1            | (loopback address)    |
| 0:0:0:0:0:0:0:0            | (unspecified address) |

Dapat direpresentasikan menjadi :

| 1080::8:800:200C:417A | (unicast address)   |
|-----------------------|---------------------|
| FF01::101             | (multicast address) |
| ::1                   | (loopback address)  |
Model x:x:x:x:x:d:d:d:d dimana "d:d:d:d" adalah alamat IP semacam 192.205.25.6 yang digunakan dalam *tunneling* otomatis. Contohnya adalah:

#### 0:0:0:0:0:0:192:205:25:6 atau ::192.205.25.6 0:0:0:0:0:FFFF:192.205.25.7 atau :FFFF:192.205.25.7

Jadi jika sekarang mengakses sebuah alamat di internet dengan format **192.205.25.6** maka kedepannya akan digantikan dengan format seperti **::BA66:070:18**.

Prefix pada alamat IPv6 sama seperti pada IPv4 yang ditulis dalam notasi CIDR. Penulisan alamat pada format IPv6 adalah alamat\_IPv6/panjang\_prefix. Panjang *prefix* adalah bilangan decimal yang menyatakan berapa banyak jumlah bit yang diambil dari sebelah kiri untuk digunakan sebagai *prefix*. Contohnya sebagai berikut :

#### 3FFE:CD30:0:0:0:FE34:0:0/60

Angka 60 bit awal menunjutkkan bagian *network* bit. Jika pada IPv4 mengenal pembagian kelas A, B, dan C maka pada IPv6 pun dilakukan pembagian kelas berdasarkan format *prefix*, yaitu format bit awal alamat. Misalnya

#### 3FFE:CD30:0:0:0:FE34:0:0/60

Jika diperhatikan 4 bit awal yaitu hexa "3" yang didapatkan *prefix*nya untuk 4 bit awal adalah 0011 (nilai biner dari 3).

#### 2.6 Mekanisme Transisi IPv6

Sebuah kelompok penelitian IETF NGtrans (*Next Generation Transition*) telah merancang mekanisme transisi IPv4-IPv6 untuk mengatasi berbagai kebutuhan jaringan yang berbeda[4]. Karena pada dasarnya IPv4 dan IPv6 tidak kompatibel satu sama lain. Mekanisme transisi tersebut mempunyai dua tujuan yaitu :

1. Membuat agar terminal dari IPv6 dapat berkomunikasi dengan terminal IPv4.

2. Melewatkan paket IPv6 melalui jaringan IPv4 yang sudah tersedia.

Beberapa mekanisme transisi IPv4 dan IPv6 yang digunakan adalah *dual stack, tunneling* dan translasi.

### 2.5.1 Dual Stack

Mekanisme *dual stack* mencakup dua buah protokol yang beroperasi bertumpuk secara paralel sehingga memungkinkan *node* jaringan untuk beroperasi baik melalui protokol IPv4 atau IPv6[5]. Metode ini diimplementasikan dalam *end system* nya dan juga *node* jaringannya. Panduan yang mengatur tentang mekanisme *dual stack ini* adalah RFC 2983. Di dalamnya dijelaskan bahwa *node* jaringan IPv4 dan IPv6 akan ditumpuk. Aplikasi IPv4 menggunakan IPv4 *stack* dan IPv6 menggunakan IPv6 *stack*. Pengiriman data diputuskan berdasarkan versi *header* IP untuk penerima dan tujuan jenis alamat pengiriman. Jenis alamat didapat dari pencarian DNS. Mekanisme *dual stack* saat ini paling banyak digunakan dalam transisi IPv4 dan IPv6.

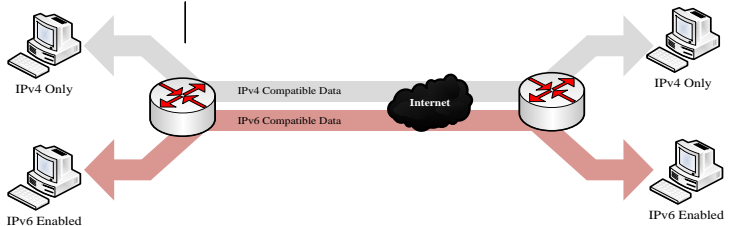

Gambar 2.6 Metode *dual stack* 

#### 2.5.2 Tunneling

Dua buah jaringan yang memiliki perbedaan agar dapat terhubung harus menggunakan penanganan khusus, namun dalam penerapannya secara nyata sebenarnya sangatlah sulit. *Tunneling* dapat dimisalkan ada dua buah host, satu berperan sebagai host sumber dan yang lain berlaku sebagai host tujuan dari jaringan yang memiliki jenis sama, akan tetapi jaringan yang terletak diantara keduanya berbeda jenis.

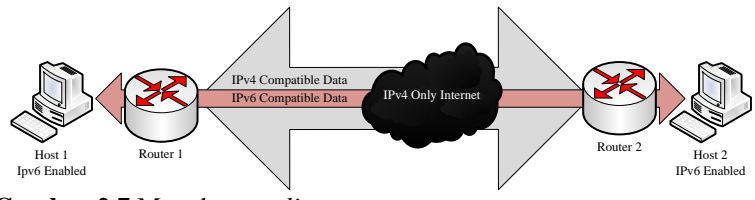

Gambar 2.7 Metode tunneling

Permasalahan dengan 2 jaringan yang berbeda dapat dipecahkan dengan mekanisme *tunneling*. Dalam pengiriman paket IP ke host2, host1 akan membuat paket yang berisi alamat IP host2, menyisipkannya ke *frame ethernet* yang dialamatkan ke router 1 dan meneruskannya melalui ethernet, proses ini dinamakan enkapsulasi. Saat router menerima *frame*, router tersebut akan menghapus paket IP dan menyisipkannya ke *field payload*. *Network layer WAN* kemudian mengalamatkannya ke router WAN tujuan. Sesaat paket sampai, router akan menghapus IP dan mengirimkannya ke host2 pada *frame ethernet*[6], proses ini dinamakan dekapsulasi.

Dalam *tunneling* masih terbagi lagi menjadi beberapa macam cara, diantaranya :

1. Mekanisme 6over4

Paket IPv6 dapat secara otomatis dienkapsulasi melalui jaringan IPv4 dengan menggunakan IP *multicast*. 60ver4 memberikan penyelesaian masalah konektivitas *node* IPv6 yang tersebar di seluruh domain IPv4 tanpa konektivitas IPv6 secara langsung. Mekanisme ini memungkinkan *node*, pada *physical link*, yang secara langsung terhubung router IPv6 menjadi *node* IPv6 yang berfungsi secara penuh.

2. Mekanisme 6to4

Pada 6to4 memungkinkan domain IPv6 terisolasi untuk dihubungkan melalui IPv4 jaringan dan *remote* jaringan IPv6. Hal tersebut membuat infrastruktur dari IPv4 sebagai *link non-broadcast virtual*, sehingga alamat IPv4 tertanam dalam alamat IPv6 yang digunakan mencari tujuan pengiriman. Alamat IPv4 yang tertanam dapat dengan mudah diekstrak dan seluruh paket IPv6 disampaikan melalui jaringan IPv4, dikemas dalam sebuah paket IPv4.

#### 3. IPv6 Tunnel Broker

*Tunnel broker* digunakan sebagai aktifasi *tunnel* dan proses registrasi dari *user* IPv4. Tugas pokoknya adalah mengatur dari pembentukan, perubahan, dan penghapusan *tunnel* sesuai dengan keinginan *user*. Pada pengaplikasiannya *tunnel broker* akan membagi beban jaringan kepada *tunnel server* yang bersangkutan saat pembentukan *tunnel* tersebut dibentuk, dimodifikasi ataupun dihapus. Pendaftaran alamat IPv6 dari user kemudian memasukkannya ke dalam *DNS server* juga dilakukan oleh *tunnel broker*.

*Tunnel broker* harus bisa mendukung IPv4 tetapi tidak harus bisa mendukung IPv6. Ini dikarenakan *tunnel broker* hanya berhubungan secara langsung dengan IPv4 dan hubungan *tunnel broker* dan *tunnel server* dapat berupa IPv6 ataupun IPv4.

Mekanisme *tunneling* dilakukan dengan cara enkapsulasi paket IPv6 dengan *header* IPv4, kemudian paket akan dikirimkan kepada jaringan IPv4. Enkapsulasi akan dilakukan oleh pengirim dan pada penerima akan melakukan proses sebaliknya yaitu de-enkapsulasi. Enkapsulasi adalah memberikan *header* IPv4 pada paket IPv6 agar paket dapat diroutingkan atau dilewatkan pada jaringan IPv4 namun akan ada penambahan *header* IPv4, maka paket akan bertambah besar sesuai panjang *header* IPv4 yaitu 20 byte. Sedangkan proses dekapsulasi adalah menghilangkan *header* IPv4 yang melekat pada paket IPv6 agar paket tersebut bisa diterima oleh perangkat yang menggunakan IPv6.

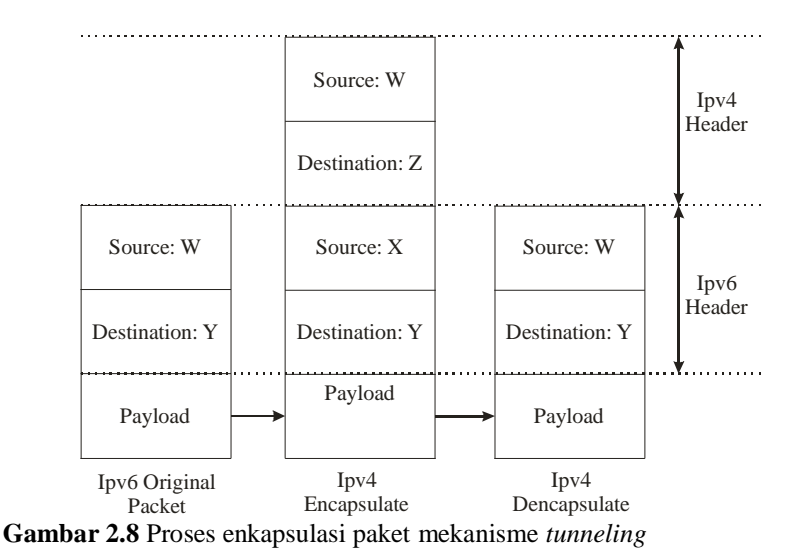

#### 2.5.3 Translasi

Metode ini kurang umum digunakan dalam transisi IPv4 dan IPv6. Hal ini dikarenakan dalam metode ini dibutuhkan perangkat tambahan untuk mentranslasi paket IPv4 ke paket IPv6 atau sebaliknya. Pada intinya, dalam mekanisme ini dilakukan cara menerjemahkan protokol IPv4 ke IPv6. Beberapa metode translasi yang ada yaitu :

1. ALG (Application Level Gateway)

Mekanisme host IPv6 hanya berkomunikasi dengan IPv4 melalui sebuah *Dual Stack Proxy*.

2. NAT-PT (Network Addres Translator Protocol Translator)

Metode ini memungkinkan host dan aplikasi *native* IPv6 untuk berkomunikasi dengan host dan aplikasi IPv4. Tiaptiap host yang berperan sebagai *address translator* menyimpan sekumpulan alamat yang diberikan secara dinamis ke host IPv6 dan sebuah sesi akan dibentuk antara dua host yang mendukung protokol yang berbeda. NAT-PT memberikan dukungan translasi *header* dan alamat. Mekanisme ini tidak mendukung implementasi sekuriti *endto-end* dan memerlukan ruang IPv4 yang besar. Merujuk dalam tabel translasi dimana alamat IP dari *nodehost* IPv6 dan *pool address* pada translator bersesuaian, translasi sebuah alamat IP dan bagian *header* IP diubah untuk IPv4 dan IPv6.

Dalam mempersiapkan *pool address* untuk koneksi yang diinisiasi kearah IPv4 dan IPv6, dimungkinkan untuk menggunakan *Network Address Port Translation (NAT-PT)* yang membagi sebuah alamat ke dua atau lebih *nodehost* IPv6 dengan mengganti nomor *port* untuk setiap koneksi TCP atau UDP. Ketika sebuah *nodehost* mengirimkan data bervolume besar ke *nodehost* yang lain, data dikirimkan dalam bentuk IP. Untuk paket-paket IP ini, data seharusnya tidak difragmentasi ketika dikirimkan dari *node* sumber ke *node* tujuan. Walaupun perbedaan panjang header IP dari kedua protokol melebihi *Maximum Transmission Unti (MTU)* dari translator dikarenakan *link* pada perbatasan IPv4 dan IPv6.

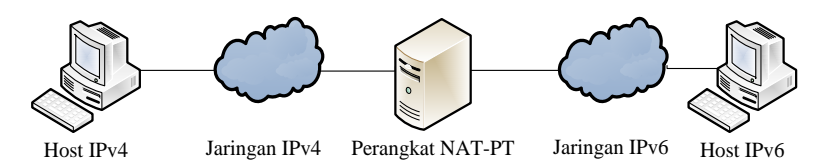

Gambar 2.9 Metode NAT-PT

3. BIS (Bump In Stock)

Yaitu sebuah mekanisme yang membolehkan aplikasi IPv4 berkomunikasi dengan host IPv6.

4. SOCK Gateway

Mekanisme translasi yang menerima koneksi *enchanced SOCK* dan meneruskannya ke jaringan IPv4 atau IPv6.

### 2.7 IPv6 Tunnel Broker

IPv6 tunnel broker adalah salah satu mekanisme transisi IPv4 ke IPv6 yang cukup mudah dalam penggunaannya. Metode tersebut akan menyediakan konfigurasi untuk melakukan tunneling IPv6 melalui IPv4 kepada user IPv4 yang terhubung dalam jaringan internet. Sederhananya, IPv6 tunnel broker seperti Internet Service Provider (ISP) dengan IPv6 yang menyediakan koneksi IPv6 untuk user yang telah terhubung ke jaringan internet lewat IPv4. Berdasarkan penjelasan yang ada, *tunnel broker* bisa menjadi alternatif yang lebih unggul dalam transisi IPv4 ke IPv6 pada kasus *user* yang ingin mengakses sebuah situs ataupun server dengan pengalamatan IPv6 namun harus melewati jaringan IPv4 yang berada diantara *user* dan server IPv6 tersebut. Bila penggunaan mekanisme dual stack dan translasi pada kasus tersebut tidak bisa digunakan karena router ataupun perangkat *endpoint* yang ada, dimiliki oleh ISP sehingga tidak memungkinkan untuk dilakukan konfigurasi. Namun pada metode *tunnel broker*, user bisa melakukan konfigurasi dari perangkat *user* itu sendiri yang ada untuk membentuk kanal melalui jaringan IPv4 kepada server IPv6.

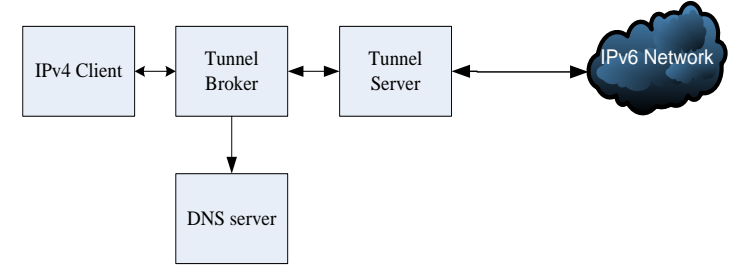

Gambar 2.10 Arsitektur IPv6 tunnel broker

#### 2.6.1 Tunnel Broker

Tunnel broker adalah wadah koneksi dari user pada jaringan IPv4 untuk melakukan proses pendaftaran dan pengkatifan tunnel. Fungsinya adalah untuk mengatur pembentukan, modifikasi, dan penghapusan tunnel sesuai dengan permintaan dari user. Dalam prakteknya, tunnel broker bertanggung jawab untuk membagi beban jaringan kepada tunnel server, caranya adalah dengan mengirimkan konfigurasi kepada tunnel server yang bersangkutan pada saat tunnel tersebut dibentuk, dimodifikasi, atau dibubarkan. Tunnel broker juga harus mendaftarkan alamat IPv6 user dan memasukkannya ke dalam DNS server.

*Tunnel broker* haruslah mendukung IPv4 namun tidak harus mendukung IPv6, karena *tunnel broker* akan berhubungan secara langsung dengan internet melalui jaringan IPv4 dan hubungan antara *tunnel broker* dan *tunnel server* dapat berupa IPv6 maupun IPv4. Selain itu *tunnel broker* dapat dilengkapi dengan otentifikasi, otorisasi dan akuntansi untuk manajemen *user* dan akuntansi *tunnel*.

#### 2.6.2 Tunnel Server

*Tunnel server* adalah router *dualstack* (IPv4 dan IPv6) yang terhubung dengan jaringan IPv6. *Tunnel server* mempunyai tugas menerima seluruh konfigurasi yang dikirim oleh *tunnel broker* pada saat pembangunan, modifikasi dan penghapusan *tunnel* pada sisi *server*.

#### 2.6.3 Domain Name Service (DNS) Server

DNS server bertugas untuk menerjemahkan dari nama domain ke alamat IP atau sebaliknya dari pemakai yang telah membentuk *tunnel*. Server ini harus mendukung IPv6, karena domain yang digunakan merupakan jaringan IPv6. Namun penggunaan DNS server bersifat opsional.

#### 2.6.4 Mekanisme Tunnel Broker

Mekanisme kerja dari *tunnel broker* dapat dilihat pada ilustrasi berikut:

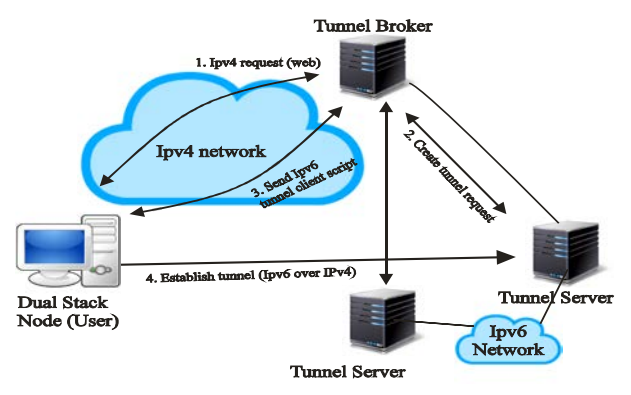

Gambar 2.11 Mekanisme tunnel broker

- 1. *User* akan menghubungi *tunnel broker* dan akan dilanjutkan proses pendaftaran (biasanya mengisikan *form* pada *web*) dan *user* akan diberikan hak untuk mengakses layanan *tunnel*.
- 2. User menghubungi kembali tunnel broker dan setelah proses otentifikasi user tersebut memberikan informasi tentang

konfigurasi dari host baik berupa alamat IP, *operating system* dan perangkat lunak pendukung IPv6.

- 3. *Tunnel broker* akan mengkonfigurasikan *tunnel* di sisi jaringan (*tunnel server*) dan DNS server.
- 4. Skrip aktifasi *tunnel* akan diberikan di sisi *user*. Jika proses ini berhasil, maka *user* artinya telah terhubung ke jaringan IPv6 melalui *tunnel server* yang telah ditentukan *tunnel broker*.
- 5. *User* dapat meminta modifikasi ataupun penghapusan *tunnel* dengan cara mengakses *tunnel broker* lagi.

# BAB 3 PERANCANGAN DAN IMPLEMENTASI

Pada bab ini akan dibahas tentang sistem dan metode pengujian sistem. Tujuan yang ingin dicapai adalah mendapatkan hasil unjuk kerja dari pengiriman paket melalui aplikasi FTP pada jaringan *tunnel broker* yang dilakukan oleh *FTP client* kepada *FTP server*. Hasil yang didapatkan akan dibandingkan pada pengiriman paket aplikasi FTP berdasarkan tipe file dan ukurannya dengan jaringan IPv4 dan IPv6 murni.

Selain itu juga akan dibahas tentang persiapan perancangan sistem sebelum dilakukan implementasi dan tahapan dalam pengambilan data sesuai dengan parameter yang telah ditentukan. Alur dari proses pengerjaan tugas akhir dapat dilihat pada gambar berikut:

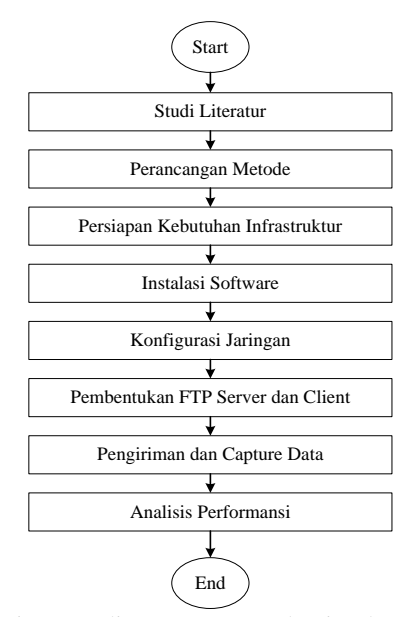

Gambar 3.1 Diagram alir perancangan dan implementasi sistem

Dari gambar 3.1 diperoleh sistematika tahapan pengerjaan tugas akhir. Pertama-tama dilakukan studi literatur terkait teori penunjang

mekanisme pembentukan IPv6 tunnel broker dan juga aplikasi FTP. Setelah itu dirancanglah metode yang tepat dalam pengimplementasian sistem beserta parameter-parameter yang dibutuhkan untuk analisa perbandingan performa transfer data yang berjalan pada aplikasi FTP di jaringan tunnel broker, IPv4 dan IPv6. Kemudian dicarilah perangkat pendukung infrastuktur baik berupa perangkat keras maupun perangkat lunak yang mendukung sistem. Tahap berikutnya ialah melakukan instalasi perangkat lunak sesuai dengan kebutuhan yang ada. Bila sudah melakukan instalasi perangkat lunak, lalu mulai konfigurasi jaringan. Untuk yang pertama dilakukan adalah konfigurasi jaringan tunnel broker dan dilakukan pengambilan data. Ketika jaringan sudah terbentuk, dilanjutkan dengan pembuatan server dan client yang berjalan pada aplikasi FTP. Hal ini dikarenakan proses analisis data vang dibutuhkan adalah proses transfer data melalui protokol FTP, sehingga harus dibangun secara khusus server dan client yang berbasis FTP.

Dari hasil pengiriman data, akan diperoleh nilai *latency* dan *troughput* dari jaringan *tunnel broker*. Selanjutnya dari data tersebut dibandingkan satu sama lain antar jaringan yang ada. Terakhir dilakukan proses analisis data dan penarikan kesimpulan dari tugas akhir ini.

### 3.1 Parameter Simulasi

Dalam analisis unjuk kerja interkoneksi IPv6 dan IPv4 dengan metode IPv6 *tunnel broker* ini parameter simulasi yang digunakan adalah sebagai berikut:

- Metode yang digunakan dalam jaringan adalah IPv6 *tunnel broker*, IPv4 dan IPv6.
- Tipe file yang digunakan ada lima buah yaitu, txt, rar, pdf, mp3, iso untuk pengukuran berdasarkan beda ukuran file dan dua tipe file untuk perbandingan mode pengiriman yaitu txt dan pdf.
- Masing-masing tipe akan dilakukan pengambilan data sebanyak 10 kali, jadi akan ada 210 kali pengambilan data dari total keseluruhan.
- Parameter pertama yang diamati dan dianalisis dalam pengambilan data adalah *latency*. *Latency* adalah waktu yang dibutuhkan dalam pengiriman paket dari *server* ke *client* dan dinyatakan dalam satuan *second*.

• Parameter uji kedua adalah *troughput. Troughput* dapat diartikan sebagai kecepatan rata-rata sebuah pengiriman paket tiap detiknya dari *server* ke *client*.

### 3.2 Perangkat Pendukung

Dalam tugas akhir ini, diperlukan adanya perangkat pendukung baik berupa *hardware* maupun *software*. Kedua jenis perangkat tersebut dibutuhkan dalam implementasi dan pengambilan data dan saling mendukung satu sama lainnya.

#### 3.2.1 Hardware (Perangkat Keras)

Ada 3 jenis perangkat keras yang digunakan dalam tugas akhir ini, yaitu *personal computer server, personal computer client,* dan juga *personal computer router.* Semua perangkat tersebut akan menjadi sebuah sistem yang saling berkaitan sesuai dengan fungsinya masingmasing dengan penjelasan sebagai berikut:

#### 3.2.1.1 Personal Computer Server

*Personal computer server* akan melakukan tugasnya sebagai sumber atau *server* yang menerima layanan permintaan FTP dari FTP *client*. Komputer *server* akan direpresentasikan dengan nama host1. Spesifikasi dari *PC server* adalah:

- Seri : Vaio SVF 142A29W
- OS : Windows 7
- Prosesor : Intel core I5
- Ethernet : 1/10
- Memori : 4GB
- Tipe : 64-bit

#### **3.2.1.2** Personal Computer Client

Personal computer client bertugas sebagai client yang meminta layanan FTP kepada server. Komputer client akan direpresentasikan dengan nama host2. Spesifikasi dari PC client adalah:

- Seri : Toshiba Satellite L635
- OS : Windows-8
- Prosesor : Intel Core I5
- Ethernet : 1/10

| <ul> <li>Memori</li> </ul> | : 2.00 GB |
|----------------------------|-----------|
| • Tipe                     | : 64-bit  |

#### 3.2.1.3 Router

Router adalah perangkat jaringan yang berada di layer *network*. Berfungsi untuk menyalurkan *traffic data* kepada node-node yang dituju. Router memiliki kemampuan *routing* yang artinya router secara cerdas akan mengetahui kemana tujuan rute perjalanan informasi (*packet*) yang dilewatan. Apakah ditujukan untuk host lain yang satu jaringan ataukah berbeda jaringan. Pada tugas akhir ini sebuah *personal computer* akan dijadikan sebagai *PC router* yang akan dijadikan sebagai *tunnel broker* dan *tunnel server* serta satu buah router sebagai penyambung diantara *client* dan *tunnel server*.. Berikut spesifikasi dari router tersebut:

PC Router :

- Prosesor : Intel Pentium Core I3-4160 3.60 Ghz
- OS : Ubuntu Linux 12.04 LTS
- LAN Card : 10/100 Mbps
- Memori : 2.00 GB
- Tipe : 32-bit

Router:

| • Seri                                 | : Cisco 1841 revision [7.0] |
|----------------------------------------|-----------------------------|
| • DRAM                                 | : 262144 Kbytes             |
| <ul> <li>Compact flash</li> </ul>      | : Default 64 MB             |
|                                        | Maximum 128 MB              |
| • Slot AIM                             | : One (internal)            |
| <ul> <li>Slot Interface WIC</li> </ul> | : Two                       |
| <ul> <li>Port Konsol</li> </ul>        | : One-up to 115.2 kbps      |
| <ul> <li>Port Auxiliary</li> </ul>     | : One-up to 115.2 kbps      |
|                                        |                             |

#### 3.2.2 Software (Perangkat Lunak)

Perangkat lunak yang digunakan dalam tugas akhir ini digunakan dalam pengelolaan dan mengakses data yang ada. Serta harus bisa menunjang kebutuhan dalam implementasi sistem. Berikut perangkat lunak yang digunakan.

#### **3.2.2.1** Windows Operating System (OS)

Windows adalah keluarga sistem operasi yang dikembangkan oleh Microsoft dengan menggunakan GUI (*Graphic User Interface*). Sistem Windows telah berevolusi dari MS-DOS sebuah sistem operasi yang berbasis mode teks dan *command-line* hingga sekarang Windows dengan versi terakhir yaitu Windows 8. Pemilihan sistem operasi Windows dalam tugas akhir ini atas dasar pertimbangan bahwa Windows adalah sistem operasi yang sangat popular digunakan sebagai komputer *desktop*, 94,2% pangsa komputer *desktop* dikuasai oleh platform Windows berdasarkan survey yang diadakan oleh marketshare.hitlinks.com.

Selain itu Windows sangat *user friendly* dibandingkan dengan sistem operasi yang lain. Banyaknya *software* yang berbasis Windows dan instalasi *software* yang biasanya lebih mudah juga menjadi keunggulan platform ini. Namun sistem operasi Windows dari segi keamanan masih bisa dibilang kurang.

Untuk perangkat yang menggunakan sistem operasi ini adalaah pada sisi PC server dan PC client. Hal ini disebabkan sebagian besar orang banyak menggunakan sistem operasi ini pada kegiatan sehari-hari.

#### 3.2.2.2 Ubuntu Linux

Ubuntu Linux adalah sistem operasi yang dibuat dengan menggunakan kernel Linux. Ubuntu lahir pada tahun 2004 oleh Canonical. Ubuntu terdiri dari banyak paket yang kebanyakan berasal dari distribusi lisensi *software* bebas.

Untuk tugas akhir ini akan digunakan Ubuntu Linux 12.04 LTS Precise Pangolin. Pengunaan sistem operasi ini berdasarkan pertimbangan dukungan yang dimilikinya terhadap IPv6. Selain itu Ubuntu Linux merupakan distribusi Linux terpopuler dalam penggunaanya sebagai router. Dan yang paling penting adalah sistem operasi ini mendukung dan kompatibel terhadap perangkat lunak jenis lainnya yang digunakan dalam tugas akhir ini.

#### 3.2.2.3 Cisco IOS Image

IOS image adalah file yang berisi seluruh IOS untuk router tersebut. IOS image tergantung pada model router dan fitur dalam IOS. Biasanya fitur yang banyak akan semakin besar pula IOS image nya dan diperlukan kapasitas lebih pada flash dan RAM untuk penyimpanan serta memuat IOS. Pada tugas akhir ini digunakan IOS versi IOS image 12.4-5a yang menunjang kemampuan menjalankan IPv6 dan pembentukan tunnel.

### 3.2.2.4 Script PHP

PHP (*Hypertext Preprocessor*) adalah bahasa pemprograman yang digunakan dalam pembuatan *website* secara dinamis dan dapat dilakukan pembaharuan terhadap *website* tersebut setiap saat. PHP pertama kali dibuat pada tahun 1995 dalam bentuk sekumpulan skrip untuk mengolah data formulir dari web. *Source* kode dari PHP tidak akan ditampilkan di *website* seperti HTML karena PHP diolah dan diproses pada *server*. PHP dapat berjalan pada berbagai macam sistem operasi seperti windows, linux, Mac Os, dan lain-lain.

### 3.2.2.5 Apache Web Server

Apache adalah *web server* yang dapat dijalankan pada berbagai macam operasi untuk melayani dan memfungsikan situs *web*. Apache akan menampilkan *website* internet seperti menggunakan Mozilla, Opera, atau Chrome berdasarkan kode yang ditulis di dalam *website* tersebut baik menggunakan pemrograman HTML ataupun PHP. Tampilan yang ada didapat berdasarkan *database* pada MySQL. Apache bersifat *open source* sehingga dapat digunakan oleh siapa saja secara gratis.

### 3.2.2.6 MySQL

MySQL adalah implementasi dari sistem manajemen basisdata relasional (RDBMS) yang didstribusikan secara gratis dan terbuka untuk siapa saja. Setiap orang dapat menggunakannya namun dengan batasan tidak boleh dijadikan produk turunan yang bersifat komersial. MySQL dapat digunakan untuk membuat dan mengelola *database* beserta isinya. Pemanfaatan MySQL adalah dengan menambahkan, mengubah, dan menghapus data pada *database*. Sifat *database* pada MySQL adalah data-data yang dikelola dalam *database* akan diletakkan pada beberapa tabel yang terpisah sehingga pengolahan data jauh lebih cepat.

### 3.2.2.7 Putty

Putty adalah sebuah program open source remote console terminal yang digunakan melakukan remote komputer dengan terhubungnya menggunakan port SSH atau sebaliknya. Program ini banyak digunakan oleh para pengguna komputer yang biasanya digunakan untuk menyambungkan, menyimulasi, atau mencoba berbagai hal yang terkait dengan jaringan. Program ini juga dapat digunakan sebagai *tunnel* di suatu jaringan. Putty digunakan ketika ingin melakukan transfer sebuah data dari sebuah perangkat ke perangkat yang lain dan fungsi bagi penggunanya dapat menerima data.

#### 3.2.2.8 TFTP Server

TFTP server (Trivial *File transfer protocol*) adalah protokol perpindahan berkas yang sangat sederhana dan protokol ini memiliki fungsionalitas paling dasar dari FTP. Karena sangat sederhana, maka implementasi dari protokol ini dalam komputer yang memiliki memori kecil sangatlah mudah. Dikarenakan kemudahannya tersebut, TFTP pun dimanfaatkan untuk melakukan *booting* komputer seperti halnya router yang tidak memiliki perangkat penyimpanan data. Dalam tugas akhir ini, TFTP server yang digunakan adalah produk dari solarwinds. TFTP tersebut akan dimanfaatkan untuk melakukan *backup* dan penggantian IOS *router image router* ke *flash router*.

### 3.2.2.9 FTP Server

FTP server adalah suatu server yang menjalankan software yang berfungsi untuk memberikan layanan tukas menukar file dimana sebuah server harus selalu siap memberikan layanan FTP apabila mendapat permintaan (request) dari FTP client. FTP server memberikan layanan download dan upload file antar jaringan TCP/IP yang memanfaatkan File transfer protocol (FTP). FTP merupakan protokol standar untuk melakukan tukar menukar file dalam jaringan yang berjalan pada lapisan aplikasi dari 7 lapisan OSI Network.

Pada tugas akhir ini, aplikasi FTP yang digunakan adalah aplikasi Filezilla Server versi 0.9.48. Penggunaan aplikasi Filezilla Server dikarenakan aplikasi ini berjalan pada sistem operasi Windows dan juga mendukung transfer file pada jaringan IPv6.

#### 3.2.2.10 FTP Client

FTP client adalah perangkat yang digunakan untuk melakukan pertukaran data/file antara FTP client dan FTP server. Pada umumnya FTP client digunakan untuk mengunduh ataupun mengunduh file ke FTP server. Aplikasi ini berjalan berdasarkan protokol FTP (File Transfer Protocol) dalam pembentukan sesi koneksi awal sebelum melakukan unggah ataupun unduh file.

Dalam penerapan pada tugas akhir ini, aplikasi yang digunakan adalah keluaran dari Filezilla versi 3.9.0.6. Penggunaan produk ini dikarenakan sangat cepat dan efisien pada penggunaannya. Program ini pun menggunakan sumber daya yang sangat kecil dan menyediakan semua fungsi khas yang diperlukan dalam program FTP. Fitur yang ada juga sangat menunjang, seperti *drag and drop*, antrian transfer, melanjutkan transfer yang terhenti, dan bisa melakukan transfer *file* yang berkapasitas besar. Namun yang terpenting, aplikasi ini menunjang dalam jaringan IPv6.

#### 3.2.2.11 Wireshark

Wireshark adalah salah satu dari sekian banyak tool network analyzer yang banyak digunakan oleh network administrator dalam menganalisa kinerja jaringan termasuk protokol yang ada di dalamnya. Wireshark disukai disebabkan interfacenya yang menggunakan Graphical User Interface (GUI) atau tampilan grafis. Wireshark bekerja pada layer terakhir dalam OSI layer, yaitu layer aplikasi. Wireshark dapat membaca data secara langsung dari ethernet, tokenring, FDDI, serial (PPP dan SLIP), 802.11 wireless LAN dan koneksi ATM.

Wireshark mampu menangkap paket-paket data atau informasi yang lewat dalam jaringan. Semua jenis paket informasi dalam berbagai format protokol pun akan lebih mudah untuk ditangkap dan dianalisa. Karenanya tak jarang aplikasi ini dapat dipakai untuk *sniffing* (memperoleh informasi penting seperti *password email* atau *account* lain). Secara umum fungsi dari wireshark adalah memecahkan masalah jaringan, memeriksa keamanan jaringan, men-debug implementasi protokol, mempelajari protokol jaringan internal.

### 3.3 Instalasi IOS Router

Penggunaan router dalam tugas akhir ini perlu dilakukan pengecekan terlebih sebelum melakukan pengambilan data apakah router yang digunakan sudah mendukung IPv6. Yang pertama kali dilakukan adalah melihat versi dari IOS Cisco pada router. Untuk mengetahuinya dapat memasukkan perintah:

Router>show version

```
Router>sh version

Cisco IOS Software, 1841 Software (C1841-IPBASEK9-M), Version 12.4(22)T3, RELEAS

E SOFTWARE (fc2)

Technical Support: http://www.cisco.com/techsupport

Copyright (c) 1986-2009 by Cisco Systems, Inc.

Compiled Tue 01-Sep-09 14:19 by prod_rel_team

ROM: System Bootstrap, Version 12.4(13r)T, RELEASE SOFTWARE (fc1)

Router uptime is 8 minutes

System returned to ROM by power-on

System image file is "flash:c1841-ipbasek9-mz.124-22.T3.bin"

Gambar 3.2 Tampilan show version
```

Dari hasil yang didapat, diketahui IOS yang digunakan pada kedua router adalah "c1841-ipbasek9-mz.124-22.T3.bin". IOS router tesebut tidak mendukung dalam penggunaan alamat IPv6 dan juga pembuatan *tunnel*. Selain itu juga harus mengetahui berapakah jumlah memori yang ada dan dibutuhkan untuk mengalokasikan IOS yang baru. Untuk mengetahui kapasitas memori dapat diketahui dengan peintah show version.

```
Cisco 1841 (revision 7.0) with 235520K/26624K bytes of memory.
Processor board ID FHK135170JP
2 FastEthernet interfaces
DRAM configuration is 64 bits wide with parity disabled.
191K bytes of NVRAM.
62720K bytes of ATA CompactFlash (Read/Write)
Configuration register is 0x2142
```

Gambar 3.3 Keterangan kapasitas memory router

Seperti yang tertera pada perintah show version, kapasitas dari memori DRAM 262145 Kbyte dan untuk Flash yang ada sebesar 62720 Kbytes. Hal ini dapat dijadikan acuan dalam pemilihan IOS yang sesuai dengan penggunaan dan kapasitas dari router tersebut.

IOS router yang diperlukan dapat dicari melalui situs www.cisco.com/cgi-bin/Software/Iosplanner/planner-

pool/iosplanner.cgi. IOS router yang dipilih adalah "c1841adventerprisek9-mz.124-5a.bin" dengan pertimbangan IOS tersebut mampu melakukan konfigurasi tunnel serta mendukung dalam pengalamatan IPv6. File tersebut diletakkan pada direktori TFTP server. Sebelum melakukan perubahan IOS, alangkah lebih baiknya melakukan kopi terhadap versi IOS sebelumnya sebagai langkah antisipasi bila IOS tersebut diperlukan dilain waktu. Namun harus dipastikan TFTP server mempunyai koneksi jaringan ke router. Untuk pembentukan koneksi TFTP server-router, akan menggunakan alamat IP dalam satu *network* yang sama dengan memasukkan perintah.

Router#configure terminal Router(config)#interface fa0/0 Router(config-if)#no shutdown Router(config-if)#ip address 10.10.10.1 255.255.255.0

Setelah melakukan *setting* IP pada router, yang harus dilakukan adalah menyesuaikan alamat IP yang ada pada komputer. Alamat IP yang digunakan pada komputer adalah 10.10.10.2 dengan subnet 255.255.255.0 dan *gateway* yang dituju adalah 10.10.10.1. Bila telah terjalin koneksi antar TFTP server dengan router, harus menjalankan aplikasi TFTP server terlebih dahulu.

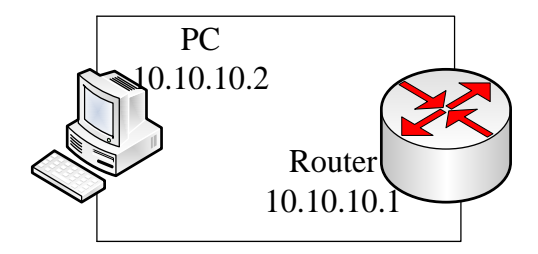

Gambar 3.4 Konfigurasi upgrade IOS

Melakukan backup IOS dan konfigurasi router sebenarnya tidak wajib dilakukan, karena sebenarnya ketika melakukan *upgrade router* tidak berpengaruh terhadap konfigurasi router yang tersimpan dalam *Nonvolatile Random Acces Memory* (NVRAM), akan tetapi yang situasi tidak diinginkan bisa saja terjadi. Perintah yang dilakukan untuk melakukan kopi IOS adalah:

Router#copy flash: tftp Source filename c1841-ipbasek9-mz.124-22.T3.bin Address or name of remote host? 10.10.10.2 Destination filename [c1841-ipbasek9-mz.124-22.T3.bin]

Sebelum melakukan *upgrade* atau kopi IOS yang baru, perlu dilakukan menghapus IOS sebelumnya. Hal tersebut tidak akan mempengaruhi router, karena IOS ada berada pada RAM ketika awal melakukan *booting*. Perintah menghapus IOS adalah:

```
Router#delete flash: c1841-ipbasek9-mz.124-22.T3.bin
```

Langkah yang dilakukan selanjutnya adalah melakukan kopi IOS yang baru ke dalam router dari TFTP server. Hal ini dilakukan dengan mengetikkan perintah:

Router#copy tftp: flash Source filename ? c1841-adventerprisek9-mz.124-5a.bin Address or name of remote host ? 10.10.10.2 Destination filename [c1841-adventerprisek9-mz.124-5a.bin]

Bila sudah dilakukan kopi IOS, diperlukan tahapan verifikasi file IOS dari TFTP server. Hal ini dimaksudkan untuk mengetahui apakah ada *corrupt* file dalam transfer. Perintah verifikasi dilakukan dengan cara:

Router#verify flash: c1841-adventerprisek9-mz.124-5a.bin

Tahapan terakhir yang dilakukan adalah mengarahkan *booting system* ke file IOS yang baru dan juga *restart* perangkat router dengan perintah:

Router# config terminal Router(config)# boot system flash: c1841-adventerprisek9-mz.124-5a.bin Router(config)#exit Router#write memory Router# Reload

### 3.4 Perancangan Tunnel Broker

Dalam pembuatan *tunnel broker* dilakukan beberapa langkah, yaitu pembuatan *script* dari *tunnel broker* dan perancangan basis data. *Tunnel broker* akan menggunakan perangkat yang bersifat *open source* sehingga perangkat ini dapat disebarluaskan dan gratis.

#### 3.4.1 Pembuatan Script PHP

Skrip PHP dalam tugas akhir ini akan digunakan sebagai sesi antarmuka diantara *client* dengan *tunnel broker* melalui *web*. Skrip PHP akan dirancang agar mampu menjalankan fungsi dari *tunnel broker* yaitu pendaftaran *user*, pengaktifan *tunnel*, penghapusan *tunnel*, dan monitoring jumlah *tunnel* yang masih tersedia. Untuk lebih jelasnya mekanisme desain dari *tunnel broker* dapat dilihat pada gambar 3.5 berikut.

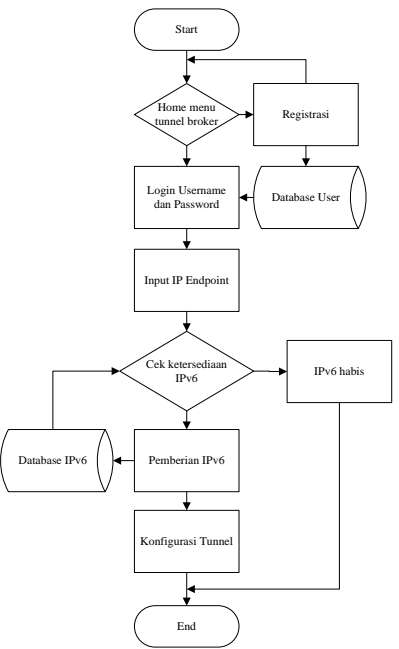

Gambar 3.5 Diagram alir database tunnel broker

Gambar 3.5 menjelaskan bahwa ketika *user* melakukan akses melalui *web tunnel broker user* akan diberikan pilihan apakah sudah

memiliki akun pendaftaran atau belum, bila belum maka *user* diharuskan melakukan pendaftaran terlebih dahulu. Data kelengkapan *user* akan disimpan pada *database user*. Setelah melakukan registrasi, *user* dapat *login* dan pada halaman awal akan ditunjukkan status dari *user* tersebut terhadap kondisi *tunnel* miliknya, apakah sudah teralokasikan ataukah masih kosong. Langkah yang dilakukan *user* adalah memasukkan IP *endpoint*. IP *endpoint* tersebut akan diperiksa ketersediaan alamat IPv6 pada *database* alamat IPv6, sedangkan jika masih tersedia maka *user* akan diberikan alamat IPv6, sedangkan jika masih tersedia maka *user* agar dapat terkoneksi dengan host IPv6. Untuk skrip yang digunakan pada *tunnel broker* akan diberikan pada bagian lampiran.

#### 3.4.2 Pembuatan Database

Database diperlukan dalam tugas akhir tentang tunnel broker sebagai penyimpanan data pengguna. Data dari user disimpan agar mudah dilakukan monitoring ataupun verifikasi ketika terjadi masalah di kemudian hari seperti penyalahgunaan tunnel. Software yang digunakan adalah MySQL. Software ini memiliki sistem manajemen basis data yang baik dan terstruktur. Data-data yang ada akan disimpan berdasarkan tabel-tabel yang berbeda dan tidak dijadikan dalam sebuah penyimpanan yang besar namun dipisah-pisah. Walaupun begitu tabeltabel yang ada dapat dihubungkan berdasarkan keinginan pengguna.

Ada dua buah *database* yang digunakan dalam pembentukan broker, yaitu *database* untuk segala data pengguna dan *database* untuk menyimpan ketersediaan alamat IPv6. Dua *database* tersebut akan saling tersinkronkan berdasarkan fungsinya.

Basis data *user* berfungsi untuk menyimpan segala identitas *user*. Berikut data tabelnya dan tampilannya pada gambar 3.6.

| username       | password                         | namalengkap               | alamat   | negara    | email                  | ipv4        | ipv6 |
|----------------|----------------------------------|---------------------------|----------|-----------|------------------------|-------------|------|
| yusro          | 827ccb0eea8a706c4c34a16891f84e7b | Yusro Muhtadi             | Madiun   | Indonesia | yusro@muhtadi.com      | 10.122.1.1  | 1    |
| admin          | 21232f2p7a57a5a743894a0e4a801fc3 | Admin Ganteng             | Tegal    | Indonesia | budi@santoso.com       |             | 0    |
| superadmin     | 1c9c104363b652fb143abd0cb6e2cacc | Gary Almas                | Mataram  | Indonesia | gary@almas.com         | 127.0.0.3   | 2    |
| alex           | 2043281f3ac876fa0f92af42d53dc704 | alexnurdin                | jakarta  | zambia    | ahu@mail.com           | 127.0.0.1   | 3    |
| yusromuhtadi   | d2aefeac9dc661bc98eebd6cc12f0b82 | Muhammad<br>Yusro Muhtadi | Surabaya | Indonesia | yusromuhtadi@gmail.com | 192.168.0.1 | 4    |
| ed: 🥜 Change   | 😂 Delete 🛛 🔜 Export              |                           |          |           |                        |             |      |
| ter rows: Soat | h this table                     |                           |          |           |                        |             |      |

Gambar 3.6 Database user

| username    | : nama dari pengguna untuk login         |
|-------------|------------------------------------------|
| password    | : kata sandi pengguna untuk login        |
| namalengkap | : nama lengkap dari pengguna             |
| alamat      | : alamat pengguna                        |
| negara      | : negara domisili pengguna               |
| email       | : email pengguna                         |
| ipv4        | : alamat endpoint ipv4 pengguna          |
| ірvб        | : alamat ipv6 yang diberikan ke pengguna |

Sedangkan untuk basis data IPv6 berisi tentang alamat IPv6 yang bisa digunakan serta ketersediaannya. Berikut penjelasan data tabel dan tampilannya pada gambar 3.7:

| ⊢T→             | ~        | id | ipv6         | active |
|-----------------|----------|----|--------------|--------|
| 🗆 🥜 Edit 👫 Copy | Oelete   | 1  | 2001:B::6/64 | 1      |
| 🗆 🥜 Edit 👫 Copy | Oelete   | 2  | 2001:B::5/64 | 1      |
| 🗆 🥜 Edit 👫 Copy | Oelete   | 3  | 2001:B::4/64 | 0      |
| 🗆 🥜 Edit 👫 Copy | 🥥 Delete | 4  | 2001:B::3/64 | 1      |
| 🗆 🥒 Edit 👫 Copy | Oelete   | 5  | 2001:B::1/64 | 0      |

### Gambar 3.7 Basis Data IPv6

| ipv6   | : alamat ipv6 yang tersedia     |
|--------|---------------------------------|
| active | : status penggunaan alamat ipv6 |

### 3.5 Jaringan IPv6 Tunnel Broker

Pada bagian ini akan dijelaskan mengenai perancangan topologi jaringan IPv6 *tunnel broker* serta konfigurasi yang akan digunakan.

#### 3.5.1 Topologi Jaringan

Jaringan Ipv6 *tunnel broker* membutuhkan 4 buah perangkat dalam topologinya. Keempat perangkat tersebut dapat dilihat pada gambar 3.8.

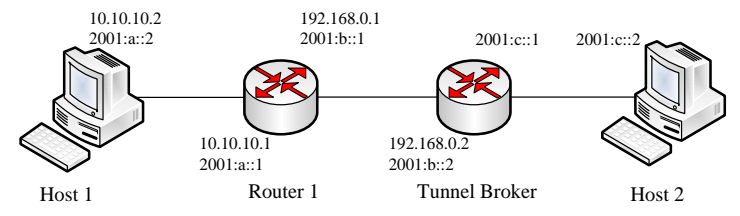

Gambar 3.8 Topologi IPv6 tunnel broker

Sedangkan untuk pengalamatan masing-masing perangkat dapat dilihat dalam tabel 3.1 berikut:

| Perangkat            | Interface | Alamat       |
|----------------------|-----------|--------------|
| Host1 (IPv4)         | Ethernet  | 10.10.10.2   |
| Host1 (IPv6)         | Ethernet  | 2001:a::2/64 |
| Router1 (IPv4)       | F0/0      | 10.10.10.1   |
| Router1 (IPv6)       | F0/0      | 2001:a::1/64 |
| Router1 (IPv4)       | F0/1      | 192.168.0.1  |
| Router1 (IPv6)       | F0/1      | 2001:b::1/64 |
| Tunnel Broker (IPv4) | F0/0      | 192.168.0.2  |
| Tunnel Broker (IPv6) | F0/0      | 2001:b::2/64 |
| Tunnel Broker (IPv6) | F0/1      | 2001:c::1/64 |
| Host2                | Ethernet  | 2001:c::2/64 |

 Tabel 3.1 Alamat Jaringan IPv6 tunnel broker

*Tunnel broker* akan berfungsi sebagai *dual stack router* pada sisi *client* sehingga memiliki dua buah IP pada *interface* f0/0. Pada router1 *interface* 0/1 IP sebenarnya akan didapat ketika sudah dilakukan permintaan aktifasi *tunnel* kepada *tunnel broker*, dan IP yang didapatkan adalah 2001:b::4/64 . Pada sisi host1 dan router1 *interface* 0/0 pada awalnya memiliki IPv4 agar bisa melakukan koneksi ke *web tunnel broker*. Ketika sudah mendapatkan alamat *tunnel*, maka pada host1 dan router1 *interface* 0/0 berganti alamat IPv6 secara manual (IP yang ditentukan oleh *user*). Sedangkan pada sisi router1 *interface* F0/1 diganti dengan mengikuti konfigurasi yang diberikan oleh *tunnel broker*.

### 3.5.2 Konfigurasi

Pada gambar 3.8 dapat dilihat konfigurasi IPv6 *tunnel broker*. Server dan client yang memiliki alamat IPv6 akan dipisahkan oleh jaringan IPv4. Berikut keterangan perangkat-perangkat yang digunakan:

### 1. Host1

Host1 berfungsi sebagai titik awal jaringan dan berlaku sebagai client FTP. Host1 akan meminta aktifasi *tunnel* ke *tunnel broker* agar bisa tersambung dengan FTP *server* yang menggunakan IPv6. Host1 juga menjadi *client* dari *tunnel broker*.

#### 2. Router1

Router1 akan berada diantara FTP *client* dan *tunnel broker*. Router1 akan pada awalnya akan menggunakan IPv4. Namun ketika sudah mendapatkan alamat IPv6 dari *tunnel broker*, maka alamatnya akan diganti mengikuti dengan konfigurasi yang diberikan.

#### 3. Tunnel Broker

*Tunnel broker* akan bekerja ketika adanya permintaan pembuatan, modifikasi, ataupun penghapusan *tunnel*. Host akan meminta pembentukan *tunnel* kepada *tunnel broker* dan *tunnel broker* akan memberikan alamat IPv6 kepada Host1. Transfer *file* akan dilewatkan melalui *tunnel* pada jaringan IPv4.

#### 4. Host2

Host2 adalah *server FTP* pada jaringan IPv6. Perangkat ini akan menerima permintaan layanan FTP dari *client* FTP.

### 3.6 Jaringan IPv4 Murni

Untuk bahan pembanding analisis performa terhadap jaringan IPv6 *tunnel broker*, maka dirancang sebuah jaringan IPv4 murni. Topologi IPv4 murni akan menggunakan jumlah *node* yang sama dengan IPv6 *tunnel broker*.

### 3.6.1 Topologi Jaringan

Jaringan IPv4 murni dalam pengimplementasiannya memerlukan 4 buah perangkat yang dapat dilihat pada gambar 3.9.

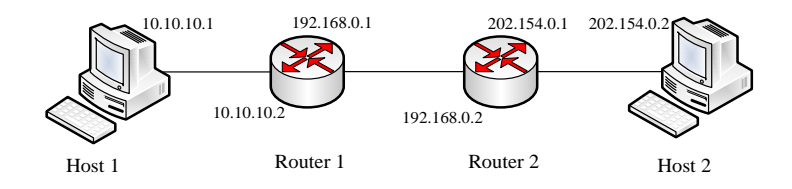

Gambar 3.9 Topologi IPv4 murni

Untuk pengalamatan masing-masing perangkat pada jaringan IPv4 murni, disajikan pada tabel 3.2.

| Perangkat | Interface | Alamat      |
|-----------|-----------|-------------|
| Host1     | Ethernet  | 10.10.10.1  |
| Router1   | F0/0      | 10.10.10.2  |
| Router1   | F0/1      | 192.168.0.1 |
| Router2   | F0/0      | 192.168.0.2 |
| Router2   | F0/1      | 202.154.0.1 |
| Host2     | Ethernet  | 202.154.0.2 |

Tabel 3.2 Alamat Jaringan IPv4 murni

### 3.6.2 Konfigurasi

Pada gambar 3.9 dapat dilihat konfigurasi IPv4 murni.Keseluruhan perangkat menggunakan alamat IPv4. Berikut keterangan perangkat-perangkat yang digunakan:

### 1. Host1

Host1 adalah *node* jaringan IPv4 yang diposisikan akan sebagai FTP *client* dan akan melakukan layanan permintaan FTP kepada FTP *server*.

### 2. Router1

Router1 akan berlaku sebagai salah satu dari dua buah router pemisah FTP *server* dan FTP *client*. Router1 akan menyalurkan *traffic* diantara *node-node* yang dipisahkannya.

#### 3. Router2

Router2 akan berlaku sebagai salah satu dari dua buah router pemisah FTP *server* dan FTP *client*. Router2 akan menyalurkan *traffic* diantara *node-node* yang dipisahkannya.

### 4. Host2

Host2 adalah sebuah host pada jaringan IPv4 yang berfungsi untuk sebagai *server* FTP dan akan melakukan layanan dari permintaan FTP *client*.

## 3.7 Jaringan IPv6 Murni

Untuk bahan perbandingan yang lain, menggunakan sebuah jaringan yang keseluruhannya menggunakan pengalamatan IPv6. Topologi IPv6 murni akan menggunakan jumlah *node* yang sama dengan jaringan yang lain.

### 3.7.1 Topologi Jaringan

Jaringan IPv6 murni dalam pengimplementasiannya memerlukan 4 buah perangkat yang dapat dilihat pada gambar 3.10:

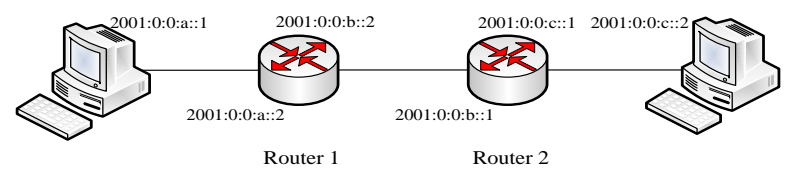

Gambar 3.10 Topologi IPv6 murni

Untuk pengalamatan masing-masing perangkat pada jaringan IPv6 murni, disajikan pada tabel 3.3.

| 1 ab      | ei 3.3 Alaillat Ja | ringan ir vo murm |
|-----------|--------------------|-------------------|
| Perangkat | Interface          | Alamat            |
| Host1     | Ethernet           | 2001:0:0:a::1/64  |
| Router1   | F0/0               | 2001:0:0:a::2/64  |
| Router1   | F0/1               | 2001:0:0:b::2/64  |
| Router2   | F0/0               | 2001:0:0:b::1/64  |
| Router2   | F0/1               | 2001:0:0:c::1/64  |
| Host2     | Ethernet           | 2001:0:0:c::2/64  |

Tabel 3.3 Alamat Jaringan IPv6 murni

### 3.7.2 Konfigurasi

Pada gambar 3.10 dapat dilihat konfigurasi IPv6 murni.Keseluruhan perangkat menggunakan alamat IPv6. Berikut keterangan perangkat-perangkat yang digunakan:

### 1. Host1

Host1 adalah *node* jaringan IPv6 yang diposisikan akan sebagai FTP *client* dan akan melakukan layanan permintaan FTP kepada FTP *server*.

### 2. Router1

Router1 akan berlaku sebagai salah satu dari dua buah router pemisah FTP *server* dan FTP *client* dengan alamat IPv6. Router1 akan menyalurkan *traffic* diantara *node-node* yang dipisahkannya.

### 3. Router2

Router2 akan berlaku sebagai salah satu dari dua buah router pemisah FTP *server* dan FTP *client* dengan alamat IPv6. Router2 akan menyalurkan *traffic* diantara *node-node* yang dipisahkannya.

### 4. Host2

Host2 adalah sebuah host pada jaringan IPv6 yang berfungsi untuk sebagai *server* FTP dan akan melakukan layanan dari permintaan FTP *client*.

### 3.8 Pembentukan Server dan Client FTP

Untuk melakukan pengiriman file melalui protokol file transfer, perlu dibangun sebuah *server* sebagai tempat *file* awal berada. *Server* akan melayani permintaan FTP dari *client*, Yang pertama harus dibentuk adalah *server*, karena *server* berfungsi sebagai tempat awal file berada. Selain itu *server* harus dibentuk agar *client* tahu alamat yang akan dituju oleh *client*. Orang-orang yang bisa mengakses *server* sebenarnya dapat siapa saja jika dilakukan pengaturan akses *anonymous*. Namun demi keamanan, alangkah baiknya yang bisa melakukan akses ke *server* dibatasi dengan cara memberikan nama dan *password*.

| Connect to               | o Server × |
|--------------------------|------------|
| Server Address:          | Port:      |
|                          | 14147      |
| Administration password: | :          |
| Always connect to thi    | s server   |
| ОК                       | Cancel     |

Gambar 3.11 Tampilan awal Filezilla Server

Yang harus dilakukan pertama kali adalah memasukkan alamat *server*. Kemudian, dapat melakukan konfigurasi penambahan *user*, pembatasan folder dan file yang dapat dibagi, pembatasan kecepatan, dan filter terhadap IP. Dalam tugas akhir ini menggunakan *user* yang tidak bersifat *anonymous*.

| File Server                                                                                                    | Edit ?                                                                                                    | on 📰 +                                                                                                    |                                                                                                    |                           |                        |
|----------------------------------------------------------------------------------------------------|----------------------------------------------------------------------------------------------------|----------------------------------------------------------------------------------------------------|----------------------------------------------------------------------------------------------------|---------------------------|------------------------|
| (000003)12/2<br>(000003)12/2<br>(000003)12/2<br>(000003)12/2<br>(000003)12/2<br>(000003)12/2                                                                                                    | 6(/2014 21 44 41 PM - (no<br>8)/2014 21 44 41 PM - (no<br>8)/2014 21 44 41 PM - (no<br>8)/2014 21 44 41 PM - yu<br>8)/2014 21 44 41 PM - yu<br>8)/2014 21 44 41 PM - yu                                                                                                    | t logged in) (2001 a 21)<br>t logged in) (2001 a 21)<br>t logged in) (2001 a 21)<br>ino (2001 a 21) > 230 Log<br>ino (2001 a 21) > 5YST<br>ino (2001 a 21) > 5YST<br>ino (2001 a 21) > 215 UN                                                                                                    | USC R yearo<br>331 Peaseword required for yearo<br>ged on<br>X emulated by FileZitla                                                                                                    |                           | _                      |
| 000000312/2<br>00000312/2<br>00000312/2<br>00000312/2<br>00000312/2<br>00000312/2<br>00000312/2<br>00000312/2<br>00000312/2<br>00000312/2<br>00000312/2<br>00000412/2<br>00000412/2<br>00000412/2<br>00000412/2<br>00000412/2 | Grad 1         21         44         1         94         94         1         94         94         1         94         94         1         94         94         94         94         94         94         94         94         94         94         94         94         94         94         95         95         94         94         94         94         94         95         95         94         94         94         94         94         94         94         94         94         94         94         94         94         94         94         94         94         94         94         94         94         94         94         94         94         94         94         94         94         94         94         94         94         94         94         94         94         94         94         94         94         94         94         94         94         94         94         94         94         94         94         94         94         94         94         94         94         94         94         94         94         94         94         94         94         94< | He (2001 a. 2) > FEAT<br>(1) > FEAT<br>(2) > FEAT<br>(2) > | s current directory.<br>exattable<br>error Presence Mode (2001 c2)<br>remond data channel for directory listing of "/"<br>constable (Instantion d')"<br>current data, directory welcome message -<br> |                           |                        |
| 10 .                                                                                                    | Account                                                                                                    | ip                                                                                                    | Transfer                                                                                                    | Progress Speed            |                        |
|                                                                                                    | yuuro                                                                                                    | [2001 * -2]                                                                                                    |                                                                                                    |                           |                        |
| Ready                                                                                                    |                                                                                                    |                                                                                                    |                                                                                                    | 90 bytes received   0 B/s | 1,166 bytes sent 0 B/s |

Gambar 3.12 Filezilla Server ready

Dalam pembentukan FTP client sebenarnya tidak jauh berbeda dengan pembuatan FTP server. Setelah menjalankan aplikasi, kolom *host, username*, dan *password* sesuai dengan pengaturan pada FTP server. Bila sudah terhubung maka pada *remote site* akan tampil file dan folder yang dapat diunduh ataupun dimodifikasi.

|                                                                                                    | Username:                                                | yusro                                                       | Password:     | ••••• |                                                                                           | Port                                                              | Quickconne                                                                                          | ct 💌                                                                                                    |             |   |
|----------------------------------------------------------------------------------------------------|----------------------------------------------------------|-------------------------------------------------------------|---------------|-------|-------------------------------------------------------------------------------------------|-------------------------------------------------------------------|----------------------------------------------------------------------------------------------------|----------------------------------------------------------------------------------------------------|-------------|---|
| Response: 257 °/° is cur<br>Command: TYPE I<br>Response: 200 Type set<br>Command: PASV<br>Response: 227 Entering                                                                                                    | rent directory.<br>to I<br>Passive Mode ((2              | 2001:c=2])                                                  |               |       |                                                                                           |                                                                   |                                                                                                    |                                                                                                    |             |   |
| Response: 150 Opening<br>Response: 226 Successfi<br>Status: Directory listi                                                                                                    | data channel for<br>ally transferred ",<br>ng successful | r directory listing                                         | g of "/"      |       |                                                                                           |                                                                   |                                                                                                    |                                                                                                    |             | ~ |
| Local site: \                                                                                                    |                                                          |                                                             |               | ~     | Remote site:                                                                              | 1                                                                 |                                                                                                    |                                                                                                    |             |   |
| 😥 🚢 C:<br>🕀 👝 D: (DATA)                                                                                                    |                                                          |                                                             |               |       |                                                                                           |                                                                   |                                                                                                    |                                                                                                    |             |   |
| ⊕Ω E:                                                                                                    |                                                          |                                                             |               | ~     |                                                                                           |                                                                   |                                                                                                    |                                                                                                    |             |   |
| Filename                                                                                                    | Filesize File                                            | etype                                                       | Last modified | ~     | Filename                                                                                  | Filesize                                                          | E Filetype                                                                                          | Last modified                                                                                                    | Permissions | ^ |
| Filename<br>C:<br>D: (DATA)<br>E:<br>C:<br>C:<br>C:<br>D: (DATA)                                                                                                    | Filesize File<br>Lo<br>Lo                                | etype<br>ical Disk<br>ical Disk<br>D Drive                  | Last modified | ~     | Filename                                                                                  | Filesize                                                          | Filefolder                                                                                          | Last modified<br>12/24/2014 5:5<br>12/24/2014 4:3<br>7/5/012 5:40-2                                                 | Permissions | ( |
| Filename<br>Filename<br>C:<br>C:<br>C:<br>C:<br>C:<br>C:<br>C:<br>C:<br>C:<br>C:                                                                                                    | Filesize Fil<br>Lo<br>Lo<br>CD<br>Re                     | etype<br>cal Disk<br>cal Disk<br>D Drive<br>movable Disk    | Last modified | ~     | Filename<br>Filename<br>File(a).txt<br>File(b).rar<br>File(c).pd                          | Filesize<br>166,790<br>486,804<br>f 2,012,589                     | Filetype<br>File folder<br>File folder<br>Text Docu<br>WinRAR ar<br>Adobe Acr                       | Last modified<br>12/24/2014 5:5<br>12/24/2014 4:3<br>7/5/2013 5:40:3<br>8/17/2012 6:57:<br>6/11/2014 9:15:          | Permissions | - |
| G Stress Stress St | Filesize File<br>Lo<br>CC<br>Re                          | etype<br>ical Disk<br>ical Disk<br>D Drive<br>imovable Disk | Løst modified | ~     | Filename<br>Filename<br>File(a).tot<br>File(b).rar<br>File(c).pdf<br>C<br>5 files and 2 c | Filesize<br>166,790<br>486,804<br>f 2,012,589<br>directories. Tot | Filetype<br>File folder<br>File folder<br>Text Docu<br>WinRAR ar<br>Adobe Acr<br>al size: 59,494,22 | Last modified<br>12/24/2014 5:5<br>12/24/2014 4:3<br>7/5/2013 5:40:3<br>8/17/2012 6:57<br>6/11/2014 9:15<br>6 bytes | Permissions | ~ |

Gambar 3.13 Filezilla Client

### 3.9 Metode Pengambilan Data

Pengambilan data dilakukan untuk menguji apakah IPv6 *tunnel* broker dapat bekerja sebagaimana mestinya. Kinerja jaringan dengan menggunakan IPv6 *tunnel broker* juga dapat dilihat dalam pengambilan data ini. Selain itu dapat ditujukan pula sebagai perbandingan kinerja dengan antar file berdasarkan ukuran dan tipe dan juga jenis jaringan yang digunakan.

Pengiriman atau pengambilan paket-paket file FTP antara FTP *server* dan FTP *client* akan dianalisis berdasar parameter yang ada. Pada tugas akhir ini akan digunakan lima buah tipe file yang berbeda. Tipe-tipe tersebut adalah:

| -                                |                 |
|----------------------------------|-----------------|
| • file(a).txt dengan ukuran file | : 166,790 KB    |
| • file(b).rar dengan ukuran file | : 486,804 KB    |
| • file(c).pdf dengan ukuran file | : 2.012,589 KB  |
| • file(d).mp3 dengan ukuran file | : 5.814,411 KB  |
| • file(e).iso dengan ukuran file | : 51.013,632 KB |

FTP server akan melakukan transfer file dengan menggunakan dua mode text, yaitu format ASCII dan format *binary*. Secara *default*, sebenarnya FTP menggunakan mode ASCI dalam transfer data. Untuk merepresentasikan mode ASCII maka digunakan file(a).txt dengan ukuran file sebesar 166,790 KB. Dalam merepresentasikan mode transfer *binary* digunakan empat buah tipe file yang lain, yaitu rar, pdf, mp3, iso. Pemilihan tipe rar dikarenakan banyak FTP *server* akan

melakukan kompresi ukuran filenya untuk menghemat dari kapasitas penyimpanan atau bisa disebut mode binary compressed. Selain itu format rar adalah salah satu format kompresi yang paling populer digunakan. Tipe file pdf dipilih karena merupakan tipe file yang banyak digunakan dalam lingkungan kampus dan menggunakan mode binary uncompressed. Format tipe mp3 dipilih karena tipe tersebut merupakan file tipe yang paling banyak digunakan, disimpan, dan diunduh pada FTP server[7] dan menggunakan mode binary uncompressed. Sedangkan format file terakhir yaitu iso digunakan karena format tersebut dapat merepresentasikan file dengan ukuran besar dan tipe ini menggunakan mode binary uncompressed. Dari kelima buah file tersebut tidak berada dalam konteks perbedaan file, namun lebih kearah perbedaan ukuran. Hal ini dikarenakan untuk melihat pengaruh perbedaan ukuran file pada saat melakukan transfer data pada aplikasi file transfer protocol. Sedangkan untuk perbedaan tipe file, akan digunakan dua buah file dengan ukuran yang hampir sama namun tipe file yang berbeda yaitu:

| • file(x).txt dengan ukuran file | : 132,991 KB |
|----------------------------------|--------------|
| • file(y).pdf dengan ukuran file | : 132,876 KB |

Untuk tipe txt akan merepresentasikan file dengan format ASCII dan tipe file pdf akan merepresentasikan file dengan format binary.

Masing-masing file akan dilakukan proses transfer dari FTP server ke FTP client sebanyak 10 kali setiap topologi yang digunakan. Jadi secara keseluruhan akan ada 210 kali pengambilan data yang dilakukan.

# BAB 4 ANALISIS DATA

Pada bab ini akan dibahas tentang hasil dari koneksi jaringan, pengambilan data, pembentukan *tunnel broker* analisis performa pada parameter *latency* dan *troughput*.

#### 4.1 Analisis Jaringan

Dalam konfigurasi jaringan, perlu dilakukan pemeriksaan terhadap node jaringan dari *client* sampai dengan *server*. Untuk mendapatkan gambaran tentang interkoneksi jaringan dapat dilakukan dengan melakukan ping dan traceroute. Topologi yang digunakan dalam pengujian adalah topologi bus.

#### 4.1.1 Analisis Jaringan IPv6 Tunnel Broker

Pada jaringan IPv6 *tunnel broker*, untuk inisialisasi awalnya adalah dengan menggunakan pengalamatan IPv4 dari host1, router1, dan *tunnel broker*. Sebelum melakukan permintaan aktifasi *tunnel*, perlu dilakukan uji koneksi terlebih dahulu dari host1 ke *tunnel broker*.

```
Command Prompt - C
X
Microsoft Windows [Version 6.2.9200]
(c) 2012 Microsoft Corporation. All rights reserved
C:\Users\yusro muhtadi>ping 192.168.0.2
Pinging 192.168.0.2: bytes=32 time=3ms TTL=64
Reply from 192.168.0.2: bytes=32 time=2ms TTL=64
Reply from 192.168.0.2: bytes=32 time=2ms TTL=64
Ping statistics for 192.168.0.2:
Packets: Sent = 4, Received = 4, Lost = 0 (0% loss),
Approximate round trip times in milli-seconds:
Minimum = 2ms, Maximum = 3ms, Average = 2ms
C:\Users\yusro muhtadi>
```

Gambar 4.1 Ping host1 ke tunnel broker

Pada gambar 4.1 dapat dilihat bahwa host1 mendapatkan balasan dari *tunnel broker*. Artinya *node* dari host1 sudah terkoneksi dengan *tunnel broker*. Yang perlu dilakukan selanjutnya adalah melihat hop yang dilewati dari host1 ke *tunnel broker* dengan cara melakukan *traceroute*.

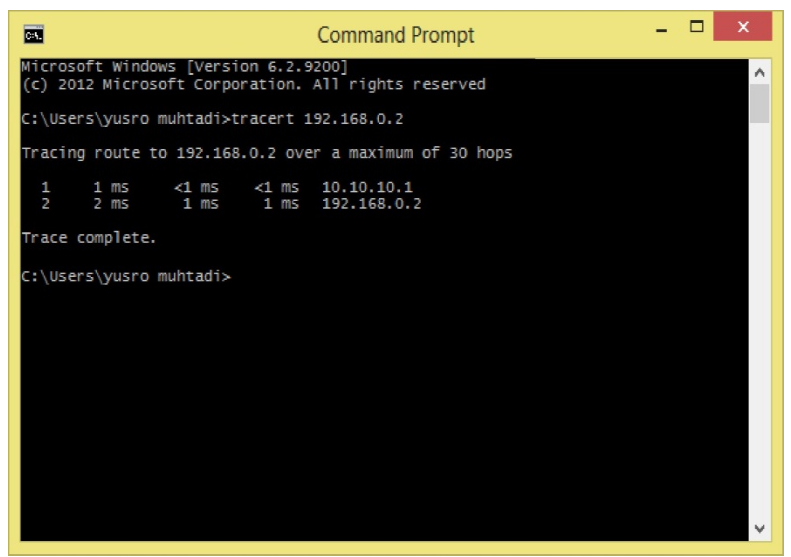

Gambar 4.2 Traceroute host1 ke tunnel broker

Dari gambar 4.2 dapat dilihat bahwa paket akan dilewatkan melalui 2 hop dengan alamat IPv4. Paket akan melalui *gateway* yang berada pada router1 (10.10.10.1). Kemudian paket diteruskan ke *tunnel broker* yang memiliki alamat (192.168.0.2).

Setelah melakukan aktifasi *tunnel* dan melakukan konfigurasi, langkah yang sama perlu dilakukan. Yaitu menguji interkoneksi jaringan dari host1 sebagai *client* dengan host2 sebagai *server* FTP dengan melakukan ping.

| Command Prompt                                                                                                    | - | × |   |
|----------------------------------------------------------------------------------------------------|---|---|---|
| Microsoft Windows [Version 6.2.9200]<br>(c) 2012 Microsoft Corporation. All rights reserved                                                                                             |   | ^ | - |
| C:\Users\yusro muhtadi>ping 2001:c::2                                                                                                    |   |   |   |
| Pinging 2001:c::2 with 32 bytes of data:<br>Reply from 2001:c::2: time=3ms<br>Reply from 2001:c::2: time=2ms<br>Reply from 2001:c::2: time=2ms<br>Reply from 2001:c::2: time=2ms        |   |   |   |
| Ping statistics for 2001:c::2:<br>Packets: Sent = 4, Received = 4, Lost = 0 (0% loss),<br>Approximate round trip times in milli-seconds:<br>Minimum = 2ms, Maximum = 3ms, Average = 2ms |   |   |   |
| C:\Users\yusro muhtadi>                                                                                                    |   |   |   |
|                                                                                                    |   |   |   |
|                                                                                                    |   | ~ | , |

Gambar 4.3 Ping jaringan IPv6 *tunnel broker* 

Terlihat di gambar 4.3 bahwa dari host1 mendapatkan balasan dari host2. Ini membuktikan bahwa jaringan tersebut sudah terkoneksi. Kemudian dilakukan pengecekan jalur paket yang akan dikirimkan dengan melakukan traceroute dari host1 ke host2.

| Command Prompt                                                                              | - | × |
|---------------------------------------------------------------------------------------------|---|---|
| Microsoft Windows [Version 6.2.9200]<br>(c) 2012 Microsoft Corporation. All rights reserved |   | ^ |
| C:\Users\yusro muhtadi>tracert 2001;c:;2                                                    |   |   |
| Tracing route to 2001:c::2 over a maximum of 30 hops                                        |   |   |
| 1 1 mS <1 mS <1 mS 2001:8::1<br>2 2 mS 1 mS 1 mS 2001:b::2<br>3 2 mS 2 mS 2 mS 2 mS 2 mS 2  |   |   |
| Trace complete.                                                                             |   |   |
| C:\Users\yusro muhtadi>                                                                     |   |   |
|                                                                                             |   |   |
|                                                                                             |   |   |
|                                                                                             |   |   |
|                                                                                             |   |   |
|                                                                                             |   |   |
|                                                                                             |   | ~ |

Gambar 4.4 Traceroute jaringan IPv6 *tunnel broker* 

Pada gambar 4.4 terlihat bahwa semua alamat yang ada sudah berganti menjadi IPv6. Rute paket untuk mencapai host adalah dengan melewati *gateway* router1 (2001:a::1), diteruskan kepada *tunnel broker* dengan alamat (2001:b::2), dan akhirnya paket sampai kepada host2 yang memiliki alamat 2001:c::2. Host1, router1, dan *tunnel broker* berganti alamat dengan IPv6 (berbeda dengan traceroute host1 ke *tunnel broker*) dikarenakan sudah ada pembentukan *tunnel* dan konfigurasi perubahan alamat IPv6 sebelumnya.

#### 4.1.2 Analisis Jaringan IPv4

Dalam konfigurasi jaringan IPv4, semua perangkat akan disusun sesuai dengan jumlah hop yang sama seperti pada pengujian jaringan IPv6 *tunnel broker*. Semua perangkat baik pada sisi host ataupun router akan diberikan alamat IPv4. Jenis *routing* yang digunakan adalah *static routing*, maka proses pada router yang terjadi hanyalah *routing* dan *forwarding* seperti jaringan pada umumnya. Perlu dilakukan ping dan traceroute untuk mengetahui konektivitas jaringan ini.

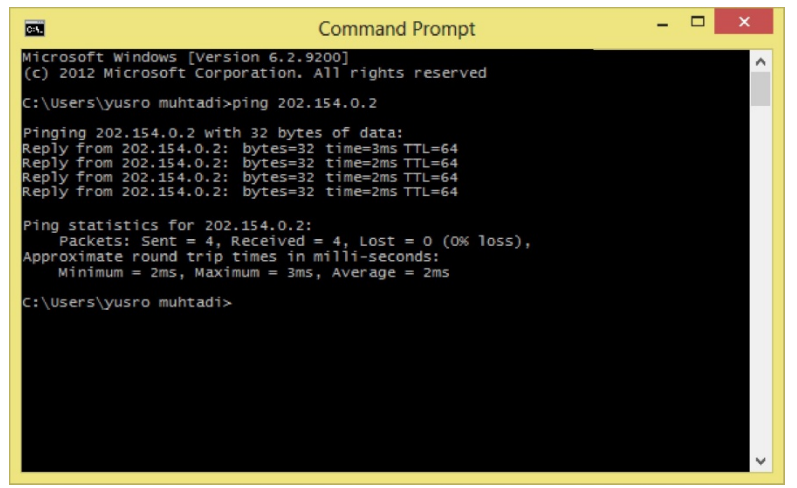

Gambar 4.5 Ping jaringan IPv4

Dari gambar 4.5 terlihat bahwa host1 sudah mendapatkan balasan dari host2. Ini menujukkan bahwa host1 dan host2 sudah terhubung.

Sedangkan untuk melihat jalur paket yang dilewati perlu dilakukan traceroute jaringan tersebut.

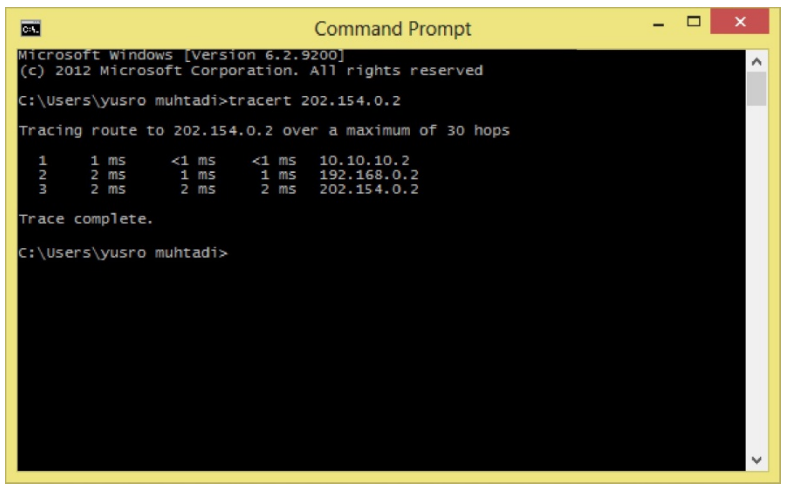

Gambar 4.6 Traceroute jaringan IPv4

Pada gambar 4.6 terlihat bahwa paket akan dilewatkan pada *gateway* router1 (10.10.10.2), kemudian *gateway* router2 (192.168.0.2), dan paket sampai pada host2 dengan alamat 202.154.0.2. Semua alamat yang ada menggunakan alamat IPv4 dan sudah terhubung antara host1 dan host2.

#### 4.1.3 Analisis Jaringan IPv6

Konfigurasi jaringan IPv6 sebenarnya tidak jauh berbeda dengan konfigurasi jaringan sebelumnya dengan jumlah hop yang sama. Namun yang membedakan adalah pengalamatannya yang menggunakan IPv6. Jenis *routing* juga sama, hanya ada *routing* dan *forwarding* seperti paket pada umumnya.Untuk menguji jaringan ini dilakukan mekanisme ping dan traceroute.
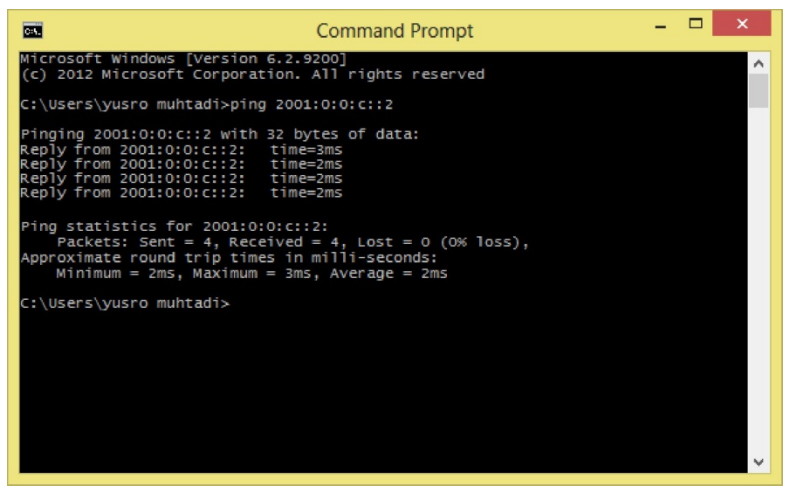

Gambar 4.7 Ping jaringan IPv6

Dari gambar 4.7 terlihat bahwa host1 sudah mendapatkan balasan dari host2. Ini menujukkan bahwa host1 dan host2 sudah terhubung. Sedangkan untuk melihat jalur paket yang dilewati perlu dilakukan traceroute jaringan tersebut.

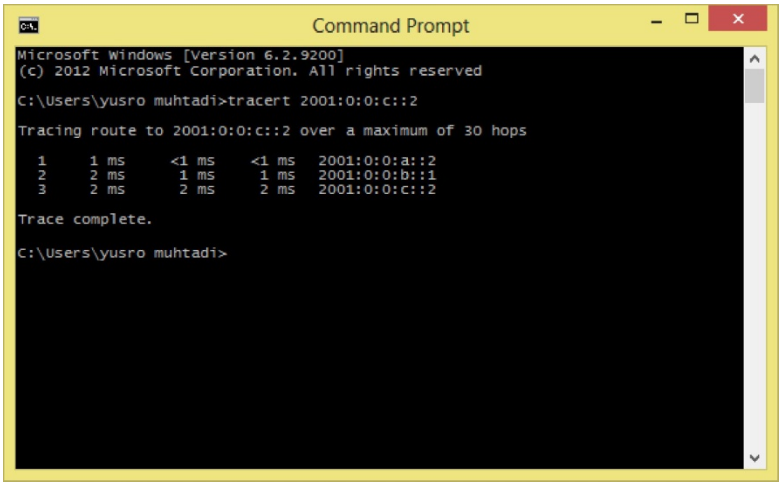

Gambar 4.8 Traceroute jaringan IPv6

Pada gambar 4.8 terlihat bahwa paket akan dilewatkan pada *gateway* router1 (2001:0:0:a::2):, kemudian *gateway* router2 (2001:0:0:b::1), dan paket sampai pada host2 dengan alamat 2001:0:0:c::2. Semua alamat yang ada menggunakan alamat IPv6 dan sudah terhubung antara host1 dan host2.

# 4.2 Tampilan Web Tunnel Broker

Untuk melakukan hubungan dari host1 yang memiliki alamat IPv4 dengan host2 yang beralamat IPv6, perlu dilakukan konfigurasi mekanisme transisi IPv4 ke IPv6. *Client* akan mendapatkan konfigurasi dan alamat tersebut dengan cara mengakses kepada *web tunnel broker*. Alamat *tunnel broker* pada tugas akhir ini menggunakan alamat http://192.168.0.2/yusro.

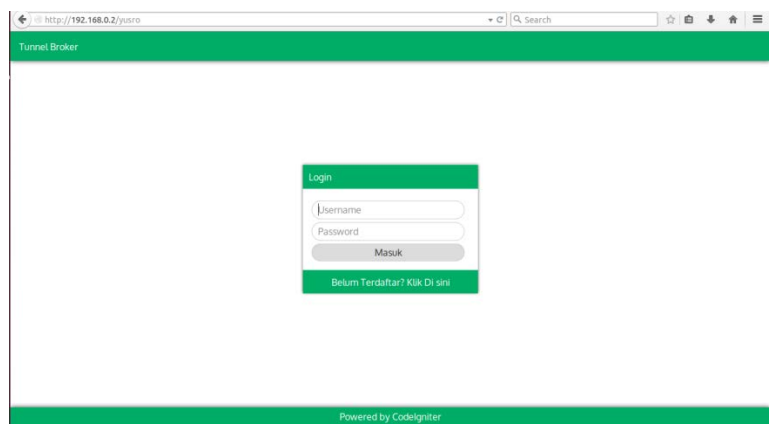

Gambar 4.9 Tampilan home tunnel broker

Pada gambar 4.9 tampak tampilan awal dari *tunnel broker*. User akan diberikan dua buah pilihan, yaitu jika sudah terdaftar dan memiliki akun *tunnel broker* bisa langsung memasukkan *username* dan *password* agar bisa mendapatkan alamat dan konfigurasi IPv6. Sedangkan jika ada pengguna yang belum memiliki *username*, maka diharuskan untuk mendaftar terlebih dahulu dengan mengisi identitas pribadi.

| Http://192.168.0.2/yusro/index.php/daftar |                 | → Q Search | ☆ | Ê. | 4 A | = |
|-------------------------------------------|-----------------|------------|---|----|-----|---|
| Tunnel Broker                             | <b>b</b>        |            |   |    |     |   |
|                                           |                 |            |   |    |     |   |
|                                           |                 |            |   |    |     |   |
| r                                         |                 |            |   |    |     |   |
|                                           | Username        |            |   |    |     |   |
|                                           | Password        |            |   |    |     |   |
|                                           | Ulangi Password |            |   |    |     |   |
|                                           | Nama Lengkap    |            |   |    |     |   |
|                                           | Alamat          |            |   |    |     |   |
|                                           | Negara          |            |   |    |     |   |
|                                           | Email           |            |   |    |     |   |
|                                           | Submit          |            |   |    |     |   |
|                                           |                 |            |   |    |     |   |
|                                           |                 |            |   |    |     |   |
|                                           |                 |            |   |    |     |   |
|                                           |                 |            |   |    |     |   |

# Gambar 4.10 Tampilan daftar baru

Gambar 4.10 menampilkan halaman pendaftaran pengguna baru. Pengguna harus mengisi identitas berupa *username*, *password*, konfirmasi *password*, nama lengkap, alamat, negara, dan alamat email. Semua identitas tersebut akan dimasukkan ke dalam *database user*.

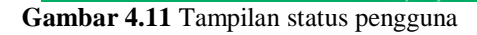

Setelah masuk kedalam *tunnel broker*, *user* akan diberikan tampilan status kondisi jaringannya sekarang seperti pada gambar 4.11 yaitu terkait nama, alamat, negara email, alamat IPv4 *endpoint*-nya dan

juga alamat IPv6 yang diberikan oleh *tunnel broker*. Yang perlu dilakukan agar kita bisa mendapatkan alamat IPv6 dan konfigurasinya adalah memasukkan alamat IPv4 *endpoint* kita. Kemudian *tunnel broker* akan memberikan alamat IPv6 beserta konfigurasinya seperti pada gambar 4.12. Pada tugas akhir ini konfigurasi yang diberikan hanya terbatas pada konfigurasi router cisco.

| /home/config                                                                                                    | ▼ C Q Search                                                                                                    |                                                                                                    |
|----------------------------------------------------------------------------------------------------|----------------------------------------------------------------------------------------------------|----------------------------------------------------------------------------------------------------|
|                                                                                                    |                                                                                                    |                                                                                                    |
| Config<br>Ketikkan IP anda untuk memper                                                                                                    | oleh konfigurasi IPv6.                                                                                                    |                                                                                                    |
| (JP Anda<br>Subi                                                                                                    | mit                                                                                                    |                                                                                                    |
| IPv4                                                                                                    | 192.168.0.1                                                                                                    |                                                                                                    |
| Ketik kode berikut pada CMD ar                                                                                                    | ida untuk konfigurasi:                                                                                                    |                                                                                                    |
| configure terminal<br>interface tunnel0<br>no lp address<br>ipv6 anable<br>ipv6 address 2001:B:1/64<br>tunnel source 192.168.0.1<br>tunnel destination 192.168.0.2<br>tunnel mode ipv6jp<br>ipv6route ::/0 tunnel0 |                                                                                                    |                                                                                                    |
|                                                                                                    | /home/config<br>Config<br>Ketikkan IP anda untuk mempen<br>IPv4<br>IPv4<br>IPv6 Del<br>Ketik kode berikut pada CMD ar<br>configure terminal<br>interface turnel0<br>no ip address<br>ipv6 darbes<br>ipv6 darbes | /home/config               QL Search          Config           Ketikkan IP anda untuk memperoleh konfigurasi IPv6.          IPv4              IPv1.          IPv4              IPv1.          IPv6 Del              2001:B::1/64          Ketik kode berikut pada CMD anda untuk konfigurasi:         configure terminal         interface turnel0         no ip address         ipv6 anble         ipv6 address 2001:B:1/64         turnel dostination 192.168.0.1         turnel dostination 192.168.0.2         turnel dostination 192.168.0.2         turnel dostination 192.168.0.2         turnel dostination 192.168.0.2         turnel dostination 192.168.0.1         turnel dostination 192.168.0.2         turnel dostination 192.168.0.1         turnel dostination 192.168.0.2         turnel dostination 192.168.0.1         turnel more ipu6 ipu6         ipu6 address 2001:B:://64         turnel more ipu6 ipu6         ipu6 address 2001:B:://64 |

Gambar 4.12 Tampilan konfigurasi

## 4.3 Analisis Jaringan IPv6 Tunnel Broker

Pada jaringan IPv6 *tunnel broker* akan dilakukan analisis terhadap *latency* dan *troughput* yang didapat. *Latency* dan *troughput* tersebut akan dianalisis dalam setiap pengirimannya.

## 4.3.1 Analisis Latency Jaringan IPv6 Tunnel Broker

Analisis pengolahan data yang pertama adalah *latency* yang dinyatakan dalam satuan sekon atau detik. *Latency* adalah waktu yang dibutuhkan untuk menyelesaikan suatu koneksi. *Latency* akan dimulai dari waktu pertama kali *client* FTP mengirimkan permintaan sampai hasil file tersebut diterima oleh *client* FTP. *Latency* yang terjadi pada proses ini akan meliputi dari *latency* pada *client* (waktu yang dibutuhkan *client* dalam meminta file FTP), *latency* pada *server* FTP

(waktu yang dibutuhkan untuk sebuah server FTP untuk melakukan proses permintaan FTP), dan *latency* pada jaringan (waktu yang dibutuhkan oleh paket-paket data dari *client* menuju ke *server* atau bisa juga sebaliknya). *Latency* menjadi salah satu poin penekanan dalam melakukan transfer data.

Hasil dari nilai *latency* pengiriman lima file pada jaringan IPv6 *tunnel broker* dapat dilihat pada tabel 4.1 berikut:

| Pengam<br>bilan ke | File<br>(a).txt | File<br>(b).rar | File<br>(c).pdf | File<br>(d).mp3 | File<br>(e).iso |
|--------------------|-----------------|-----------------|-----------------|-----------------|-----------------|
| 1                  | 0.671           | 1.05            | 2.501           | 7.008           | 45.616          |
| 2                  | 0.714           | 1.075           | 2.337           | 7.165           | 40.871          |
| 3                  | 0.777           | 1.038           | 2.043           | 6.672           | 45.463          |
| 4                  | 0.694           | 0.994           | 2.562           | 6.251           | 41.534          |
| 5                  | 0.704           | 1.125           | 2.682           | 6.584           | 41.873          |
| 6                  | 0.635           | 1.106           | 2.555           | 5.914           | 46.244          |
| 7                  | 0.623           | 1.375           | 2.421           | 6.695           | 41.702          |
| 8                  | 0.652           | 1.186           | 3.272           | 7.368           | 45.805          |
| 9                  | 0.725           | 1.006           | 3,331           | 5.584           | 45.257          |
| 10                 | 0.782           | 1 287           | 3 907           | 5 826           | 42.73           |
| Rata-rata          | 0.6977          | 1.1242          | 2.7611          | 6.5067          | 43.7095         |

**Tabel 4.1** Latency IPv6 tunnel broker (detik)

Untuk memudahkan analisis, data akan dijadikan kedalam bentuk grafik seperti pada gambar 4.13.

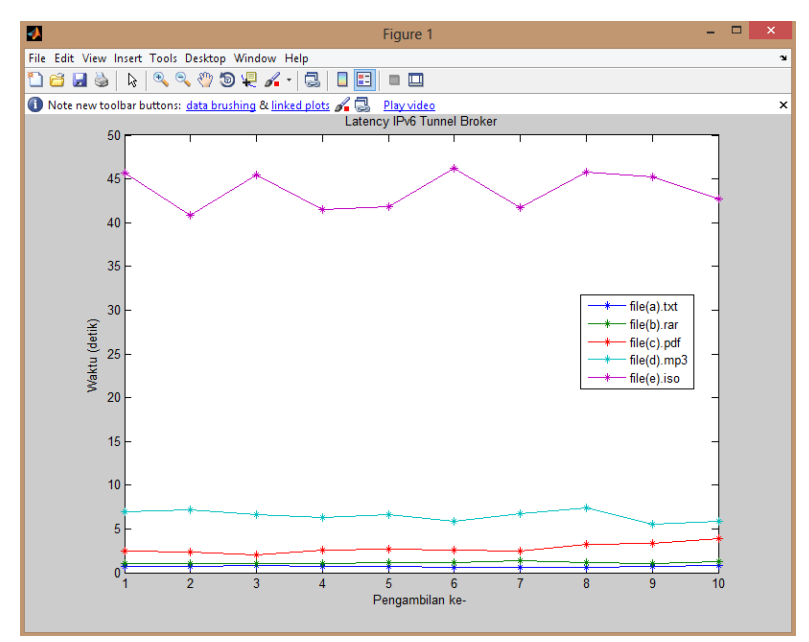

Gambar 4.13 Latency IPv6 tunnel broker

Pada tabel 4.1 dan gambar 4.13 untuk file(a).txt yang berukuran sebesar 166.79 Kb rentang nilai *latency* yang ada adalah berada pada 0,623 – 0,782 detik. File(b).rar dengan *latency* terkecil sebesar 0,994 detik dan terbesar dengan nilai 1,375 detik. Pada file yang ketiga yaitu file(c). pdf memiliki nilai *latency* dari 2,403 detik sampai 3,907 detik. File keempat yaitu file dengan tipe mp3 yang berukuran 5.814 KB memiliki *latency* terkecil sebesar 5,584 detik dan *latency* terbesarnya adalah 7,368 detik. Sedangkan file yang memiliki ukuran paling besar file(e).iso dengan nilai *latency* 40,871 detik dan terbesar senilai 46,244 detik.

Semakin besar ukuran file yang dikirimkan juga akan berpengaruh terhadap nilai parameter *latency*. Selain itu rentang terbesar juga dimiliki oleh ukuran file yang paling besar yaitu file(e).iso. *Latency* juga berbanding lurus dengan ukuran file yang ada. Semakin besar ukuran file maka *latency* juga akan semakin besar, begitupula sebaliknya.

Untuk pengambilan data *latency* pada perbandingan tipe file IPv6 *tunnel broker* dapat dilihat pada tabel 4.2 dan gambar 4.14.

| Pengambilan Ke | File(x).txt | File(y).pdf |
|----------------|-------------|-------------|
| 1              | 0.564       | 0.574       |
| 2              | 0.591       | 0.567       |
| 3              | 0.586       | 0.583       |
| 4              | 0.615       | 0.621       |
| 5              | 0.599       | 0.61        |
| 6              | 0.547       | 0.605       |
| 7              | 0.564       | 0.596       |
| 8              | 0.611       | 0.588       |
| 9              | 0.604       | 0.611       |
| 10             | 0.609       | 0.61        |
| Rata-rata      | 0.589       | 0.5965      |

Tabel 4.2 Latency IPv6 tunnel broker berdasarkan tipe file (detik)

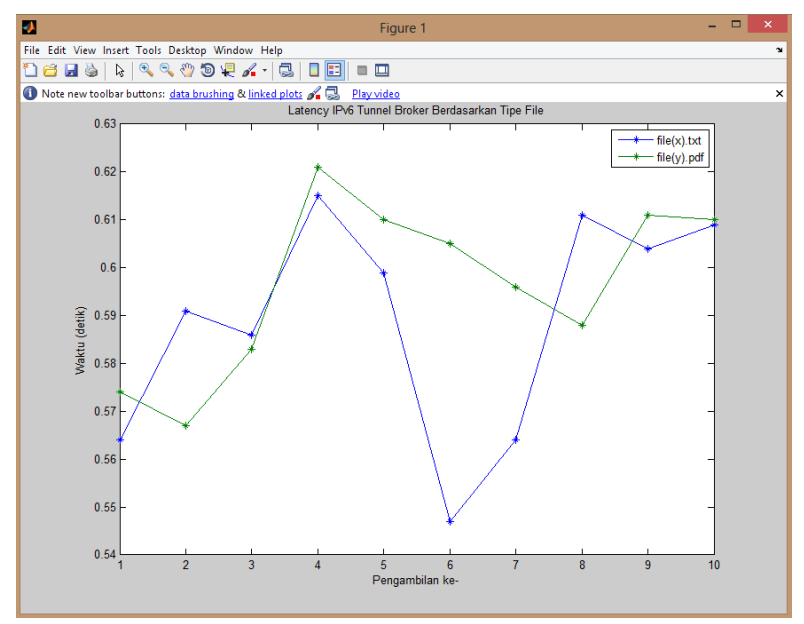

Gambar 4.14 Latency IPv6 tunnel broker berdasarkan tipe file

Dapat dilihat dalam pengambilan data pada file(x).txt memiliki *latency* terkecil 0,547 detik dan *latency* terbesar pada nilai 0,615 detik. Sedangkan untuk file(y).pdf memiliki rentang *latency* dari 0,567 detik sampai dengan 0,621 detik. Tidak ada perbedaan *latency* yang terlalu jauh dari kedua file tersebut, karena ukuran file perbedaannya sangat kecil dan dapat diketahui perbedaan tipe file tidak mempengaruhi performa pada aplikasi FTP dalam jaringan IPv6 *tunnel broker*.

#### 4.3.2 Analisis Troughput Jaringan IPv6 Tunnel Broker

Analisis pengolahan data yang kedua adalah mengenai parameter troughput. *Troughput* merupakan kecepatan transfer rata-rata dari suksesnya sebuah paket yang dikirimkan setiap detiknya. Pengambilan dilakukan dengan cara *download* file dari *server* FTP ke *client* FTP. Disaat yang bersamaan, *client* akan melakukan *captured* data yang masuk. Berikut hasil pengambilan data yang disajikan dalam tabel 4.3.

|                    |              |              |              |              | ,             |
|--------------------|--------------|--------------|--------------|--------------|---------------|
| Pengam<br>bilan ke | File (a).txt | File (b).rar | File (c).pdf | File (d).mp3 | File (e) .iso |
| 1                  | 258.5693     | 493.622857   | 814.713715   | 929.625893   | 1268.3276     |
| 2                  | 242.59944    | 482.85093    | 871.184852   | 911.562884   | 1398.16207    |
| 3                  | 224.658945   | 501.982659   | 995.114537   | 971.454478   | 1272.0912     |
| 4                  | 250.331412   | 511.742455   | 795.553864   | 1030.11693   | 1378.24788    |
| 5                  | 246.917614   | 462.744667   | 760.40604    | 983.152242   | 1368.25418    |
| 6                  | 267.661417   | 480.178282   | 797.706067   | 1083.16247   | 1253.17056    |
| 7                  | 277.720706   | 394.089273   | 824.15763    | 968.452497   | 1371.91912    |
| 8                  | 265.812883   | 450.478685   | 621.094438   | 889.16273    | 1263.72318    |
| 9                  | 240.055172   | 523.970596   | 612,19964    | 1181.26246   | 1277.19871    |
| 10                 | 223 286445   | 408 247086   | 521 12388    | 1138 01081   | 1343 85986    |
| Rata-<br>rata      | 249.761333   | 470.990749   | 763.125467   | 1008.59634   | 1319.49544    |

 Tabel 4.3 Troughput IPv6 tunnel broker (Kbytes/s)

Untuk memudahkan analisis, data akan dijadikan kedalam bentuk grafik seperti pada gambar 4.15.

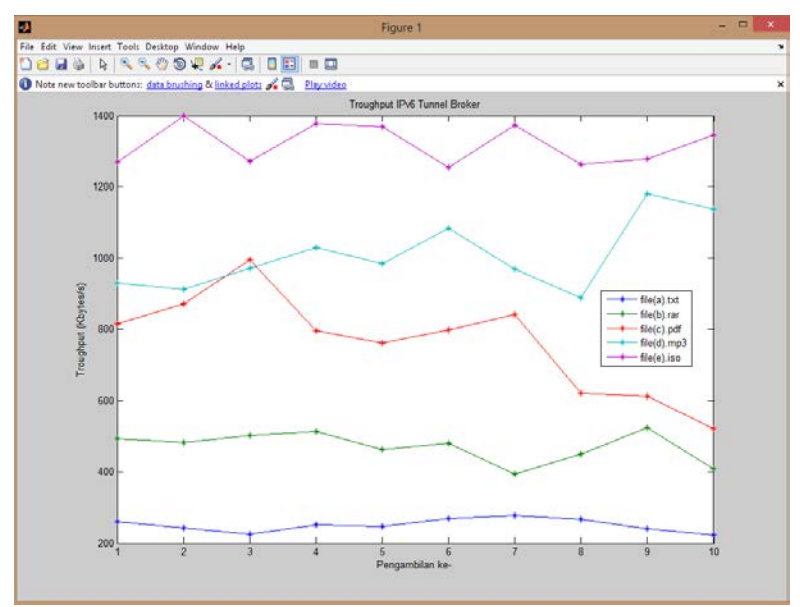

Gambar 4.15 Troughput IPv6 tunnel broker

Dari tabel 4.3 dan gambar 4.15 didapatkan hasil File(a).txt nilai minimum *troughput*-nya adalah 223,2864 KB/s dan nilai maksimumnya 277,7207 Kbytes/s. Pada file dengan format mode *binary* yaitu file(b).rar memiliki nilai *troughput* dengan rentang 394,0893 KB/s sampai dengan 523,9706 Kbytes/s. File ketiga yaitu file(c).pdf memiliki nilai *troughput* terkecil sebesar 521,1239 Kbytes/s dan nilai terbesar 995,1145 Kbytes/s. File(d).mp3 mempunyai nilai *troughput* 889,1627 KB/s sampai dengan 1.181,262 Kbytes/s. Dan file mode *binary* yang memiliki ukuran paling besar yaitu file(e).iso memiliki nilai *troughput* minimal 1.253,171 Kbytes/s sampai dengan 1.398,162 Kbytes/s.

Untuk pengambilan data *troughput* pada perbandingan tipe file IPv6 *tunnel broker* dapat dilihat pada tabel 4.4 dan gambar 4.16.

| Pengambilan Ke | File(x).txt | File(y).pdf |
|----------------|-------------|-------------|
| 1              | 236.9003546 | 234.8397213 |
| 2              | 225.5780034 | 235.70194   |
| 3              | 220.7339934 | 229.2607204 |
| 4              | 217.5373984 | 215.6423076 |
| 5              | 222.8866444 | 219.7537377 |
| 6              | 235.7345338 | 218.9603306 |
| 7              | 225.0008013 | 222.5123879 |
| 8              | 218.8548118 | 227.6143728 |
| 9              | 217.2469479 | 217.8003273 |
| 10             | 219.7249639 | 217.357377  |
| Rata-rata      | 224.0198453 | 223.9443223 |

Tabel 4.4 Troughput IPv6 tunnel broker berdasarkan tipe file (Kbytes/s)

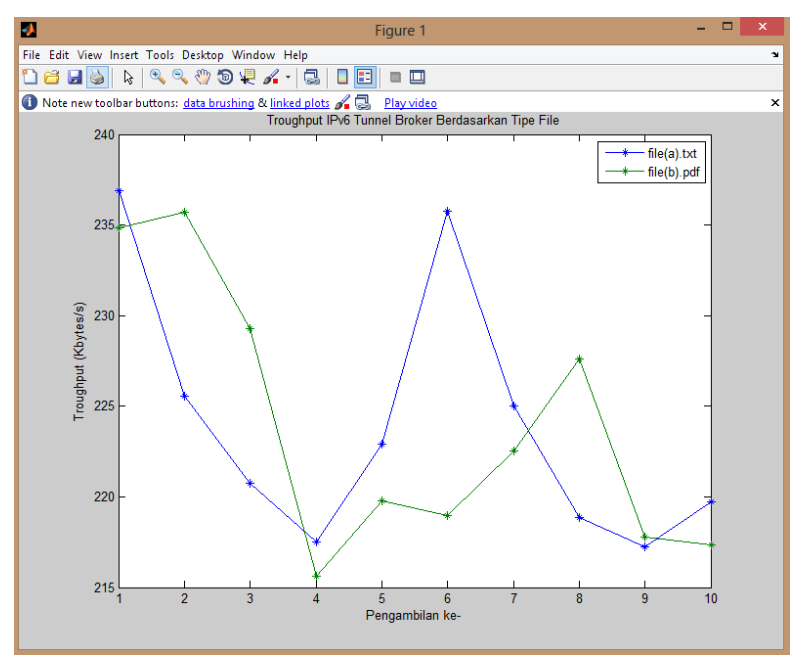

Gambar 4.16 Troughput IPv6 tunnel broker berdasarkan tipe file

Dapat dilihat dalam pengambilan data pada file(x).txt memiliki *troughput* terkecil 217,24 Kbytes/s dan *troughput* terbesar pada nilai 236,9 Kbytes/s. Sedangkan untuk file(y).pdf memiliki rentang *troughput* dari 215,642 Kbytes/s sampai dengan 235,70194 Kbytes/s. Tidak ada perbedaan *troughput* yang terlalu jauh dari kedua file tersebut, karena ukuran file perbedaannya sangat kecil dan dapat diketahui perbedaan tipe file tidak mempengaruhi performa pada aplikasi FTP dalam jaringan IPv6 *tunnel broker*.

## 4.4 Analisis Jaringan IPv4

Sama dengan analisis jaringan IPv6 *tunnel broker*, pada jaringan ini juga akan dilakukan analisa terhadap *latency* dan *troughput* pengiriman file melalui FTP.

#### 4.4.1 Analisis Latency Jaringan IPv4

Analisis pengolahan data yang pertama adalah *latency* yang dinyatakan dalam satuan sekon atau detik. Hasil dari nilai *latency* lima file dapat dilihat pada tabel 4.5.

| = -                |                 |                 |                 |                 |                 |  |  |
|--------------------|-----------------|-----------------|-----------------|-----------------|-----------------|--|--|
| Pengam<br>bilan ke | File<br>(a).txt | File<br>(b).rar | File<br>(c).pdf | File<br>(d).mp3 | File<br>(e).iso |  |  |
| 1                  | 0.56            | 0.71            | 1.23            | 1.37            | 16.741          |  |  |
| 2                  | 0.527           | 0.699           | 0.993           | 1.7             | 13.753          |  |  |
| 3                  | 0.6             | 0.684           | 1.02            | 1.631           | 11.671          |  |  |
| 4                  | 0.611           | 0.726           | 1.551           | 1.41            | 13.513          |  |  |
| 5                  | 0.631           | 0.715           | 1.187           | 1.58            | 13.662          |  |  |
| 6                  | 0.597           | 0.733           | 1.374           | 1.722           | 12.616          |  |  |
| 7                  | 0.636           | 0.703           | 1.221           | 1.515           | 15.111          |  |  |
| 8                  | 0.792           | 0.718           | 1.273           | 1.88            | 12.728          |  |  |
| 9                  | 0.652           | 0.741           | 1.284           | 1.724           | 14.941          |  |  |
| 10                 | 0.75            | 0.807           | 1.631           | 1.741           | 16.145          |  |  |
| Rata-<br>rata      | 0.6356          | 0.7236          | 1.2764          | 1.6273          | 14.0881         |  |  |

**Tabel 4.5** *Latency* jaringan IPv4 (detik)

Untuk memudahkan analisis, data akan dijadikan kedalam bentuk grafik seperti pada gambar 4.17.

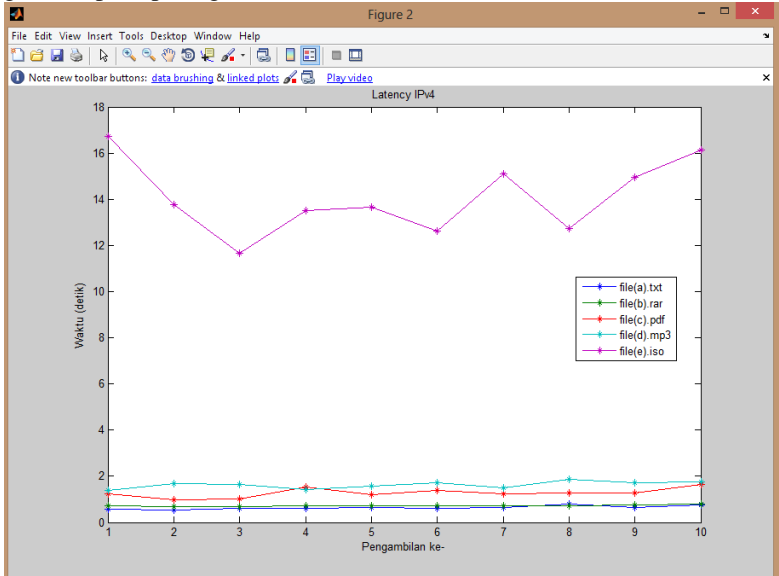

Gambar 4.17 Latency jaringan IPv4

Pada tabel 4.4 dan gambar 4.17 dapat dilihat bahwa nilai terkecil file(a).txt sebesar 0,527 detik dan terbesar senilai 0,792 detik. Pada file(b).rar nilai *latency* berada pada rentang 0,684 detik sampai dengan 0,807 detik. File(c).pdf memiliki nilai *latency* terkecil sebesar 0,993 detik dan terbesar 1,63 detik. File keempat yaitu file(d).mp3 mempunyai nilai *latency* dari 1,37 detik untuk nilai terkecil dan 1,88 detik untuk nilai terbesar. Dan untuk file yang terakhir memiliki nilai *latency* yang berbeda jauh bila dibandingkan dengan file-file yang lain yaitu dari 11,671 detik sampai 16,741 detik. Hal ini dikarenakan ukuran file yang sangat besar. Nilai *latency* yang didapat akan linear dengan ukuran paket yang dikirim. Semakin besar ukuran paket, maka *latency* juga akan semakin besar.

Untuk pengambilan data *latency* pada perbandingan tipe file IPv4 murni dapat dilihat pada tabel 4.6 dan gambar 4.18.

| Pengambilan Ke | File(x).txt | File(y).pdf |
|----------------|-------------|-------------|
| 1              | 0.532       | 0.549       |
| 2              | 0.501       | 0.551       |
| 3              | 0.524       | 0.522       |
| 4              | 0.513       | 0.528       |
| 5              | 0.525       | 0.52        |
| 6              | 0.533       | 0.541       |
| 7              | 0.558       | 0.567       |
| 8              | 0.553       | 0.562       |
| 9              | 0.529       | 0.53        |
| 10             | 0.537       | 0.555       |
| Rata-rata      | 0.5305      | 0.5425      |

Tabel 4.6 Latency IPv4 murni berdasarkan tipe file (detik)

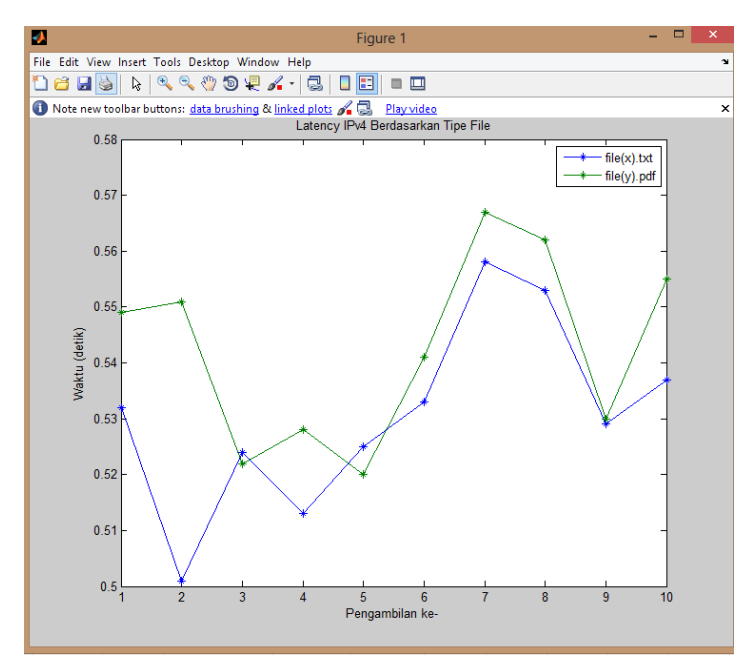

Gambar 4.18 Latency IPv4 berdasarkan tipe file

Dapat dilihat dalam pengambilan data pada file(x).txt memiliki *latency* terkecil 0,501 detik dan *latency* terbesar pada nilai 0,558 detik. Sedangkan untuk file(y).pdf memiliki rentang *latency* dari 0,52 detik sampai dengan 0,567 detik. Tidak ada perbedaan *latency* yang terlalu jauh dari kedua file tersebut, karena ukuran file perbedaannya sangat kecil dan dapat diketahui perbedaan tipe file tidak mempengaruhi performa pada aplikasi FTP dalam jaringan IPv4 murni.

#### 4.4.2 Analisis *Troughput* Jaringan IPv4

Parameter kedua yang diukur pada jaringan IPv4 adalah *troughput. Troughput* merupakan kecepatan transfer rata-rata dari suksesnya sebuah paket yang dikirimkan setiap detiknya. Pengambilan dilakukan dengan cara *download* file dari server FTP ke client FTP. Berikut tabel nilai *troughput* yang didapat:

| Penga         |              |              |              |              |               |
|---------------|--------------|--------------|--------------|--------------|---------------|
| ke            | File (a).txt | File (b).rar | File (c).pdf | File (d).mp3 | File (e) .iso |
| 1             | 252.712121   | 700.639437   | 1735.25122   | 4444.09562   | 3087.22729    |
| 2             | 257.014234   | 716.429185   | 2148.77644   | 3660.24176   | 3699,92177    |
| 3             | 228.217443   | 730.701754   | 2093.12647   | 3864.93624   | 4350.97352    |
| 4             | 225.231152   | 688.528926   | 1377.60735   | 4423.69574   | 3735.15222    |
| 5             | 219.166895   | 687.844755   | 1799.5257    | 3980.00696   | 3703.9798     |
| 6             | 228.269924   | 669.125512   | 1554.76638   | 3576.5453    | 4013.56627    |
| 7             | 217.892252   | 695.466572   | 1748.31204   | 3937.89505   | 3355.92694    |
| 8             | 175.792345   | 688.311      | 1680.98115   | 3292.77181   | 4001.98492    |
| 9             | 211.795213   | 666.955466   | 1664.43692   | 3572.62819   | 3344.33853    |
| 10            | 186.223854   | 613.226766   | 1307.96015   | 3479.69615   | 3109.71706    |
| Rata-<br>rata | 220.231543   | 685.722937   | 1711.07438   | 3823.25128   | 3640.27883    |

**Tabel 4.7** *Troughput* jaringan IPv4 (Kbytes/s)

Agar memudahkan analisis *troughput*, data dari tabel akan ditampilkan dalam bentuk grafik seperti pada gambar 4.19 berikut:

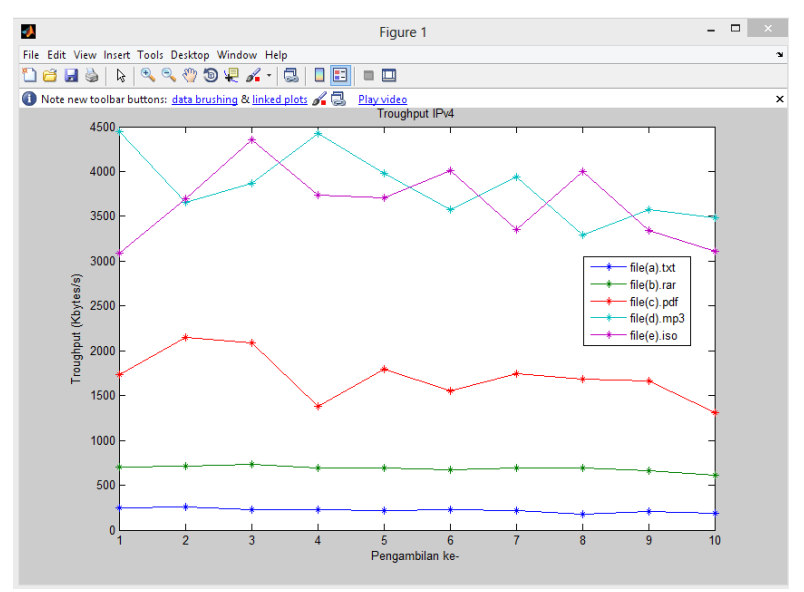

Gambar 4.19 Troughput jaringan IPv4

Berdasarkan tabel 4.7 dan gambar 4.19 dapat dilihat bahwa *troughput* dari file(a).txt memiliki nilai terkecil sebesar 175,7923449 Kbytes/s dan 257,0142342 Kbytes/s untuk yang terbesar. File(b).rar memiliki rentang nilai *troughput* dari 613,2267658 Kbytes/s sampai dengan 730,7017544 Kbytes/s. File ketiga yaitu file(c).pdf mempunyai nilai *troughput* terkecil 1.307,960147 Kbytes/s dan nilai 2.148,776435 Kbytes/s untuk nilai terbesarnya. File selanjutnya yaitu file(d).mp3 mempunyai *troughput* 3.292,771809 Kbytes/s sebagai batas bawah dan 4.444,09562 KBytes/s sebagai batas paling atasnya. Dan file terakhir memiliki nilai *troughput* terkecil sebesar 3.087,227286 KBytes/s dan 4.350,973524 sebagai nilai *troughput* terbesar.

Untuk pengambilan data *troughput* pada perbandingan tipe file IPv4 dapat dilihat pada tabel 4.8 dan gambar 4.20.

| Pengambilan |             |             |
|-------------|-------------|-------------|
| Ke          | File(x).txt | File(y).pdf |
| 1           | 250.9176692 | 246.5151856 |
| 2           | 266.2135729 | 246.5172414 |
| 3           | 255.8164122 | 258.9348659 |
| 4           | 260.0364384 | 257.0378788 |
| 5           | 255.613481  | 259.9153846 |
| 6           | 250.6122777 | 249.9815157 |
| 7           | 239.5213143 | 238.70194   |
| 8           | 240.7614693 | 240.7900356 |
| 9           | 253.5133335 | 255.0867925 |
| 10          | 248.6135311 | 244.7765766 |
| Rata-rata   | 252.1619499 | 249.8257417 |

Tabel 4.8 Troughput IPv4 murni berdasarkan tipe file (Kbytes/s)

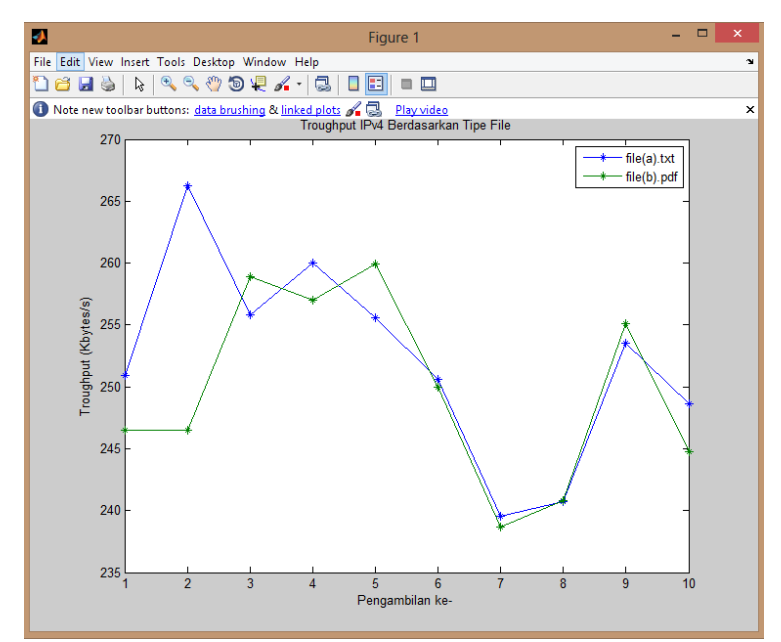

Gambar 4.20 Troughput IPv4 berdasarkan tipe file

Dapat dilihat dalam pengambilan data pada file(x).txt memiliki *troughput* terkecil 239,521 Kbytes/s dan *troughput* terbesar pada nilai 266,214 Kbytes/s. Sedangkan untuk file(y).pdf memiliki rentang *troughput* dari 236.702 Kbytes/s sampai dengan 259,915 Kbytes/s. Tidak ada perbedaan *troughput* yang terlalu jauh dari kedua file tersebut, karena ukuran file perbedaannya sangat kecil dan dapat diketahui perbedaan tipe file tidak mempengaruhi performa pada aplikasi FTP dalam jaringan IPv4 murni.

#### 4.5 Analisis Jaringan IPv6

Dalam jaringan Ipv6, parameter yang diukur adalah *latency* dan *troughput* seperti pada jaringan yang lain dalam tugas akhir ini.

## 4.5.1 Analisis Latency Jaringan IPv6

Analisis pengolahan data yang pertama adalah *latency* yang dinyatakan dalam satuan sekon atau detik. *Latency* didapat dari waktu *client* melakukan permintaan layanan FTP kepada *server* sampai dengan file yang diminta berada pada *client*. Hasil dari nilai *latency* dapat dilihat pada tabel 4.9.

| Pengambil<br>an ke | File<br>(a).txt | File<br>(b).rar | File<br>(c).pdf | File<br>(d).mp3 | File (e)<br>.iso |
|--------------------|-----------------|-----------------|-----------------|-----------------|------------------|
| 1                  | 0.572           | 0.838           | 0.894           | 1.608           | 10.538           |
| 2                  | 0.64            | 0.77            | 0.903           | 1.642           | 11.63            |
| 3                  | 0.526           | 0.77            | 1.161           | 1.851           | 10.41            |
| 4                  | 0.661           | 0.814           | 1.341           | 1.747           | 10.169           |
| 5                  | 0.467           | 0.792           | 1.176           | 1.647           | 12.361           |
| 6                  | 0.699           | 0.755           | 1.218           | 1.55            | 11.194           |
| 7                  | 0.624           | 0.745           | 1.183           | 1.68            | 11.862           |
| 8                  | 0.581           | 0.769           | 1.378           | 1.74            | 11.631           |
| 9                  | 0.683           | 0.801           | 0.996           | 1.718           | 11.672           |
| 10                 | 0.671           | 0.713           | 1.357           | 1.699           | 10.145           |
| Rata-rata          | 0.6124          | 0.7767          | 1.1607          | 1.6882          | 11.1612          |

Tabel 4.9 Latency jaringan IPv6 (detik)

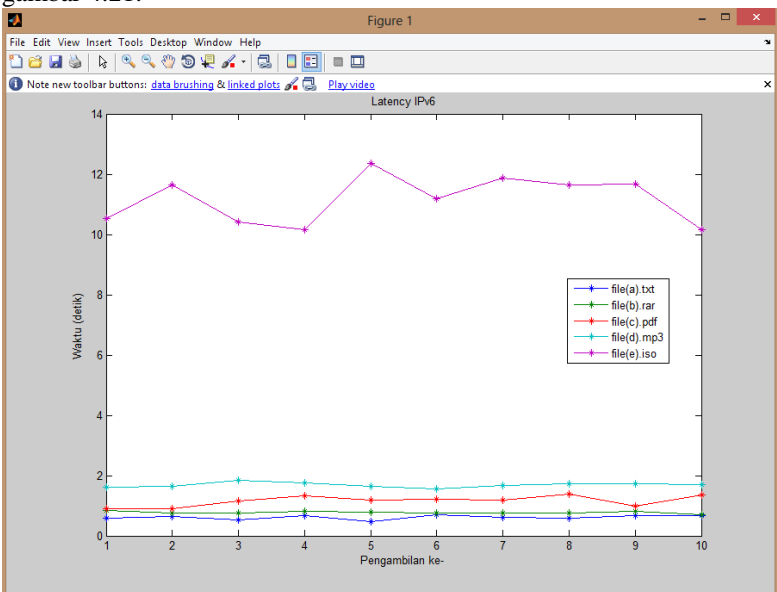

Data diatas diubah menjadi grafik seperti dapat dilihat pada gambar 4.21.

Gambar 4.21 Latency jaringan IPv6

Seperti yang terlihat pada tabel 4.9 dan gambar 4.21, bahwa untuk file(a).txt memiliki nilai *latency* terkecil sebesar 0,467 detik dan terbesar yaitu 0,699 detik. Pada file(b).rar nilai *latency* paling bawah adalah 0,713 detik dan paling atas senilai 0,838 detik. File(c).pdf mempunyai nilai *latency* pada 0,894 detik sampai dengan 1,378 detik. Kemudian pada file(d).mp3 nilai *latency* yang ada adalah 1,55 detik untuk paling bawah dan 1,851 untuk nilai *latency* paling atas. Pada file dengan format iso, nilai *latency* yang ada adalah 10,169 detik dan *latency* tertinggi berada pada nilai 12,361 detik.

Untuk pengambilan data *latency* pada perbandingan tipe file jaringan IPv6 murni dapat dilihat pada tabel 4.10 dan gambar 4.22.

| Pengambilan Ke | File(x).txt | File(y).pdf |
|----------------|-------------|-------------|
| 1              | 0.556       | 0.562       |
| 2              | 0.563       | 0.569       |
| 3              | 0.535       | 0.577       |
| 4              | 0.583       | 0.584       |
| 5              | 0.577       | 0.583       |
| 6              | 0.567       | 0.57        |
| 7              | 0.562       | 0.596       |
| 8              | 0.596       | 0.534       |
| 9              | 0.558       | 0.571       |
| 10             | 0.573       | 0.584       |
| Rata-rata      | 0.567       | 0.573       |

Tabel 4.10 Latency IPv6 murni berdasarkan tipe file (detik)

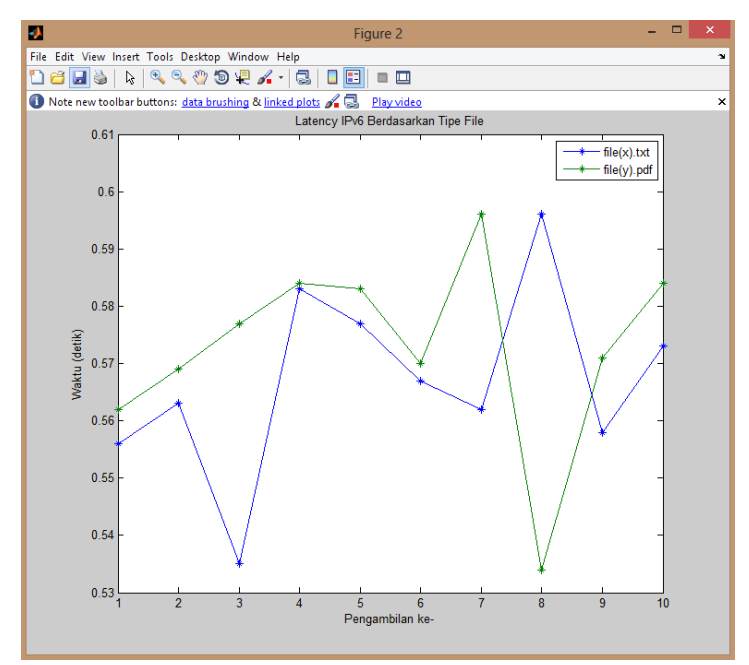

Gambar 4.22 Latency IPv6 berdasarkan tipe file

Dapat dilihat dalam pengambilan data pada file(x).txt memiliki *latency* terkecil 0,535 detik dan *latency* terbesar pada nilai 0,596 detik. Sedangkan untuk file(y).pdf memiliki rentang *latency* dari 0,534 detik sampai dengan 0,596 detik. Tidak ada perbedaan *latency* yang terlalu jauh dari kedua file tersebut, karena ukuran file perbedaannya sangat kecil dan dapat diketahui perbedaan tipe file tidak mempengaruhi performa pada aplikasi FTP dalam jaringan IPv6 murni.

#### 4.5.2 Analisis Troughput Jaringan IPv6

Parameter kedua yang diukur pada jaringan IPv6 adalah *troughput. Troughput* merupakan kecepatan transfer rata-rata dari suksesnya sebuah paket yang dikirimkan setiap detiknya. Pengambilan dilakukan dengan cara *download* file dari *server* FTP ke *client* FTP. Berikut tabel nilai *troughput* yang didapat.

| Penga<br>mhila |             |             |             |             |              |
|----------------|-------------|-------------|-------------|-------------|--------------|
| n ke           | File(a).txt | File(b).rar | File(c).pdf | File(d).mp3 | File(e) .iso |
| 1              | 306.5909091 | 590.9116945 | 2351.215121 | 3815.927239 | 4849.921617  |
| 2              | 270.609375  | 642.212987  | 2328.780731 | 3691.064202 | 4383.382803  |
| 3              | 329.0912548 | 645.212987  | 1833.456176 | 3241.266904 | 4906.444957  |
| 4              | 266.3298033 | 608.039312  | 1600.818081 | 3528.22261  | 5026.582948  |
| 5              | 372.1520343 | 625.6515152 | 1811.387204 | 3680.394189 | 4129.982607  |
| 6              | 248.6123033 | 664.7735099 | 1752.372721 | 3951.272903 | 4555.229945  |
| 7              | 277.2916667 | 673.4281879 | 1701.258634 | 3660.954193 | 4307.592817  |
| 8              | 299.0740103 | 643.0351105 | 1560.563514 | 3541.661552 | 4383.005674  |
| 9              | 254.2020498 | 627.7453184 | 2120.631687 | 3584.441868 | 4378.59904   |
| 10             | 262.5692996 | 699.7545582 | 1583.176433 | 3622.254856 | 5021.450665  |
| Rata-<br>rata  | 288.6522706 | 642.0765181 | 1864.36603  | 3631.746052 | 4594.219307  |

**Tabel 4.11** Troughput jaringan IPv6 (Kbytes/s)

Agar memudahkan dalam menganalisa data, maka data akan disajikan dalam bentuk grafik seperti pada gambar 4.23.

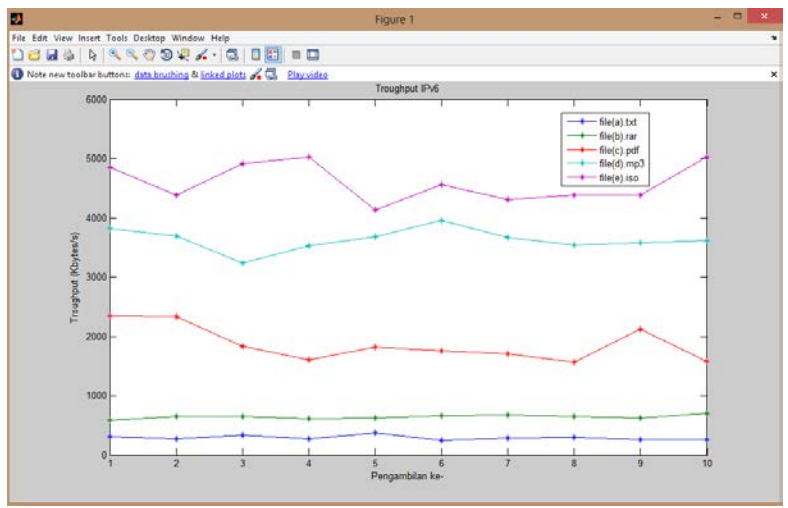

Gambar 4.23 Troughput jaringan IPv6

Dari gambar 4.23 dan tabel 4.11 dapat dilihat bahwa pada file(a).txt memiliki nilai *troughput* terkecil senilai 248,6123 Kbytes/s dan 356,152 Kbytes/s untuk nilai terbesarnya. File(b).rar memiliki rentang antara 590,9117 Kbytes/s sebagai nilai terkecil dan batas atasnya adalah 699,7546 Kbytes/s. Untuk file(c).pdf nilai *troughput*-nya yang paling kecil adalah 1.569,564 Kbytes/s dan nilai terbesar 2.351,215 Kbytes/s. Sedangkan pada file(d).mp3 nilainya adalah 3.241,267 Kbytes/s untuk minimum dan 3.951,273 Kbytes/s untuk maksimum. Dan terakhir pada file dengan ukuran terbesar file(e).iso mempunyai nilai *troughput* dari 4.129,983 Kbytes/s sampai dengan 5.026,583 Kbytes/s. Dari data dapat dilihat bahwa nilai *troughput* berbanding lurus dengan ukuran file.

Untuk pengambilan data *troughput* pada perbandingan tipe file jaringan IPv6 dapat dilihat pada tabel 4.12 dan gambar 4.24.

| Pengambilan Ke | Format Txt  | Format Pdf  |
|----------------|-------------|-------------|
| 1              | 238.1172291 | 236.8769772 |
| 2              | 249.4224299 | 234.6343154 |
| 3              | 230.051458  | 229.869863  |
| 4              | 232.4124783 | 230.2607204 |
| 5              | 237.4585538 | 236.4666667 |
| 6              | 239.3355872 | 226.2818792 |
| 7              | 226.0989933 | 251.2059925 |
| 8              | 240.2240143 | 236.0577933 |
| 9              | 235.0139616 | 229.869863  |
| 10             | 236.4585538 | 233.2443281 |
| Rata-rata      | 236.4593259 | 234.4768399 |

Tabel 4.12 Troughput IPv6 murni berdasarkan tipe file (Kbytes/s)

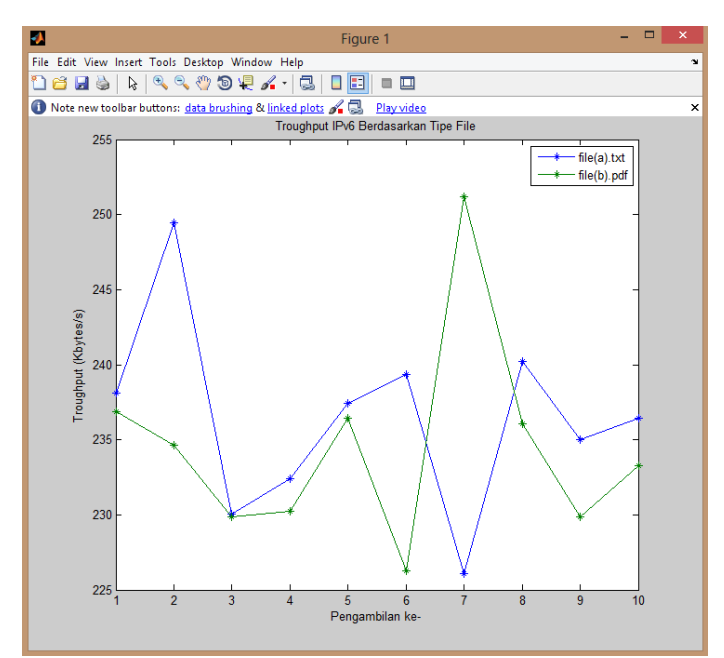

Gambar 4.24 Troughput IPv6 berdasarkan tipe file

Dapat dilihat dalam pengambilan data pada file(x).txt memiliki *troughput* terkecil 226,099 Kbytes/s dan *troughput* terbesar pada nilai 249,422 Kbytes/s. Sedangkan untuk file(y).pdf memiliki rentang *troughput* dari 226.282 Kbytes/s sampai dengan 251,205 Kbytes/s. Tidak ada perbedaan *troughput* yang terlalu jauh dari kedua file tersebut, karena ukuran file perbedaannya sangat kecil dan dapat diketahui perbedaan tipe file tidak mempengaruhi performa pada aplikasi FTP dalam jaringan IPv6 murni.

## 4.6 Analisis Perbandingan Parameter

Analisis perbandingan parameter akan menunjukkan masingmasing nilai *latency* dan *troughput* antar jaringan. Perbandingan tersebut dapat terlihat performa jaringan yang lebih baik diantara IPv6 *tunnel broker*, IPv4 dan IPv6 pada transfer file dengan menggunakan FTP. Data yang disajikan adalah rata-rata dari parameter yang ada.

#### 4.6.1 Analisis Perbandingan Latency Ukuran Berbeda

Perbandingan nilai *latency* dari semua jaringan yang dilakukan pada tugas akhir ini akan diambil rata-ratanya untuk dianalisa. *Latency* dari lima buah file tersebut akan dilihat perbandingan persentasenya pada masing-masing jaringan. Berikut rata-rata *latency* yang disajikan pada tabel 4.13.

| Jenis File  | IPv6 Tunnel Broker | IPv4    | IPv6    |  |
|-------------|--------------------|---------|---------|--|
| File(a).txt | 0.6977             | 0.6356  | 0.6124  |  |
| File(b).rar | 1.1242             | 0.7236  | 0.7767  |  |
| File(c).pdf | 2.7611             | 1.2764  | 1.1607  |  |
| File(d).mp3 | 6.5067             | 1.6273  | 1.6882  |  |
| File(e).iso | 43.7095            | 14.0881 | 11.1612 |  |

Tabel 4.13 Rata-rata *latency* (detik)

Agar memudahkan dalam menganalisa data, maka data akan disajikan dalam bentuk diagram seperti pada gambar 4.25 dan perbandingan persentase performa *latency* pada masing-masing jaringan di setiap pengiriman file nya dapat dilihat pada tabel 4.14.

| Jenis File    | IPv6<br>Tunnel<br>Broker v<br>IPv4 (%) | IPv6 Tunnel<br>Broker v IPv6<br>(%) | IPv4 v IPv6<br>(%) | IPv6 v<br>IPv4<br>(%) |
|---------------|----------------------------------------|-------------------------------------|--------------------|-----------------------|
| File (a).txt  | 9.770295784                            | 13.9288047                          | 3.7883736          | -3.65009              |
| File (b).rar  | 55.3620785                             | 44.74056907                         | -6.8366165         | 7.338308              |
| File (c).pdf  | 116.3193356                            | 137.8823124                         | 9.9681227          | -9.06456              |
| File (d).mp3  | 299.8463713                            | 285.4223433                         | -3.6073925         | 3.742395              |
| File (e) .iso | 210.2583031                            | 291.6200767                         | 26.223883          | -20.7757              |

Tabel 4.14 Persentase *latency* antar jaringan

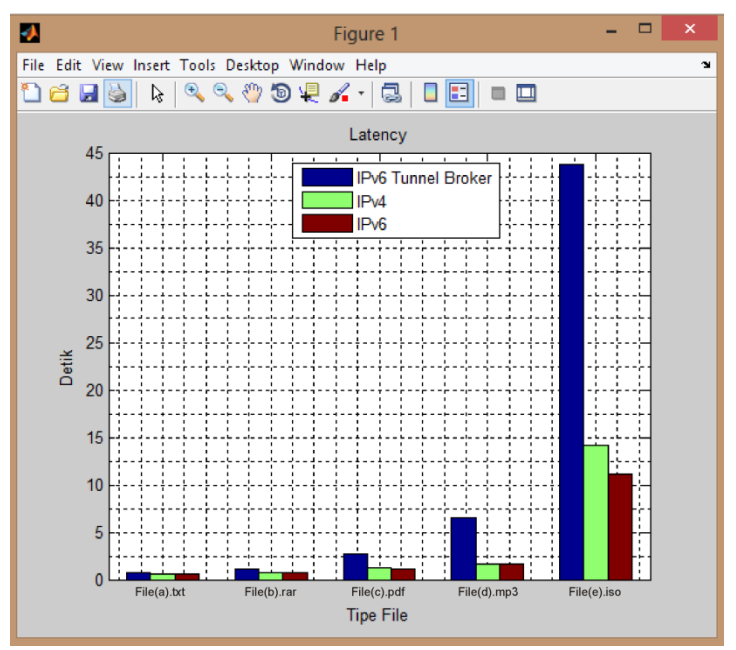

Gambar 4.25 Rata-rata latency

Pada gambar 4.25 terlihat perbandingan masing-masing *latency* pada tipe file selama pengiriman melalui FTP. Dari kelima file tersebut, latency yang dimiliki oleh jaringan IPv6 *tunnel broker* selalu lebih lambat dibandingkan dengan jaringan yang lain. Pada tipe file(a).txt dengan format ASCII, jaringan IPv6 *tunnel broker* lebih besar 9.77% bila dibandingkan dengan jaringan IPv4 dan 13,93% dari jaringan IPv6. Untuk tipe file berformat *binary*, performa jaringan IPv6 *tunnel broker* bila dibandingkan dengan jaringan IPv4 untuk file(b.)rar lebih besar 55,36%, file(c).pdf 116.31%, file(d).mp3 299,84%, dan file berukuran terbesar file(e).iso 210,26%. Perbandingan antara jaringan IPv6 *tunnel broker* dan jaringan IPv6 pada tipe file yang memiliki format *binary*, nilai *latency tunnel broker* lebih besar file(b).rar 44,74%, file(c).pdf 137,88%, file(d).mp3 285,42% dan file(e).iso senilai 291,62%.

Sedangkan untuk perbandingan jaringan IPv4 dan IPv6, untuk IPv4 lebih besar dalam *latency* pada file(a).txt, file(c).pdf, dan file(e).iso dengan persentase 3,79%, 9,97%, dan 26,22% dibandingkan dengan jaringan IPv6 atau jaringan IPv6 lebih kecil 3,65%, 9,06%, dan 20,77%. Pada file(b).rar dan file(d).mp3 *latency* jaringan IPv6 lebih besar senilai 7,33% dan 3,74% dibandingkan dengan IPv4 atau IPv4 lebih kecil nilai *latency* nya 6,84% dan 3,06% daripada IPv6.

#### 4.6.2 Analisis Perbandingan Troughput Ukuran Berbeda

Analisa *troughput* juga sama dengan analisa sebelumnya. *Troughput* rata-rata dari setiap pengambilan file akan dibandingkan pada masing-masing jaringan. Kemudian dilihat persentase perbandingan *troughput* antar jaringan. Berikut rata-rata nilai *troughput* pada tabel 4.15.

| Jenis File  | IPv6 Tunnel Broker | IPv4        | IPv6        |
|-------------|--------------------|-------------|-------------|
| File(a).txt | 249.7613334        | 220.2315433 | 288.6522706 |
| File(b).rar | 470.990749         | 685.7229371 | 642.0765181 |
| File(c).pdf | 763.1254666        | 1711.07438  | 1864.36603  |
| File(d).mp3 | 1008.59634         | 3823.251282 | 3631.746052 |
| File(e).iso | 1319.495436        | 3640.278832 | 4594.219307 |

**Tabel 4.15** Rata-rata *troughput* (Kbytes/s)

Agar memudahkan dalam menganalisa data, maka data akan disajikan dalam bentuk diagram seperti pada gambar 4.26 dan perbandingan persentase performa *troughput* pada masing-masing jaringan di setiap pengiriman file nya dapat dilihat pada tabel 4.16.

| Jenis File    | IPv6<br>Tunnel<br>Broker v<br>IPv4 (%) | IPv6 Tunnel<br>Broker v<br>IPv6 (%) | IPv4 v IPv6<br>(%) | IPv6 v IPv4<br>(%) |
|---------------|----------------------------------------|-------------------------------------|--------------------|--------------------|
| File (a).txt  | 13.40851982                            | -13.473283                          | -23.7035126        | 31.06763287        |
| File (b).rar  | -31.3147157                            | -26.6456979                         | 6.797697444        | -6.36502247        |
| File (c).pdf  | -55.4008011                            | -59.0678303                         | -8.22218643        | 8.958795276        |
| File (d).mp3  | -73.6194075                            | -72.2283352                         | 5.2730898          | -5.0089627         |
| File (e) .iso | -63.752902                             | -71.279224                          | -20.7639299        | 26.20514855        |

 Tabel 4.16 Persentase troughput antar jaringan

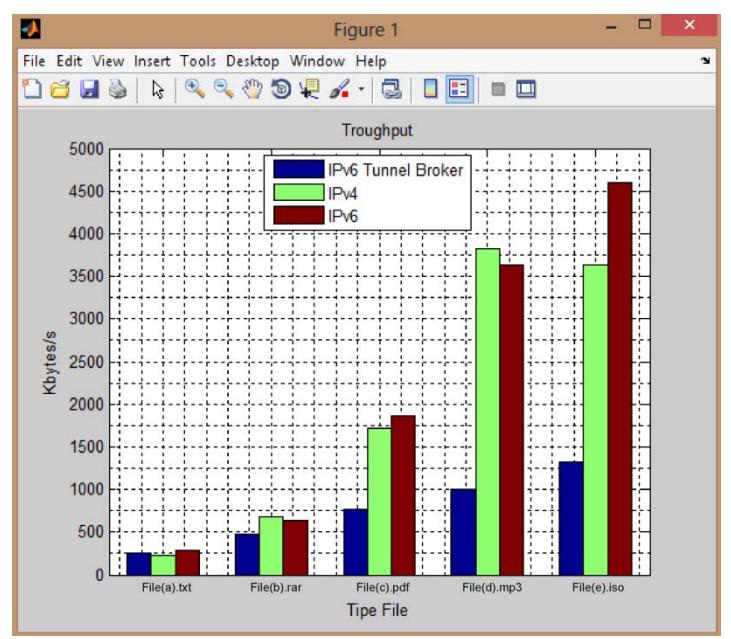

Gambar 4.26 Rata-rata troughput

Seperti terlihat pada gambar 4.26 pada setiap perubahan ukuran file juga terjadi peningkatan nilai *troughput*. Untuk perbandingannya cukup relatif pada masing-masing jaringan. Pada file(a).txt nilai troughput selisih antar jaringan tidak terlalu besar, nilai *troughput* jaringan IPv4 lebih kecil 13.41% dibandingkan jaringan IPv6 *tunnel broker* dan 23,7% dengan IPv6. Sedangkan untuk IPv6 *tunnel broker* lebih kecil sebesar 13,47% dibanding dengan IPv6. Untuk file dengan mode *binary*, IPv6 *tunnel broker* memiliki nilai *troughput* lebih kecil 31,31%, 55,4%, 73,62%, dan 63,75% dibandingkan dengan jaringan IPv4 tiap-tiap filenya. Sedangkan *troughput* perbandingan IPv6 *tunnel broker* dengan IPv6 akan lebih kecil sebesar 26,64%, 59,07%, 72,23%, dan 71,28% dibandingkan pada jaringan IPv6 pada setiap tipe file binary.

Untuk perbandingan antara IPv4 dan IPv6 cukup bervariasi. Tiga buah file yaitu file(a).txt, file(c).pdf, dan file(e).iso pada IPv6 lebih besar dibandingkan dengan IPv4 yaitu sebanyak 31,06%, 8,96%, dan 26,21% atau nilai *troughput* IPv4 lebih kecil 23,7%, 8,22%, dan 20,76% dibandingkan dengan IPv6. Sedangkan untuk nilai *troughput* IPv4 yang lebih besar dibandingkan dengan IPv6 ada pada *troughput* file(b).rar dan file(d).mp3 yaitu sebesar 6,79% dan 5,27% yang berarti IPv6 mempunyai nilai *troughput* lebih kecil 6,37% dan 5,01% pada dua file tersebut dibandingkan dengan IPv4.

## 4.7 Analisis Keseluruhan

Pada hasil yang ada, jenis atau tipe file tidak mempunyai pengaruh besar terhadap parameter yang diukur (*latency* dan *troughput*). Tetapi yang memiliki pengaruh besar adalah ukuran dari file itu sendiri. Pada tipe mode binary aplikasi *file transfer protocol* akan mengirimkan file dengan cara bit per bit di sisi pengirim, sedangkan penerima akan menerimanya dalam cara aliran bit (*bitstream*). Sedangkan pada mode ASCII akan akan dianggap sebagai format teks berformat ASCII, pihak yang menerima akan bertanggung jawab untuk menerjemahkan format teks yang diterima ke salah satu yang kompatibel dengan sistem operasi yang ada. Selain itu untuk tipe file yang berukuran besar, nilai dari *latency* dan *troughput*-nya cenderung tidak stabil atau memiliki rentang perubahan yang cukup besar.

Nilai *latency* akan berbanding terbalik dengan nilai *troughput*. Jika semakin besar nilai *latency*, maka menyebabkan peningkatan nilai

*troughput*. Jika semakin kecil nilai *latency*, maka akan semakin besar pulalah nilai dari *troughput*. Hal ini menunjukkan bahwa adanya hubungan antara *troughput* dan *latency* pada satu file yang sama. Nilai *troughput* didapatkan dari pembagian ukuran file yang dikirimkan oleh server dengan *latency* selama pengiriman file, jadi semakin besar *latency* semakin kecil nilai *troughput*, begitupun sebaliknya.

Pada transfer file yang melewati jaringan IPv6 *tunnel broker*, akan dilakukan proses enkapsulasi dan dekapsulasi paket FTP yang dikirimkan. Selain itu pada server FTP akan melakukan *extension* yang memungkinan sebuah FTP server melakukan transfer data anatara nodenode jaringan dengan tambahan fitur keamanan atau yang disebut dengan mode *extended passive mode*. Pada *extended passive mode* akan melakukan perintah pengecekan setiap paket walaupun dalam status transfer data yang membuat waktu transfer akan menjadi sedikit lambat (memperbesar nilai *latency*).

## 4.8 Strategi Implementasi Tunnel Broker

IPv6 tunnel broker adalah salah satu metode transisi IPv4 ke IPv6 yang dapat dimanfaatkan ketika sebuah perangkat komputer ingin mendapatkan akses ke server namun terisolasi oleh jaringan yang berbeda. Dengan metode tunnel broker hal itu dapat diatasi dengan membuat kanal yang akan menembus jaringan tersebut agar paket data bisa sampai ke server sehingga bisa diakses oleh pengguna. Maka dari dirasa dilakukan perencanaan strategi itu perlu untuk pengimplementasian IPv6 tunnel broker jika memang dibutuhkan dalam menunjang penelitian dan pembelajaran di kampus ITS. Berikut strategi vang bisa diterapkan:

- 1. Melakukan persiapan kemampuan kampus terhadap daya dukung IPv6 seperti perangkat yang akan digunakan dan *internet service provider* yang bekerjasama dengan ITS sudah mendukung IPv6. Sampai tahapan ini, ITS masih sedang dalam proses menuju kemampuan dalam menunjang IPv6, namun kemampuan tersebut hanya sebatas pada tataran atas (pada sisi *core network*).
- 2. Harus dilakukan survey terhadap penggunaan perangkat router yang banyak digunakan oleh kampus ITS. Berdasarkan keadaan saat ini, sebagian besar kampus ITS menggunakan perangkat milik cisco, windows, dan linux. Mengetahui hal ini cukup penting dikarenakan pada saat pengguna mengakses *tunnel broker*, akan mendapatkan konfigurasi router sesuai dengan tipe yang dimilikinya.

- 3. Membuat *database* tentang pengguna. Melalui *database*, *tunnel broker* bisa dibatasi dan dikontol penggunaannya karena *user* sebelum mendapatkan akses untuk membuat, memodifikasi, ataupun menghapus *tunnel* harus melakukan registrasi terlebih dahulu. Isi dari *database* tersebut yang harus dimasukkan adalah nama, nama lengkap, NRP, nama pengguna, kata sandi, verifikasi kata sandi, alamat asal, alamat Surabaya, email ITS, email lainnya, nomor telepon. Beberapa hal yang cukup penting adalah NRP,nama pengguna, kata sandi, dan email ITS dikarenakan elemen tersebut akan diperlukan ketika *user* melakukan *login* ke *tunnel broker* dan diatur bahwa penggunaan *tunnel broker* hanya orang-orang yang memiliki alamat email ITS (warga ITS).
- 4. Membuat *database* ketersediaan alamat IPv6. Pada *database* ini akan berisi tentang alamat-alamat IPv6 yang akan diberikan kepada *user*. Selain itu perlu juga dimasukkan pengaturan *timeout*, yaitu masa waktu penggunaan alamat IPv6 agar tidak ada alamat IPv6 yang sedang berada pada *user* namun *user* tersebut sebenarnya sedang tidak aktif.
- 5. Membangun perangkat *tunnel broker*. *Tunnel broker* adalah wadah koneksi dari user pada jaringan IPv4 untuk melakukan proses pendaftaran dan pengkatifan tunnel. Fungsinya adalah untuk mengatur pembentukan, modifikasi, dan penghapusan tunnel sesuai dengan permintaan dari user. Dalam prakteknya, tunnel broker bertanggung jawab untuk membagi beban jaringan kepada tunnel server, caranya adalah dengan mengirimkan konfigurasi kepada tunnel server yang bersangkutan pada saat tunnel tersebut dibentuk, dimodifikasi. atau dibubarkan. *Tunnel broker* juga harus mendaftarkan alamat IPv6 user dan memasukkannya ke dalam DNS server. Tunnel broker haruslah mendukung IPv4 namun tidak harus mendukung IPv6, karena tunnel broker akan berhubungan secara langsung dengan internet melalui jaringan IPv4 dan hubungan antara tunnel broker dan tunnel server dapat berupa IPv6 maupun IPv4. Selain itu tunnel broker dapat dilengkapi dengan otentifikasi, otorisasi dan akuntansi untuk manajemen user dan akuntansi tunnel. Yang dibutuhkan hanyalah sebuah server yang berfungsi sebagai tunnel broker serta memasukkan template konfigurasi router untuk pengguna.
- 6. Membangun perangkat DNS server. DNS server berfungsi sebagai penerjemah nama domain menjadi alamat IP sehingga misalkan

nama domain yang akan diakses oleh *user* yaitu *www.tunnelbroker.its.ac.id* ketika diakses akan diterjemahkan kedalam bentuk IP. DNS server bisa berupa perangkat yang sama dengan *tunnel broker* (digabung).

- 7. Membangun perangkat *tunnel server*. *Tunnel server* adalah perangkat router *dualstack* yang terhubung dengan *tunnel broker* dan *interface* yang lain terhubung dengan jaringan IPv6 pada ISP. *Tunnel server* bisa digabung dengan *tunnel broker*, namun apabila penggunaannya untuk umum seperti pada kampus sebaiknya dibuatkan perangkat tersendiri agar tidak terlalu banyak terbebani ketika ada banyak *user* yang mengakses secara bersamaan. Selain itu, tidak hanya dibutuhkan satu buah *tunnel server*, namun harus beberapa *tunnel server* agar ada alternatif dari *user* akan menggunakan *tunnel server* yang secara otomatis akan diatur oleh *tunnel broker* dan jumlahnya juga disesuaikan dengan prediksi pengguna IPv6 *tunnel broker*.
- 8. Menambahkan keamanan pada jaringan berupa firewall dan proxy agar bisa dibatasi penggunaan dalam lingkup kampus dan hanya bisa digunakan oleh civitas akademi kampus.
- 9. Melakukan pelatihan ataupun workshop bagi calon pengguna di kampus seperti para dosen, warga laboratorium, penduduk di dalam kampus. Hal ini bertujuan selain untuk mengajarkan tentang penggunaan tunnel broker juga untuk melakukan sosialisasi IPv6 tunnel broker.

Halaman ini sengaja dikosongkan

# BAB 5 PENUTUP

Setelah dilakukan pengambilan data dan melakukan analisis terhadap penelitian, maka dapat ditarik kesimpulan. Selain itu disertakan juga terkait dengan kendala dan saran-saran terhadap penelitian ini yang bisa digunakan untuk pengembangan dan kelanjutan diwaktu yang akan datang.

# 5.1 Kesimpulan

Kesimpulan yang dapat diambil dari penelitian ini setelah dilakukan pengukuran dan analisis data adalah:

- Untuk file yang berukuran kecil yaitu file(a).txt sebesar 166,790 KB *latency* pada jaringan IPv6 *tunnel broker* akan lebih besar 9,77% dibanding jaringan IPv4 dan 13,93% dibanding dengan IPv6. Sedangkan *troughput* dari IPv6 *tunnel broker* lebih besar 13.4% terhadap IPv4 dan lebih kecil 13,47% dari IPv6.
- Untuk file yang berukuran besar yaitu file(e).iso sebesar 51.013,632 KB *latency* pada jaringan IPv6 *tunnel broker* akan lebih besar 210,26% dibanding jaringan IPv4 dan 291,6% dibanding dengan IPv6. Sedangkan *troughput* dari IPv6 *tunnel broker* lebih kecil 63.75% terhadap IPv4 dan 71,27% dari IPv6.
- 3. Perlu dilakukan pengecekan terhadap IOS router terhadap daya dukung kemampuan pengalamatan IPv6 dan pembentukan *tunnel* dengan cara memeriksa versi dan flash dari router tersebut.
- 4. Pada metode *tunnel broker*, akan terjadi proses enkapsulasi paket IPv4 sehingga paket IPv6 akan diperlakukan seperti paket IPv4 yang lain. Sehingga paket tersebut dengan mudah dapat dikirimkan melalui jaringan IPv4. Namun akan ada penambahan IP *header* dan keamanan pada paket FTP yang secara tidak langsung akan berpengaruh terhadap performansi jaringan.
- 5. Nilai *troughput* akan berbanding terbalik dengan nilai *latency*. Karena *troughput* didapat dari ukuran file dibagi nilai *latency* serta adanya penambahan keamanan pada paket FTP dan proses enkapsulasi dekapsulasi paket IPv6.
- 6. Perbedaan tipe file dalam pengiriman yang berbasis aplikasi FTP tidak mempengaruhi kinerja nilai parameter (*latency* dan *troughput*) secara signifikan. Ada perbedaan dalam pengiriman pada mode

ASCII dan binary, namun perbedaannya tidak seberapa besar. Yang lebih berpengaruh adalah ukuran file. Bahkan untuk ukuran file yang besar, ada perbedaan *latency* dan *troughput* yang jauh pada setiap pengambilan datanya.

# 5.2 Saran

Saran untuk pengembangan analisis performa IPv6 *tunnel broker* antara lain:

- 1. Melakukan perbandingan kinerja dengan protokol selain *file transfer protocol* dan metode transisi IPv4 dan IPv6 yang lain.
- 2. Pembentukan konfigurasi *tunnel* diperbanyak terhadap *operating system* yang ada dan ditambahkan pada *database*. Sehingga tidak terpaku pada hanya satu jenis perangkat router.
- 3. Kedepannya untuk pengujian mekanisme *tunnel broker* bisa menggunakan jaringan yang sebenarnya atau diberikan *traffic* pada jaringan.

# **DAFTAR PUSTAKA**

- [1]. Sugeng Winarno, "Jaringan Komputer dengan TCP/IP", 2010.
- [2]. Damon Reed, "Practical Assignment version 1.4b Option One, Applying the OSI Seven Layer Network Model To Information Security", 2003.
- [3]. J. Postel, "File Transfer Protocol," 1985.
- [4]. A. Durand, ""Deploying IPv6"," *IEEE Internet Computing*, pp. pp. 79-81, Jan-Feb 2001.
- [5]. A.K. Yeo and A.L. Ananda K. Wang, "*DTTS: a Transparent and Scalable Solution for IPv4 to IPv6 Transition*", Proceedings Of The Tenth International Conference on Computer Communications and Networks, pp. pp.248-253, 2001.
- [6]. Onno W. Purbo, "TCP/IP", Elex Media Komputindo, 2000.
- [7]. "A Beginner's Guide FTP 101", 2006.
- [8]. Reko Ardonto, "Analisa dan Implementasi Ipv 6 Tunnel Broker untuk Interkoneksi antara IPv6 dan IPv4", Universitas Diponegoro.
- [9]. Aris Cahyadi Risdianto, "IPV6 Tunnel Broker Implementation and Analysis for IPv6 and IPv4 Interconnection", The 6th International Conference on Telecommunication Systems, Services, and Applications, 2011.
- [10]. T. Dunn, ""The IPv6 Transition", IEEE Internet Computing, Vol.6. No.3, May/June 2002, pp. pp.11-13.
- [11]. Amoss J. Jonas dan Minoli Daniel, "Handbook of IPv4 to IPv6 Transition Metodologies for Institutional and Corporate Networks", Auerbach Publications, 2008.
- [12]. Ettikan Kandasamy, "Application Performance Analysis in Transition Mechanism from IPv4 to IPv6", Research & Business Development Department, Malaysia.
- [13]. RFC 3053, "IPv6 Tunnel Broker", Internet Society, 2001.

Halaman ini sengaja dikosongkan

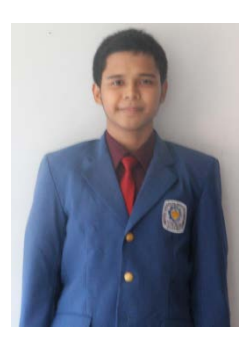

# **RIWAYAT HIDUP**

Muhammad Yusro Muhtadi dilahirkan di kota Banjarbaru pada tanggal 02 Desember 1991 dari ayah yang bernama M. Yusni dan ibu bernama Rochmiyati. Penulis merupakan anak sulung dari dua bersaudara. Penulis menyelesaikan pendidikan di Sekolah Dasar Negeri Banjarbaru Utara 1 pada tahun 2004. Kemudian Penulis melanjutkan pendidikan di SMP Negeri 1 Banjarbaru dan selesai pada tahun 2007. Untuk tingkat SMA, penulis berhasil menyelesaikannya di SMA Negeri 1 Banjarbaru

pada tahun 2010. Pada tahun yang sama, penulis hijrah ke Surabaya dan diterima sebagai mahasiswa Teknik Elektro Institut Teknologi Sepuluh Nopember dan selesai pada Maret 2015. Selama kuliah Penulis aktif di organisasi kemahasiswaan seperti BEM ITS dan HIMATEKTRO ITS sebagai sekretaris umum. Penulis juga aktif di dunia kepemanduan dari tahun 2011 sampai 2014. Selain itu, Penulis juga menjadi asisten di Laboratorium Telekomunikasi Multimedia.
Halaman ini sengaja dikosongkan

# Lampiran A

#### Jurusan Teknik Elektro Fakultas Teknologi Industri – ITS

#### TE 091399 TUGAS AKHIR - 4 SKS

| Nama Mahasiswa    | : M. Yusro Muhtadi                                         | 4100                          |  |  |  |  |  |  |
|-------------------|------------------------------------------------------------|-------------------------------|--|--|--|--|--|--|
| Nomer Pokok       | : 2210100155                                               | TR LUN                        |  |  |  |  |  |  |
| Bidang Studi      | : Telekomunikasi Multimedia                                | og feu                        |  |  |  |  |  |  |
| Tugas Diberikan   | : Semester Genap Th. 2013/2014                             | 60                            |  |  |  |  |  |  |
| Dosen Pembimbing  | : 1. Dr. Ir. Achmad Affandi, DEA                           |                               |  |  |  |  |  |  |
| -                 | 2. Ir. Djoko Suprajitno Rahardjo, M                        | Т.                            |  |  |  |  |  |  |
| Judul Tugas Akhir | : Analisis Unjuk Kerja Interkoneks                         | i IPv6 dan IPv4 dengan Metode |  |  |  |  |  |  |
|                   | IPv6 Tunnel Broker pada Kampus ITS Surabaya                |                               |  |  |  |  |  |  |
|                   | (Performance Analysis IPv6-IPv4 Interconnection Using IPv6 |                               |  |  |  |  |  |  |
|                   | Tunnel Broker Method On ITS Network)                       |                               |  |  |  |  |  |  |

Uraian Tugas Akhir :

Sebagai salah satu kampus yang berbasiskan teknologi, seharusnya kampus Institut Teknologi Sepuluh Nopember Surabaya (ITS Surabaya) mampu menerapkan pemanfaatan teknologi terbaru salah satunya adalah IP versi 6 untuk menunjang aktivitas akademik yang ada. IP versi 6 (IPv6) merupakan protokol internet baru yang dikembangkan untuk menggantikan IP versi 4 (IPv4) yang sati nit tengah mendekati ambang batas alokasi alamatnya. Ruang alamat IPv6 ini menggunakan sistem pengalamatan 128 bits yang berarti mampu mengalokasikan alamat IP sebanyak 296 kali lebih banyak dibandingkan IPv4. Penyebaran IPv6 dalam menggantikan IPv4 memakan waktu yang sangat lana sehingap ada masa ini akan tercipta kondisi jaringan Internet di mana IPv6 dan IPv4 berjalan bersamaan. Dengan demikian, diperlukan mekanisme transisi untuk menjembatani keduanya agar dapat saling berkomunikasi salah satunya dengan metode IPv6 Tannel Broker.

Dalam Tugas Akhir ini akan dibangun suatu jaringan yang menggambarkan kondisi jaringan IPv6 yang dikoneksikan dengan jaringan IPv4 dengan menggunakan sistem IPv6 *Tumel Broker* di kampus ITS. Hasil yang didapat menujukkan bagaimana cara kerja dan dilakukan analisa pengujian terhadap system IPv6 *Tunnel Broker* dengan melakukan pengiriman data dimana IPv6 akan berlaku sebagai server dan Ipv4 sebagai client atau sebaliknya. Pengujian dilakukan untuk mengetahui performansi Quality of Service (QoS) dengan menggunakan parameter deloy, jitter, packet loss, dan throughput. Pada tugas akhir ini juga diteliti tentang performansi server dengan melitation.

Kata Kunci : IPv6, IPv4, IPv6 Tunnel Broker, Quality of Service

Dosen Pembimbing I. Dr. Ir. Achmad Affandi, DEA NIP 1965 10 14 1990 02 1001 Mengetahui, Jurusan Teknik Elektro FTI - ITS Ketua. Dr. Tri Arief Sardjono, ST, MT. NIP. 1970 02 12 1995 12 1001

Dosen Pembimbing II,

Ir. Djoko Suprajitno Rahardjo, MT. NIP 1955 06 22 1987 01 1001

Menyetujui, Bidang Studi Telekomunikasi Multimedia Koordinator,

Dr. Ir. Endroyono, DEA NIP. 1965 04 04 1991 02 1001

## A. JUDUL TUGAS AKHIR

Analisis Unjuk Kerja Interkoneksi IPv6 dan IPv4 dengan metode IPv6 *Tunnel Broker* 

# **B. RUANG LINGKUP**

- Interkoneksi IPv6 dan IPv4
- IPv6 Tunnel Broker
- *latency* dan *troughput*

# C. LATAR BELAKANG

Internet yang berkembang cukup pesat telah memunculkan generasi baru internet protocol yang disebut dengan IPv6. IPv6 merupakan sebuah protokol yang telah dirancang oleh IETF (Internet Engineering Task Force) untuk menggantikan IPv4. IPv6 memiliki kapasitas address 340 undencillion alamat publik, penyusunan alamat lebih terstruktur yang memungkinkan internet untuk terus berkembang dan menyediakan *routing* baru yang tidak terdapat pada IPv4. Jumlah yang sangat besar ini dapat menyelesaikan permasalahan dari penggunaan IPv4 mengingat semakin banyaknya pengguna internet yang berdampak pada kapasitas penggunaan melalui IPv4 penuh sesak dan berada pada ambang batasnya. IPv6 dilengkapi sebuah mekanisme penggunaan address secara lokal yang memungkinkan terwujudnya instalasi secara Plug & Play, serta dukungan terhadap aliran data secara realtime, mobilitas host, end-to-end security, ataupun konfigurasi otomatis. Selain itu IPv6 memiliki tipe address anycast yang dapat digunakan untuk pemilihan route secara efisien. Dengan berbagai keunggulan yang ada perlu dilakukan transisi dari IPv4 menuju IPv6 melalui proses metode transisi sesuai kebutuhan.

Metode *Dual IP Stack*, *Address Protocol Translator* dan *Tunneling* dapat digunakan untuk transisi IPv4 menuju IPv6. *Dual IP Stack* diguakan agar perangkat bisa menggunakan IPv4 dan IPv6 secara bersama-sama, *Address Protocol Translator* mengijinkan *node* IPv6 murni untuk berhubungan dengan *node* IPv4 murni dengan memanfaatkan protokol translasi alamat, dan *tunneling* memungkinkan pengiriman *traffic* IPv6 melalui infrastruktur jaringan IPv4.

Kampus Institut Teknologi (ITS) Surabaya sebagai kampus yang berbasiskan keteknikan harusnya mampu menerapkan penggunaan teknologi terkini salah satunya dalam pemanfaatan IPv6 untuk jaringan internet kampus. Metode yang cocok digunakan dalam mendukung interkoneksi IPv4 dan IPv6 adalah sistem *IPv6 tunnel broker* dimana *tunnel* diaktifkan secara otomatis oleh *tunnel broker* kepada *dual stack host* IPv6/IPv4 yang terisolasi dengan jaringan IPv6 yang lain agar bisa berhubungan dengan jaringan IPv6 tersebut, melalui jaringan IPv4 yang sudah ada. Selain itu juga akan dilihat perbandingan penggunaan IPv4 dan IPv6 dalam jaringan kampus dengan parameter yang ada.

### D. PERUMUSAN MASALAH

Masalah yang akan dibahas dalam Tugas Akhir ini adalah :

- 1. Bagaimanakah pengimplementasian interkoneksi Ipv6 dan IPv4 dengan sistem IPv6 Tunnel Broker?
- 2. Bagaimanakah performa *download file* dari hasil penerapan sistem IPv6 Tunnel Broker pada kampus ITS?

## E. TUJUAN TUGAS AKHIR DAN MANFAAT

Penelitian pada tugas akhir ini bertujuan sebagai berikut :

- 1. Membuat sistem IPv6 Tunnel Broker
- 2. Melihat unjuk kerja dari interkoneksi IPv6 dan IPv4 melalui sistem *IPv6 Tunnel Broker*.
- 3. Melihat pengaruh *download file* dari *client* ke *server* melalui sistem *IPv6 Tunnel Broker*.

Adapun manfaat yang ingin didapatkan dari Tugas Akhir ini adalah:

- 1. Adanya sistem jaringan internet yang lebih baik di kampus ITS
- 2. Berkembangnya teknologi jaringan terbaru untuk kampus ITS.

# F. TINJAUAN PUSTAKA DAN DASAR TEORI

# • TCP dan IP

TCP dan IP merupakan salah satu standar protokol yang dirancang untuk melakukan fungsi-fungsi komunikasi data dalam jaringan internet. TCP/IP terdiri atas sekumpulan protokol yang masing-masing bertanggung jawab atas bagian-bagian tertentu dalam komunikasi data. Dengan prinsip ini maka tugas masing-masing protokol menjadi jelas dan sederhana, sehingga mudah untuk diimplementasikan di seluruh perangkat dan perangkat lunak jaringan dan juga mudah dalam melakukan proses *trouble shooting*. Karena beberapa kelebihan yang dimiliki protokol TCP/IP ini, maka saat ini TCP/IP lebih banyak digunakan dengan standar protokol yang lain

Arsitektur TCP/IP dapat dimodelkan dalam empat lapisan TCP/IP, yaitu *network interface layer, network layer*, dan *application layer*.

| Application layer       |
|-------------------------|
| Transport layer         |
| Network layer           |
| Network Interface layer |

Gambar 1. Arsitektur Protokol TCP/IP

Dalam proses pengiriman data antar layer, setiap layer akan menganggap informasi yang datang dari layer sebelumnya sebagai data, sehingga ia akan menambahkan informasi miliknya pada data tersebut. Begitu juga sebaliknya, jika ia menerima data yang dianggap valid maka ia akan melepas informasi tersebut.

Network Interface Layer merupakan lapisan terbawah yang bertanggung jawab untuk mengirim dan menerima data ke dan dari media fisik. Oleh karena protokol dalam layer ini harus mampu merubah bit-bit informasi menjadi sinyal listrik. Contoh dari protokol dalam layer ini adalah PPP, SLIP dan Ethernet. PPP (Point to Point Protocol) adalah protokol yang biasa dipakai pada komunikasi router to router dan host to network diatas jaringan asynchronousdan synchronous. SLIP (Serial Line in Protocol) adalah protokol sebelum PPP dimana teknik enkapsulasinya lebih sederhana dari PPP. Ethernet adalah standard IEEE 802.3 untuk komunikasi dua komputer atau lebih, menggunakan CSMA/CD (Carrier Sense Ethernet Multiple Detection) Access/Collusion vaitu metode agar tidak saling menggirimkan informasi secara bersamaan. Setiap ethernet card mempunyai 48 bit sebagai alamatnya.

Internet Layer merupakan protokol yang bertanggung jawab dalam proses pengiriman paket ke alamat yang tepat dan bersifat *unreliable* dan *connectionless*. Pada layer ini terdapat tiga macam protokol yaitu IP, ARP dan ICMP. Internet protokol berfungsi untuk menyampaikan paket data ke alamat yang tepat. ARP (Address Resolution Protocol) ialah protokol yang digunakan untuk menemukan alamat hardware dari LAN card.

Transport Layer merupakan protokol yang bertugas untuk mengadakan hubungan dan mengatur transportasi data antara dua

host/komputer. Protokol dalam lapisan ini, yaitu TCP dan UDP. TCP (*Transmission Control Protocol*) bersifat *reliable* dan *connection oriented*, Sedangkan UDP (*Unit Datagram Protocol*) bersifat *connectionless* dan *unreliable*.

Application Laver, merupakan lapisan teratas yang berisi semua aplikasi berbasis TCP & IP dan berhubungan langsung dengan pemakai. Aplikasi tersebut misalnya FTP, HTTP dan Telnet . FTP (File Transfer Protokol) adalah program aplikasi untuk mentransfer file antara clien & server. HTTP (Hyper Text Transfer Protocol) adalah program aplikasi yang digunakan untuk menterjemahkan alamat IP menjadi susunan huruf yang dipisahkan dengan tanda "." misal http://www.its.ac.id. Dari beberapa macam protokol yang ada dalam TCP & IP, protokol IP merupakan inti dari protokol TCP & IP. Seluruh data yang berasal dari lapisan diatas IP harus dilewatkan, diolah oleh protokol IP dan kemudian dikirimkan sebagai paket IP ke tujuan. Dalam melakukan pengiriman paket, protokol IP bersifat unreliable, connectionless dan datagram delivery service. Saat ini terdapat dua versi dari protokol IPv4 (32 bit) dan IPv6 (128 bit). Unreliable berarti protokol IP tidak menjamin datagram yang dikirim pasti sampai di tujuan. Protokol IP hanya berusaha sebaik mungkin untuk membawa datagram sampai ke tujuan. Connectionless berarti dalam mengirim paket ke tujuan tidak ada perjanjian terlebih dahulu (handshake). Datagram delivery service berarti paket data yang dikirim independen terhadap paket data yang lain. Akibatnya jalur yang ditempuh oleh masing-masing paket berbeda satu dengan lainnya.

### • Internet Protokol versi 4 (IPv4)

Model pengalamatan dalam IPv4 menggunakan 32 bit bilangan biner. Namun untuk mempermudah penulisannya maka setiap delapan bit biner diwakili oleh satu segmen bilangan oktet, sehingga setiap alamat akan memiliki empat buah segmen dari 0.0.0.0 sampai dengan 255.255.255.255 misalnya 202.152.254.254 sehingga total alamat sebesar 232.

Alamat IPv4 dibagi menjadi dua bagian yaitu alamat jaringan (network address) dan alamat komputer (*host address*). Network address digunakan untuk menunjukkan di jaringan mana komputer berada, sedangkan "host address" menunjukkan komputer tersebut dalam jaringannya tersebut.

|    | 32 bit                          |                            |               |  |  |  |  |
|----|---------------------------------|----------------------------|---------------|--|--|--|--|
|    |                                 |                            | $\overline{}$ |  |  |  |  |
|    | Network Addres ( n bits)        | Host Address (32 – n bits) |               |  |  |  |  |
| Ga | mbar 2. Sistem Pengalamatan IPv | 4                          |               |  |  |  |  |

Untuk meningkatkan efisiensi dan mempermudah administrasi jaringan, maka dalam suatu jaringan yang besar perlu dibagi-bagi ke dalam jaringan yang lebih kecil. Konsep ini sering disebut dengan *subnetwork /subnetting* 

### • Internet Protokol versi 6 (IPv6)

Pada dasarnya IPv6 dikembangkan untuk mengantisipasi kelangkaan *IP address* yang disediakan oleh IPv4. Karena IPv6 ini tidak lagi menggunakan 32 bit biner tetapi 128 bit biner, sehingga alamat yang mampu disediakan yaitu 2128 atau sebesar 3 x 1038 alamat. Selain itu juga dilakukan perubahan dalam penulisannya yaitu 128 bit alamat dipisahkan menjadi masing-masing 16 bit yang tiap bagian dipisahkan dengan ":" dan dituliskan dengan bilangan hexadesimal. Untuk mengetahui letak subnet dari alamat tersebut maka penulisan alamat IPv6 harus mempunyai format :

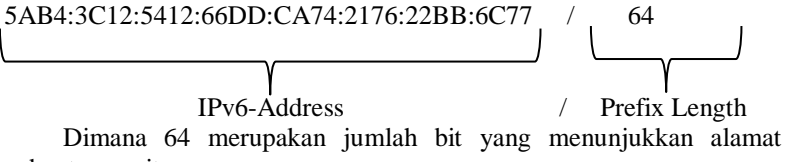

Dimana 64 merupakan jumlah bit yang menunjukkan alama subnetnya yaitu 5Ab4:3C12:5412:66DD::/64

#### Mekanisme Transisi IPv4 dan IPv6

Berdasarkan desain yang ada, IPv4 dan IPv6 tidak dapat kompatibel satu sama lain.

Sehingga diperlukan sebuah mekanisme komunikasi antara Ipv4 dan Ipv6 atau Ipv6 bisa melewati Ipv4. Beberapa jenis transisi yang ada diantaranya *Dual IP Stack, Tunneling, dan Protocol Translator* 

**Dual IP Stack**, adalah mekanisme transisi yang sederhana, lalu lintas *host* dan *router* dapat dilakukan dengan baik. Gambar 3 menjelaskan bagaimana mekanisme *Dual IP Stack* berlangsung.

| Application       |      |  |  |  |  |  |  |
|-------------------|------|--|--|--|--|--|--|
| TCP/UDP           |      |  |  |  |  |  |  |
| IPv4              | IPv6 |  |  |  |  |  |  |
| Network Interface |      |  |  |  |  |  |  |

Gambar 3. Dual IP Stack

Addres Protocol Translator, gambar 4 menunjukan proses translasi. Ini memungkinkan host dalam Ipv4 berkomunikasi dengan host dalam jaringan Ipv6 dan juga host Ipv6 berkomunikasi dengan IPv4 host. Dalam hal ini mekanisme copying, translating, dan penghapusan header information terjadi dalam beberapa versi.

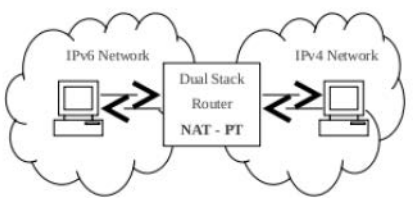

Gambar 4. Protocol Translation

*Tunneling IPv6 over IPv4 (static)*, disini menyediakan koneksi IPv6 melalui IPv4 tanpa memodifikasi jaringan IPv4. Paket IPv6 dienkapsulasi ke dalam *header* IPv4 sehingga hal itu akan diperlakukan sebagai paket IPv4. Detail dari mekanisme tersebut dapat dilihat pada gambar 5.

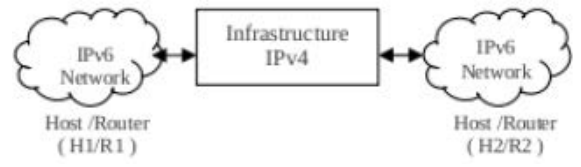

Gambar 5. Tunneling IPv6 over IPv4

*IPv6 Tunnel Broker* merupakan tempat koneksi user IPv4 untuk melakukan proses registrasi dan aktifasi *tunnel. Tunnel broker* bertugas untuk mengatur pembentukan modifikasi dan pembubaran *tunnel* sesuai dengan permintaan *user*. Dalam prakteknya *tunnel broker* dapat membagi beban jaringan kepada beberapa *tunnel server*, dengan cara mengirimkan konfigurasi kepada *tunnel server* yang bersangkutan pada saat tunnel tersebut dibentuk, dimodifikasi ataupun dihapus. Selain itu

tunnel broker juga berkewajiban untuk mendaftarkan alamat IPv6 user dan memasukkannya dalam DNS server. Tunnel broker harus mendukung IPv4 tetapi tidak harus mendukung IPv6, karena Tunnel Broker berhubungan langsung dengan IPv4 dan hubungan tunnel broker dan tunnel server dapat berupa IPv6 maupun IPv4.

*Tunnel Server*, merupakan *router dual stack* (IPv4 dan IPv6) yang terhubung dengan jaringan IPv6. *Tunnel server* bertugas menerima seluruh konfigurasi yang dikirim oleh *tunnel broker* pada saat pembangunan, modifikasi dan pembubaran *tunnel disisi server*.

**DNS** (**Domain Name Service**) **Server**, bertugas untuk menerjemahkan (*resolve*) dari nama domain ke alamat IP atau sebaliknya dari pemakai yang telah membentuk *tunnel*. *Server* ini harus mendukung IPv6, karena domain yang kita gunakan merupakan jaringan IPv6.

Berikut adalah mekanisme dari IPv6 Tunnel Broker :

- 1. *User* menghubungi *tunnel broker* dan dilanjutkan dengan prosedur registrasi (misalnya dengan mengisi form pada web), kemudian *user* akan diberi hak untuk mengakses layanan *tunnel*.
- 2. *User* menghubungi kembali *tunnel broker*, dan setelah ada roses authentifikasi *user* tersebut memberikan informasi tentang konfigurasi dari host-nya (alamat IP, *Operating System* dan perangkat lunak pendukung IPv6).
- 3. *Tunnel broker* kemudian mengkonfigurasikan *tunnel* di sisi jaringan (*tunnel server*) dan DNS Server.
- 4. Kemudian *user* akan diberikan skrip aktifasi *tunnel* pada sisi *user*. Jika proses ini berhasil maka *user* telah terhubung ke jaringan IPv6 melalui *tunnel server* yang telah ditentukan *tunnel broker*.
- 5. *User* dapat meminta modifikasi dan pembubaran *tunnel* dengan mengakses *tunnel broker* lagi.

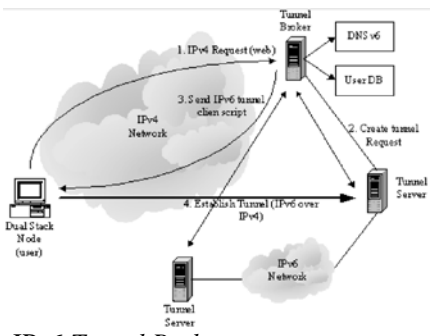

Gambar 6. Mekanisme IPv6 Tunnel Broker

### G. METODOLOGI

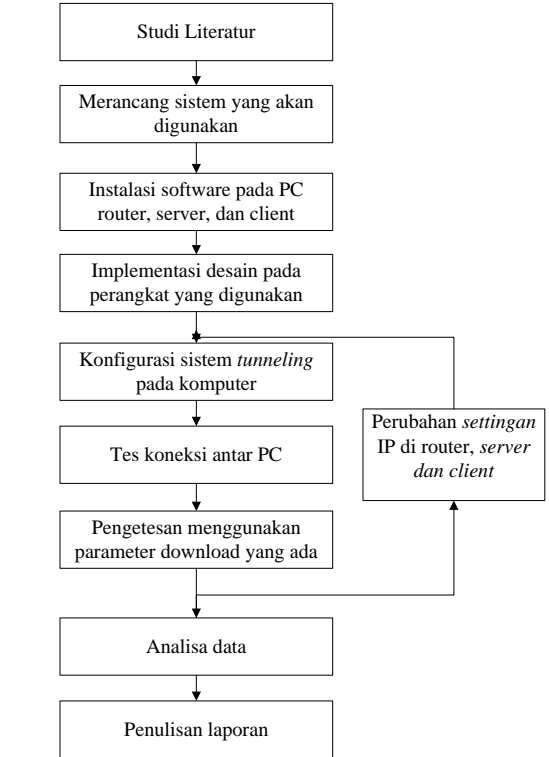

Gambar 7. Diagram metode penelitian

Dari diagram diatas menggambarkan tahapan-tahapan yang akan dilakukan untuk mengerjakan Tugas Akhir ini. Pengumpulan referensi adalah hal pertama yang harus dilakukan untuk memperoleh informasi yang lebih jelas tentang permasalah yang akan diangkat untuk Tugas Akhir ini. Selanjutnya melakukan suatu perancangan sistem yang akan digunakan.

Tahapan selanjutnya adalah melakukan peng-install-an Operating Sistem Ubuntu 13.04 Raring Ringtail, Wireshark, dan Apachebench pada komputer yang akan digunakan sebagai media bantu dalam mengerjakan Tugas Akhir. Kemudian sistem yang sudah dirancang diterapkan pada komputer yang meliputi konfigurasi sistem tunneling pada PC router dan pengesetan IP address pada masing-masing PC tersebu serta melakukan konfigurasi webserver dan ftpserver.

Setelah semua konfigurasi selesai dilakukan, selanjutnya dilakukan pengetesan koneksi terhadap tiga PC tersebut apakah jaringan yang dibangun sudah saling terkoneksi antar semua PC. Langkah selanjutnya melakukan pengujian pengaruh *tunneling* terhadap *server* dengan menggunakan parameter *download* oleh *client* dengan 5 ukuran paket yang berbeda dan dikirimkan masing-masing dalam 10 waktu tiap paketnya. Dan langkah akhir yang dilakukan dalam tahapan pengerjaan Tugas Akhir ini adalah menuliskan laporan berdasarkan analisa terhadap sistem yang sudah dirancang dan di implementasikan.

### H. JADWAL KEGIATAN

Jadwal pelaksanaan kegiatan yang harus dilakukan dapat dilihat pada tabel berikut.

| Kegiatan                                                  | Bulan I |   |   | Bulan II |   |   |   | Bulan III |   |    |    | Bulan IV |    |    |    |    |
|-----------------------------------------------------------|---------|---|---|----------|---|---|---|-----------|---|----|----|----------|----|----|----|----|
|                                                           | 1       | 2 | 3 | 4        | 5 | 6 | 7 | 8         | 9 | 10 | 11 | 12       | 13 | 14 | 15 | 16 |
| Studi<br>Literatur                                        |         |   |   |          |   |   |   |           |   |    |    |          |    |    |    |    |
| Perancangan<br>Sistem                                     |         |   |   |          |   |   |   |           |   |    |    |          |    |    |    |    |
| Implementasi<br>Sistem                                    |         |   |   |          |   |   |   |           |   |    |    |          |    |    |    |    |
| Pengujian<br>unjuk kerja<br>sistem                        |         |   |   |          |   |   |   |           |   |    |    |          |    |    |    |    |
| Analisis<br>Hasil<br>Pengujian                            |         |   |   |          |   |   |   |           |   |    |    |          |    |    |    |    |
| Penulisan<br>buku Tugas<br>Akhir dan<br><i>Proceeding</i> |         |   |   |          |   |   |   |           |   |    |    |          |    |    |    |    |

# Tabel 1. Jadwal Pelaksanaan Kegiatan

## I. DAFTAR PUSTAKA

- 1. Amoss J. Jonas dan Minoli Daniel, "Handbook of IPv4 to IPv6 Transition Metodologies for Institutional and Corporate Networks", Auerbach Publications, 2008.
- 2. Aris C, R. Rumani, "IPv6 Tunnel Broker Implementation and Analysis for IPv6 and IPv4 Interconnection", The 6th International Conference on Telecommunication Systems, Services, and Applications, 2011.
- 3. Ettikan Kandasamy, "Application Performance Analysis in Transition Mechanism from IPv4 to IPv6", Research & Business Development Department, Malaysia.
- 4. Hinden M. Robert, "IP Next Generation Overview", 1995.
- Mohammad Syafrudin, "Analisa Unjuk Kerja Routing Protocol Ripng Dan Ospfv3 Pada Jaringan Ipv6, Universitas Indonesia", 2010.
- 6. Reko Ardonto, "Analisa dan Implementasi Ipv 6 Tunnel Broker untuk Interkoneksi antara Ipv6 dan Ipv4", Universitas Diponegoro.
- 7. RFC 3053, "IPv6 Tunnel Broker", Internet Society, 2001.
- Semen, Laurens A.; Wardana, Hartanto Kusuma; Handoko, Implementasi Interkoneksi IPv6 dan IPv4 dengan Menggunakan Mikrotik Router OS Versi 3.15, Jurnal Ilmiah Elektroteknika, Vol. 9, No. 1, 2010.
- 9. Sukaridhoto S, "Perancangan dan Implementasi jaringan IPv6 di ITS-NET dengan Sistem Operasi Linux", ITS, 2002.

## Lampiran B

```
B.1 Script Home dan Fungsi Tunnel Broker
    <?php
          if ( ! defined('BASEPATH')) exit('No direct
    script access allowed');
    session_start(); //we need to call PHP's session object
    to access it through CI
    class Home extends CI_Controller {
     function ___construct()
       parent::__construct();
     function index()
       if($this->session->userdata('logged_in'))
        $session_data=$this->session>userdata('logged_in');
       $query = $this->db->get_where('db_user', array('id')
       => $session_data['id']));
       foreach($query->result() as $value){
               if($value->ipv4){$ipv4 = $value->ipv4;}else{
              $ipv4 = 'Tidak Ada Data';}
               if($value->ipv6){
                      $queryip=$this->db-
                      >get_where('db_ipv6', array('id' =>
                      $value->ipv6));
                      foreach($queryip->result() as $ip){
                             $ipv6 = $ip->ipv6;
               }else{ $ipv6 = 'Tidak Ada Data';}
               if($value->namalengkap){$namalengkap
              $value->namalengkap;}else{$namalengkap
                                                           =
               'Tidak ada data';}
               if($value->alamat){$alamat
                                             =
                                                     $value-
              >alamat;}else{$alamat = 'Tidak ada data';}
               if($value->negara) {$negara = $value-
              >negara; else { negara = 'Tidak ada data'; }
               if($value->email){$email =
                                                     $value-
              >email; }else{$email = 'Tidak ada data'; }
               $data = array(
                      'title' => 'Home',
                      'namalengkap' => $namalengkap,
                      'alamat' => $alamat,
                      'negara' => $negara,
                      'email' => $email.
```

```
'ipv4' => $ipv4,
                 'ipv6' => $ipv6,
         );
 }
 $this->load->view('head', $data);
 $this->load->view('home', $data);
 $this->load->view('attribution');
 else
    //If no session, redirect to login page
   redirect('login', 'refresh');
}
function logout()
 $this->session->unset_userdata('logged_in');
 session_destroy();
 redirect('home', 'refresh');
ļ
function system()
 if($this->session->userdata('logged_in'))
  $session data
                                        $this->session-
                            =
   >userdata('logged_in');
 $query = $this->db->get('db_ipv6');
 foreach($query->result() as $value){
         if($value->active==1) {$active
                                                      =
         'Digunakan';}else{
                                $active
                                          =
                                                'Tidak
         Digunakan';
         $data = array(
                 'title' => 'System',
                 'ipv6' => $value->ipv6,
                 'ipv6' => $active,
         );
 }
 $this->load->view('head', $data);
 $this->load->view('system', $data);
 $this->load->view('attribution');
 else
    //If no session, redirect to login page
```

```
redirect('login', 'refresh');
 }
}
function config()
 if($this->session->userdata('logged in'))
  $session_data
                                      $this->session-
  >userdata('logged_in');
 $query = $this->db->get_where('db_user', array('id')
 => $session_data['id']));
 foreach($query->result() as $value){
        if($value->ipv4){$ipv4 = $value->ipv4;}else{
        $ipv4 = 'Tidak Ada Data';}
        if($value->ipv6){
                $queryip
                                =
                                           $this->db-
               >get_where('db_ipv6', array('id' =>
               $value->ipv6));
                foreach($queryip->result() as $ip){
                       $ipv6 = $ip->ipv6;
                $konfigurasi =
                'configure terminal' . '
' .
                'interface tunnel0' . '
' .
                ' no ip address' . '
' .
                ' ipv6 enable' . '
' .
                ' ipv6 address ' . $ipv6 . '
' .
                ' tunnel source ' . $ipv4 . '
' .
                ' tunnel destination 192.168.0.2' .
                '
'.
                ' tunnel mode ipv6ip' . '
' .
                'ipv6route ::/0 tunnel0' . '
' .
                'end' ;
                $ipv6
                         = 'Tidak Ada Data';
        }else{
        $konfigurasi= '';}
        $data = array(
                'title' => 'Config',
                'ipv4' => $ipv4,
                'ipv6' => $ipv6,
                'konfigurasi' => $konfigurasi
        );
 }
 $this->load->view('head', $data);
 $this->load->view('config', $data);
 $this->load->view('attribution');
```

```
else
    //If no session, redirect to login page
   redirect('login', 'refresh');
  }
}
function config_ip()
 if($this->session->userdata('logged in'))
  $session_data
                                        $this->session-
   >userdata('logged_in');
 $query user
                =
                       $this->db->get_where('db_user',
 array('id' => $session_data['id']));
 if($query_user){
         foreach($query_user->result() as $value){
         if($value->ipv4){$ipv4 = $value->ipv4;}else{
         $ipv4 = 'Tidak Ada Data';}
                 $isactive = array(
                        'active' => 0
                 );
                $this->db->where('id', $value->ipv6);
                $this->db->update('db_ipv6',
                $isactive);
         }
 }
 $query
                        $this->db->get_where('db_ipv6',
 array('active' => 0), 1);
 if($query){
         foreach($query->result() as $value){
                $ipv6 = $value->ipv6;
                $idipv6 = $value->id;
         }
         $db = array(
                 'ipv4' => $this->input->post('ipv4'),
                'ipv6' => $idipv6
         );
         $this->db->where('id', $session_data['id']);
         $this->db->update('db_user', $db);
```

```
$active = array(
              'active' => 1
       );
       $this->db->where('id', $idipv6);
       $this->db->update('db_ipv6', $active);
       $konfigurasi =
                   'configure terminal' . '
' .
                   'interface tunnel0' . '
' .
                   ' no ip address' . '
' .
                        ipv6 enable' . '
' .
                         ipv6 address ' . $ipv6 .
                   '
'.
                         tunnel source ' . $ipv4 .
                   '
' .
                                   destination
                          tunnel
                   192.168.0.2' . '
' .
                           tunnel mode ipv6ip' .
                   '
' .
                   'ipv6route ::/0 tunnel0' .
                   '
'.
                   'end' ;
       $data = array(
              'ipv4' => $this->input->post('ipv4'),
              'ipv6' => $ipv6,
              'konfigurasi' => $konfigurasi
       );
}else{
       $konfigurasi = '';
       $data = array(
              'ipv4' => $this->input->post('ipv4'),
              'ipv6' => 'IPv6 Habis',
              'konfigurasi' => $konfigurasi
       );
$title = array('title' => 'Config');
$this->load->view('head', $title);
$this->load->view('config', $data);
$this->load->view('attribution');
else
 //If no session, redirect to login page
 redirect('login', 'refresh');
}
```

}

```
}
      function config_del()
      Ł
       if($this->session->userdata('logged_in'))
        $session data
                                 =
                                              $this->session-
        >userdata('logged_in');
       $query_user = $this->db->get_where('db_user',
       array('id' => $session_data['id']));
       if($query_user){
               foreach($query_user->result() as $value){
                              if($value->ipv4){$ipv4
                      $value->ipv4;}else{ $ipv4 = 'Tidak Ada
                      Data';
                      $isactive = array(
                             'active' => 0
                      );
                      $this->db->where('id', $value->ipv6);
                      $this->db->update('db_ipv6',
$isactive);
                      $db = array(
                              'ipv6' => ''
                       );
                      $this->db->where('id',
$session_data['id']);
                      $this->db->update('db_user', $db);
                      $konfigurasi = '';
                      $data = array(
                              'ipv4' => $ipv4,
                              'ipv6' => 'Tidak Ada Data',
                              'konfigurasi' => $konfigurasi
                      );
              }
       }
       $title = array('title' => 'Config');
       $this->load->view('head', $title);
       $this->load->view('config', $data);
       $this->load->view('attribution');
       else
```

```
{
    //If no session, redirect to login page
    redirect('login', 'refresh');
    }
}
```

#### **B.2** Script Login

```
<?php if ( ! defined('BASEPATH')) exit('No direct
    script access allowed');
    class Login extends CI_Controller {
       function ___construct()
               parent::__construct();
       }
       function index()
               $this->load->helper(array('form'));
               $data = array('title' => 'Login');
               $this->load->view('head', $data);
               $this->load->view('login');
               $this->load->view('attribution');
       }
     }
    ?>
B.3 Script Registrasi Tunnel Broker
    <?php if ( ! defined('BASEPATH')) exit('No direct
    script access allowed');
    class Daftar extends CI_Controller {
     function ___construct()
      ł
       parent::__construct();
       $this->load->model('user','',TRUE);
      }
     function index()
```

```
$data = array('title' => 'Daftar');
```

```
$this->load->view('head', $data);
  $this->load->view('daftar');
  $this->load->view('attribution');
 }
function baru(){
  $this->load->helper('security');
  $data = array(
          'username' => $this->input->post('username'),
          'password' => do_hash($this->input-
         >post('password'), 'md5'),
          'namalengkap'
                                           $this->input-
                                =>
          >post('namalengkap'),
          'alamat' => $this->input->post('alamat'),
          'negara' => $this->input->post('negara'),
          'email' => $this->input->post('email')
          );
  $str = $this->db->insert('db_user', $data);
  $this->load->helper(array('form'));
  $data = array('title' => 'Login');
  $this->load->view('head', $data);
  $notif = array('message' => 'Berhasil Daftar Baru!');
  $this->load->view('notif', $notif);
  $this->load->view('login');
  $this->load->view('attribution');
 }
}
?>
```

### **B.4** Script Verifikasi Login

```
<?php if ( ! defined('BASEPATH')) exit('No direct script
access allowed');</pre>
```

```
class VerifyLogin extends CI_Controller {
  function __construct()
  {
    parent::__construct();
    $this->load->model('user','',TRUE);
  }
  function index()
  {
    //This method will have the credentials validation
    $this->load->library('form_validation');
  }
}
```

```
$this->form_validation-
>set_rules('username','Username',
'trim required xss_clean');
   $this->form validation-
>set_rules('password','Password',
'trim required xss_clean callback_check_database');
   if($this->form_validation->run() == FALSE)
     //Field validation failed. User redirected to
login page
          $this->load->helper(array('form'));
          $data = array('title' => 'Login');
          $this->load->view('head', $data);
          $this->load->view('login');
          $this->load->view('attribution');
  else
    //Go to private area
    redirect('home', 'refresh');
}
function check_database($password)
                                       Validate against
   //Field validation succeeded.
database
   $username = $this->input->post('username');
   //query the database
   $result = $this->user->login($username, $password);
  if($result)
    $sess_array = array();
    foreach($result as $row)
       $sess_array = array(
         'id' => $row->id,
         'username' => $row->username
       );
       $this->session->set_userdata('logged_in',
$sess_array);
    return TRUE;
   }
```

```
else
{
    $this->form_validation-
>set_message('check_database','Invalid username or
password');
    return false;
    }
}
```

### **B.5** Command Tunnel Broker

```
%routerlipv4
Router>enable
Router#configure terminal
Router(config)#interface fa0/0
Router(config-if)#ip address 10.10.10.1 255.255.255.0
Router(config-if)#no shutdown
Router(config-if)#exit
Router(config)#interface fa0/1
Router(config-if)#ip address 192.168.0.1 255.255.255.0
Router(config-if) #no shutdown
Router(config-if)#exit
Router(config)#exit
Router#
%routerlipv6
Router>enable
Router#configure terminal
Router(config)#interface Tunnel0
Router(config-if) #no ip address
Router(config-if)#ipv6 enable
Router(config-if)#ipv6 address 2001:B::1/64
Router(config-if)#tunnel source 192.168.0.1
Router(config-if)#tunnel destination 192.168.0.2
Router(config-if)#tunnel mode ipv6ip
Router(config-if)#exit
Router(config)#interface fa0/1
Router(config-if)#ipv6 address 2001:A::1/64
Router(config-if) #no shutdown
Router(config-if)#exit
Router(config)#ipv6 route ::0 Tunnel0
Router#
%routertunnelbroker
#!b/bin/bash
ifconfig eth0 up
ifconfig eth0 inet add 192.168.0.2 netmask 255.255.255.0
ifconfig eth0 inet6 add 2001:b::2/64
```

endpoint 192.168.0.1 local 192.168.0.2 gateway 2001:b::1/64 ifconfig eth1 up ifconfig eth1 inet6 add 2001:c::1/64

### **B.6 Command IPv4**

```
%router1
Router>enable
Router#configure terminal
Router(config)#interface fa0/0
Router(config-if)#ip address 10.10.10.2 255.255.255.0
Router(config-if)#no shutdown
Router(config-if)#exit
Router(config-if)#ip address 192.168.0.1 255.255.255.0
Router(config-if)#ip address 192.168.0.1 255.255.255.0
Router(config-if)#ip shutdown
Router(config-if)#ip route 0.0.0.0 0.0.0.0 192.168.0.2
Router#
```

```
%router2
#!/bin/bash
ifconfig eth0 up
ifconfig eth0 inet 192.168.0.2 netmask 255.255.255.0
ifconfig eth1 up
ifconfig eth1 inet 202.154.0.1 netmask 255.255.255.0
echo"1">/proc/sys/net/ipv4/ip_forward
route add -net 192.168.0.0 netmask 255.255.255.0 gw
192.168.0.1
```

### **B.7** Command Router 1 IPv6

```
%routerlipv4
Router>enable
Router#configure terminal
Router(config)#interface fa0/0
Router(config-if) #no ip address
Router(config-if)#ipv6 address 2001:0:0:a::2/64
Router(config-if)#ipv6 enable
Router(config-if)#ipv6 rip process1 enable
Router(config-if)#exit
Router(config)#interface fa0/1
Router(config-if)#ipv6 address 2001:0:0:b::2/64
Router(config-if)#ipv6 enable
Router(config-if)#ipv6 rip process1 enable
Router(config-if)#exit
Router(config)#exit
%router2
```

#!/bin/bash
ifconfig eth0 up
ifconfig eht0 inet6 2001:0:0:0:b::1/64
ifconfig eth1 up
ifconfig eht1 inet 2001:0:0:0:c::1/64
echo"1">/proc/sys/net/ipv4/ip\_forward
route -A inet6 2001:0:0:c:: gw 2001:0:0:0:b::2/64